# SERVICEMENÜ PROFI-TOOL TR5-Version 2

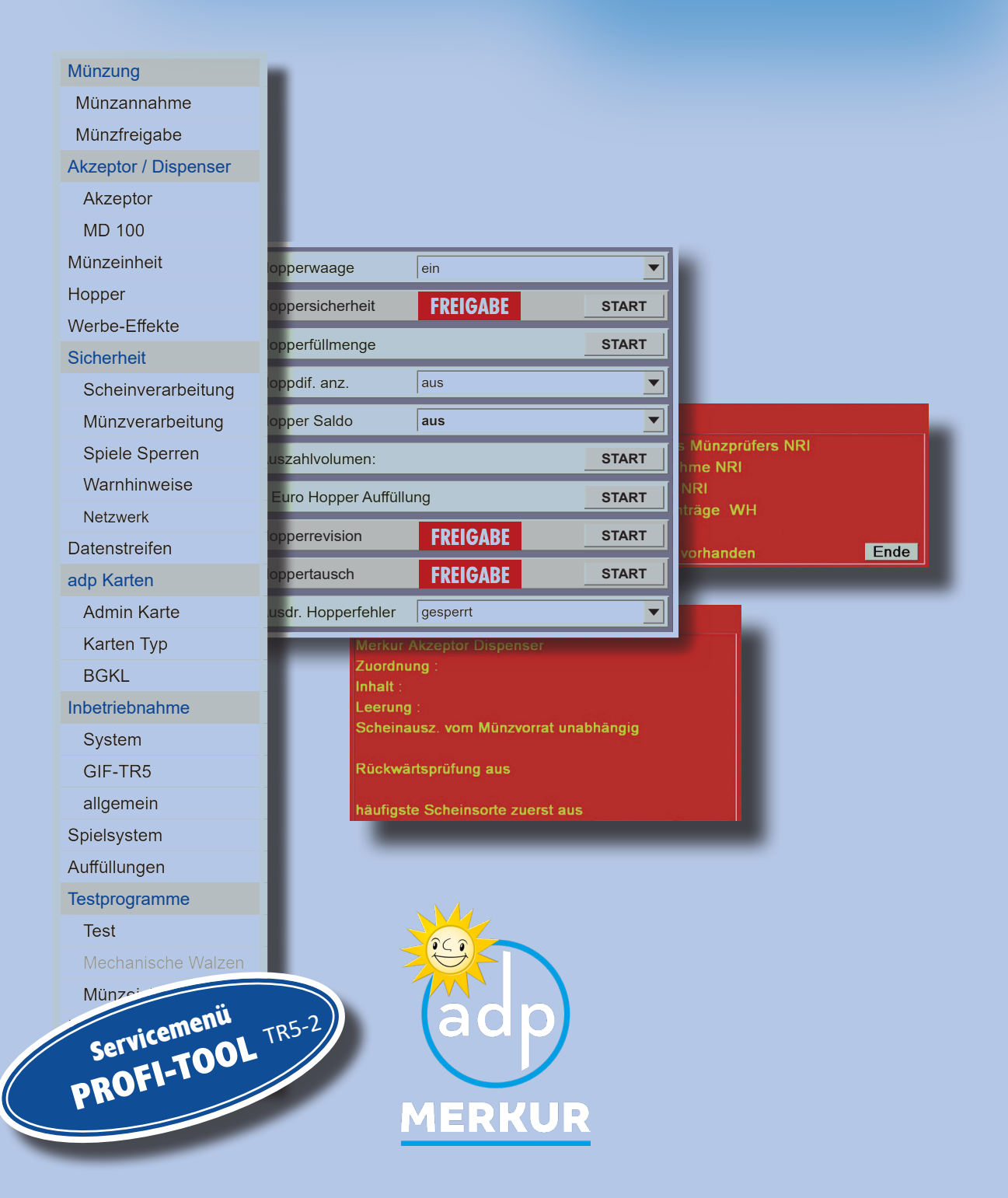

# Benutzerverwaltung

In der Benutzerverwaltung ist die "weitreichende Einstellungssperre" ab Werk aktiviert. Dies hat zur Folge, dass im Inbetriebnahmemenü und bei den Testprogrammen *Einstellmöglichkeiten werksseitig gesperrt sind* -Darstellung bei Menüaufruf ausgegraut. Mit einer Anmeldung als "Administrator" sind die Einstellungen wieder verfügbar.

Das Administrator-Passwort ab Werk ist "A".

| weitreichende E | Einstellungssperre                                                 |
|-----------------|--------------------------------------------------------------------|
| rwaltung        | speich                                                             |
| Administrator - | lüsch                                                              |
| Administrator   |                                                                    |
| A               | END                                                                |
|                 | weitreichende I<br>rwaltung<br>Administrator<br>Administrator<br>A |

Der "Administrator" kann Benutzerkonten mit den entsprechenden Berechtigungen vergeben, siehe ab Seite 8.

#### **HINWEIS**

#### **!! WICHTIG !!**

Um Missbrauch zu vermeiden, ändern Sie bitte unbedingt bei der Inbetriebnahme des Gerätes das Administrator-Passwort. Notieren Sie ihr Passwort und verwahren es an einem sicheren Ort. Wird ein einmal geändertes Passwort dennoch vergessen, wenden Sie sich bitte an unsere Technische Hotline.

#### HINWEIS

#### EMP-Tausch

Die Einstellung für den EMP-Tausch ist ab Werk gesperrt und erfordert eine Administratoranmeldung oder die Anmeldung einer dazu berechtigten Person.

# SERVICEMENÜ PROFI-TOOL TR5-Version 2 V4.0

14. November 2022

Die technische Dokumentation für Geldspielgeräte aus adp Produktion gliedert sich in unterschiedliche, jedoch aufeinander aufbauende Teildokumentationen.

- Betriebsanleitung
- Dokumentation "Profi-Tool"
- Spiel- und Gewinnplan

#### Copyright

Ohne schriftliche Erlaubnis des Herstellers darf durch den Käufer oder Dritte diese Dokumentation nicht in irgendeiner Form mit irgendwelchen Mitteln, elektronisch oder mechanisch, mittels Fotokopie und durch Aufzeichnung reproduziert oder übertragen werden. Kopien dürfen nur für den eigenen Bedarf angefertigt werden.

Copyright des Programminhaltes liegt ausschließlich beim Hersteller.

#### Haftungsausschluss

Die in diesem Dokument enthaltenen Informationen können ohne Vorankündigung geändert werden und stellen keine Verpflichtung seitens des Herstellers dar.

#### Marken

Die in diesem Dokument verwendeten Firmen- und Produktnamen können eingetragene Markenoder Warenzeichen der jeweiligen Firmen sein. Alle Rechte vorbehalten.

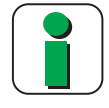

Bitte beachten Sie unbedingt die Sicherheitshinweise in der Betriebsanleitung.

# Inhalt

#### Inhalt

| 1                 | Start                                                                                                    | bildschirm                                                                                                    | 6                                                                                |
|-------------------|----------------------------------------------------------------------------------------------------|----------------------------------------------------------------------------------------------------|----------------------------------------------------------------------------------|
| 2                 | Einste                                                                                                   | ell- und Testmenü                                                                                                    | 7                                                                                |
| 3                 | Benu                                                                                                    | tzerverwaltung/Zugang                                                                                                  | 8                                                                                |
|                   | 3.1<br>3.2                                                                                               | Als Administrator anmelden<br>Administrator-Passwort ändern                                                            | 8<br>8                                                                           |
|                   | 3.3<br>2 4                                                                                               | Benutzer anlegen (nur durch den Administrator möglich)                                                                 | 9                                                                                |
|                   | 3.4<br>3.5                                                                                               | LOGOUT / abmelden                                                                                                    | 9<br>9                                                                           |
| 4                 | Meni                                                                                                    | i Münzung                                                                                                    | .12                                                                              |
|                   | 4.1                                                                                                    | Münzfreigabe                                                                                                    | . 12                                                                             |
| _                 | 4.2                                                                                                    | Munzannanme                                                                                                    | . 12                                                                             |
| 5                 |                                                                                                    | Akzenter                                                                                                    | <b>.14</b>                                                                       |
|                   | 5.1<br>5.2                                                                                               | MD 100 (LOGIN erforderlich)                                                                                            | . 14<br>. 16                                                                     |
|                   |                                                                                                    |                                                                                                    |                                                                                  |
| 6                 | Münz                                                                                                    | zeinheit                                                                                                    | .20                                                                              |
| 6<br>7            | Münz<br>Hopp                                                                                             | er                                                                                                    | .20<br>.22                                                                       |
| 6<br>7<br>8       | Münz<br>Hopp<br>Werb                                                                                     | zeinheit<br>er<br>e Effekte                                                                                            | .20<br>.22<br>.26                                                                |
| 6<br>7<br>8<br>9  | Münz<br>Hopp<br>Werb<br>Siche                                                                            | zeinheit<br>er<br>e Effekte<br>rheit                                                                                   | .20<br>.22<br>.26<br>.28                                                         |
| 6<br>7<br>8<br>9  | Münz<br>Hopp<br>Werb<br>Siche<br>9.1                                                                     | zeinheit<br>er<br>e Effekte<br>rheit<br>Scheinverarbeitung                                                             | .20<br>.22<br>.26<br>.28                                                         |
| 6<br>7<br>8<br>9  | Münz<br>Hopp<br>Werb<br>Siche<br>9.1<br>9.2                                                              | zeinheit<br>er<br>e Effekte<br>rheit<br>Scheinverarbeitung<br>Münzverarbeitung                                         | .20<br>.22<br>.26<br>.28<br>.30                                                  |
| 6<br>7<br>8<br>9  | Münz<br>Hopp<br>Werb<br>Siche<br>9.1<br>9.2<br>9.3<br>9.4                                                | zeinheit                                                                                                    | .20<br>.22<br>.26<br>.28<br>.30<br>.33<br>.34                                    |
| 6<br>7<br>8<br>9  | Münz<br>Hopp<br>Werb<br>Siche<br>9.1<br>9.2<br>9.3<br>9.4<br>9.5                                         | zeinheit<br>e Effekte<br>rheit<br>Scheinverarbeitung<br>Münzverarbeitung<br>Spiele sperren<br>Warnhinweise<br>Netzwerk | .20<br>.22<br>.26<br>.28<br>.30<br>.33<br>.34<br>.35                             |
| 6<br>7<br>8<br>9  | Münz<br>Hopp<br>Werb<br>Siche<br>9.1<br>9.2<br>9.3<br>9.4<br>9.5<br>9.6                                  | zeinheit                                                                                                    | .20<br>.22<br>.26<br>.28<br>.30<br>.33<br>.34<br>.35<br>.36                      |
| 6<br>7<br>8<br>9  | Münz<br>Hopp<br>Werb<br>Siche<br>9.1<br>9.2<br>9.3<br>9.4<br>9.5<br>9.6<br>adp k                         | zeinheit<br>er                                                                                                    | .20<br>.22<br>.26<br>.28<br>.30<br>.33<br>.34<br>.35<br>.36<br>.36<br>.37        |
| 6<br>7<br>9<br>10 | Münz<br>Hopp<br>Werb<br>Siche<br>9.1<br>9.2<br>9.3<br>9.4<br>9.5<br>9.6<br>adp k<br>10.1                 | zeinheit<br>er                                                                                                    | .20<br>.22<br>.26<br>.28<br>.30<br>.33<br>.34<br>.35<br>.36<br>.37<br>.37        |
| 6<br>7<br>9<br>10 | Münz<br>Hopp<br>Werb<br>Siche<br>9.1<br>9.2<br>9.3<br>9.4<br>9.5<br>9.6<br>adp k<br>10.1<br>10.2<br>10.3 | zeinheit<br>er                                                                                                    | .20<br>.22<br>.28<br>.30<br>.33<br>.34<br>.35<br>.36<br>.37<br>.37<br>.39<br>.42 |

| 11 | Inbetriebnahme   | 44 |
|----|------------------|----|
|    | 11.1 System      |    |
|    | 11.2 GIF-TR5     |    |
|    | 11.3 Allgemein   | 50 |
| 12 | Spielsystem      | 51 |
| 13 | Auffüllungen     | 53 |
| 14 | Testprogramme    | 56 |
|    | 14.1 Test        |    |
|    | 14.2 Münzeinheit |    |
| 15 | Info             | 61 |
| 16 | Service          | 62 |
| 17 | Zusatzspiel      | 64 |
| 10 | Fablastatus      | 65 |
| 18 | Fenierstatus     |    |

# **1** Startbildschirm

Nach dem Öffnen der Haube erreicht man den Servicebetrieb. Auf dem unteren TFT erscheint der Service-Bildschirm.

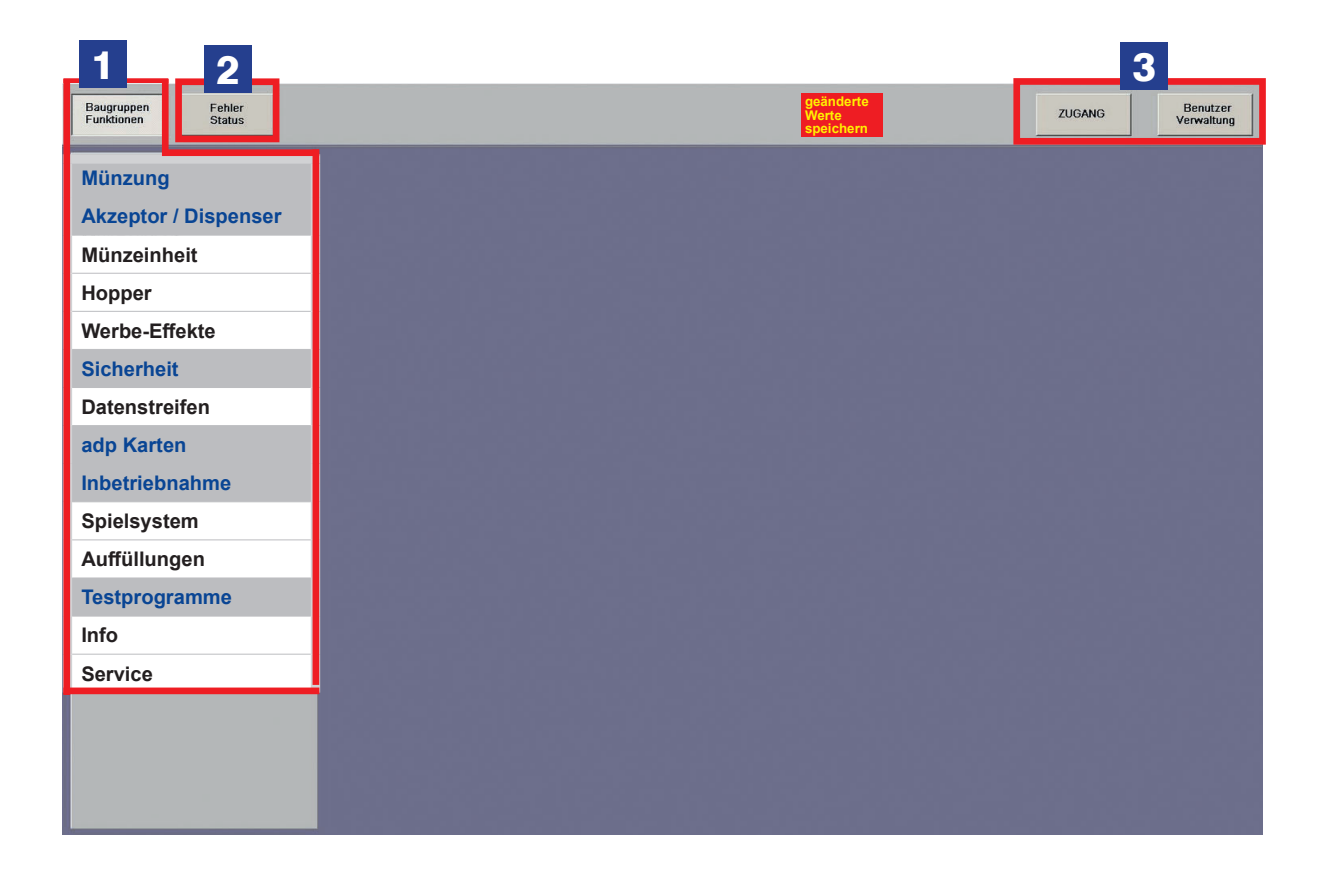

- **1** Einstell- und Testmenü Geräteeinstellungen, Informationen und Funktionstests können hier abgerufen und vorgenommen werden.
- 2 Fehlerstatus Fehlerinformationen können hier abgerufen werden.
- **3** Zugang / Benutzerverwaltung Es können Berechtigungen für bestimmte Funktionen vergeben werden. Hier können Benutzer und Berechtigungen festgelegt werden.

# 2 Einstell- und Testmenü

Geräteeinstellungen, Informationen und Funktionstests können hier abgerufen und vorgenommen werden.

Abhängig von der Geräteausstattung können die Einstellmenüs im Gerät unterschiedlich zu den in dieser Beschreibung abgebildeten Einstellmenüs sein. Z. B. ist der 20Ct-Hopper nur bei ausgewählten Geräten eingesetzt. Einstellungen können nur dann erfolgen, wenn der 20Cent-Hopper eingesetzt ist.

Wurden Einstellungen geändert, werden diese erst nach dem Speichern wirksam. Zur Kontrolle erscheint der Hinweis "eingestellt" rechts neben dem Einstellfeld. Wird die Speicherung direkt im Menü vergessen, erscheint mit Verlassen des Menüs eine Kontrollabfrage.

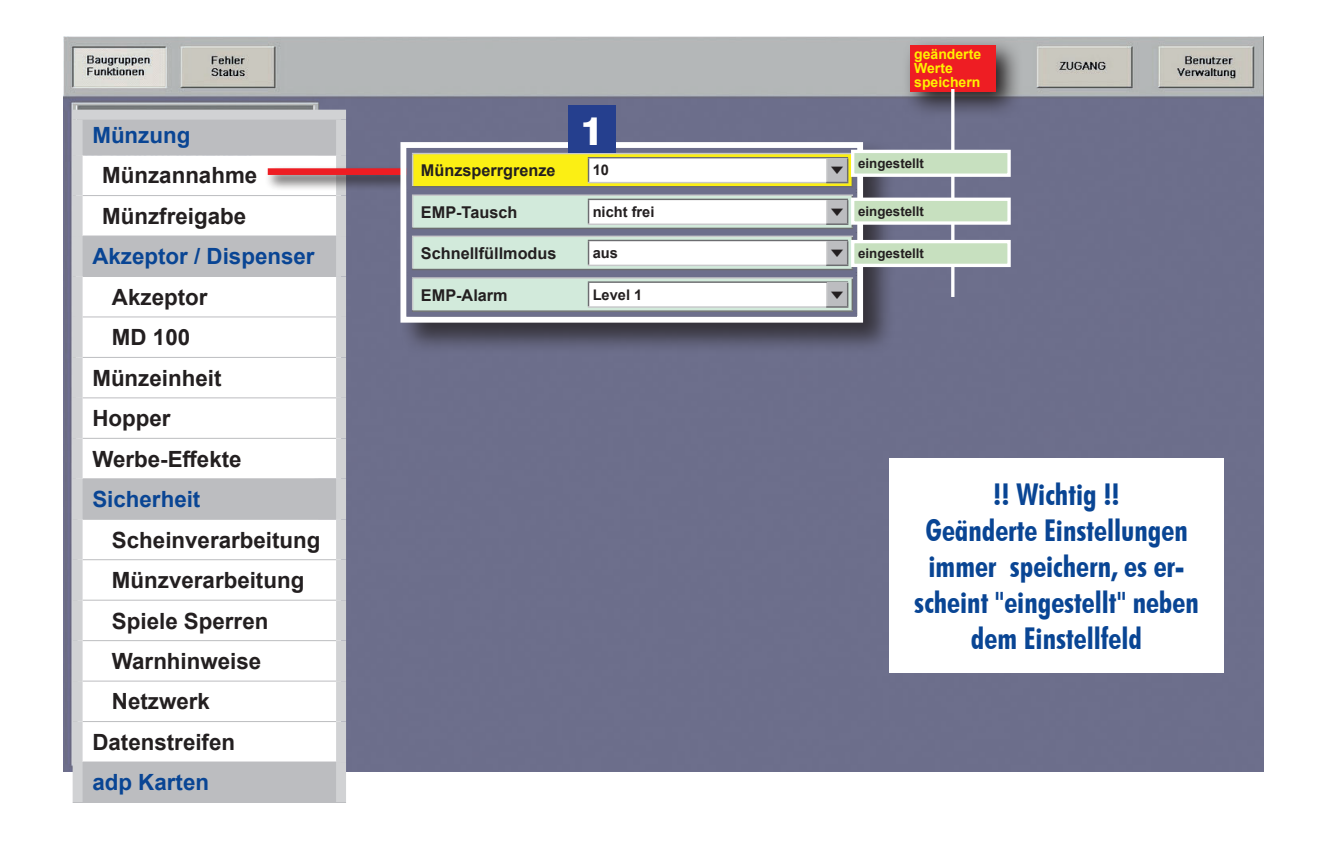

1 Wurde eine Einstellung geändert und die neue Einstellung ist abweichend von der Werkseinstellung, ändert sich die Hintergrundfarbe zu gelb.

# 3 Benutzerverwaltung/Zugang

Benutzerkonten anlegen oder Berechtigungen vergeben oder ändern kann nur der ADMINISTRA-TOR. **Das Administrator-Passwort ab Werk ist "A".** 

#### HINWEIS

Wichtig !

Um Missbrauch zu vermeiden, ändern Sie bei der Inbetriebnahme des Gerätes oder dem Einsetzen eines neuen Spielepaketes das Administrator-Passwort.

## 3.1 Als Administrator anmelden

1. "Benutzer Verwaltung" auswählen

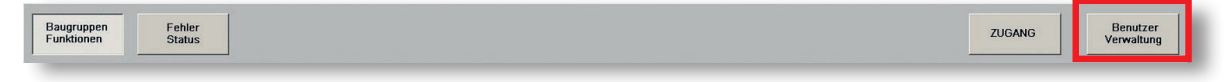

- 2. "A" als Administrator Passwort eingeben
- 3. Eingabebestätigung 🥠

## 3.2 Administrator-Passwort ändern

- 1. "Benutzer Verwaltung" auswählen
- 2. Bei "Benutzer wählen" "Administrator" auswählen
- 3. "Passwort" wählen
- 4. Neues Passwort eingeben
- 5. Eingabebestätigung 🦪
- 6. "speichern" wählen
- 7. "ENDE" wählen

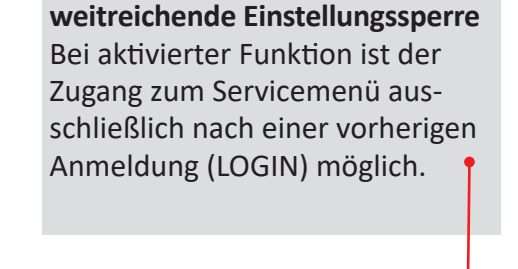

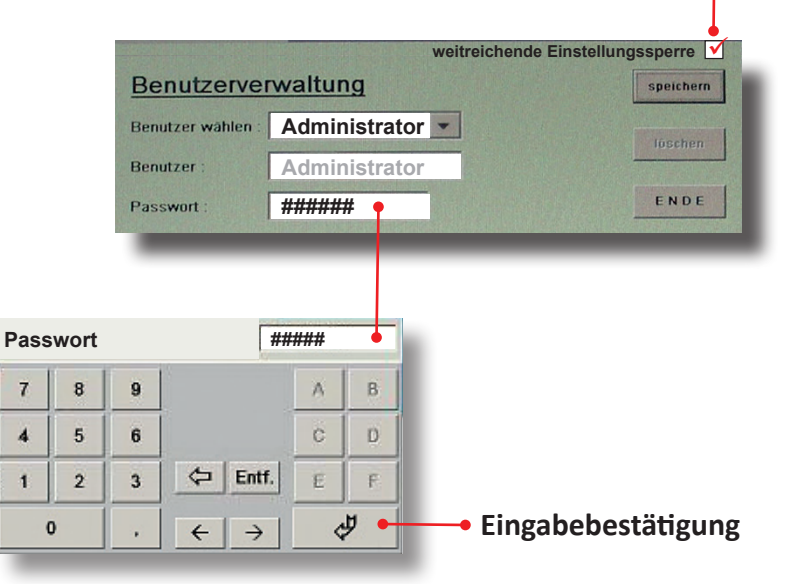

Die Änderung der Passwörter sonstiger "Benutzer" erfolgt auf die gleiche Weise.

### 3.3 Benutzer anlegen (nur durch den Administrator möglich)

- 1. "Benutzer Verwaltung" auswählen
- 2. Anmeldung muss als Administrator erfolgen
- 3. "Benutzer" wählen
- 4. Den neuen Namen eingeben
- 5. "Passwort" wählen
- 6. Passwort eingeben
- 7. Gesperrte / freigegebene Funktionen festlegen
- 8. "speichern" wählen

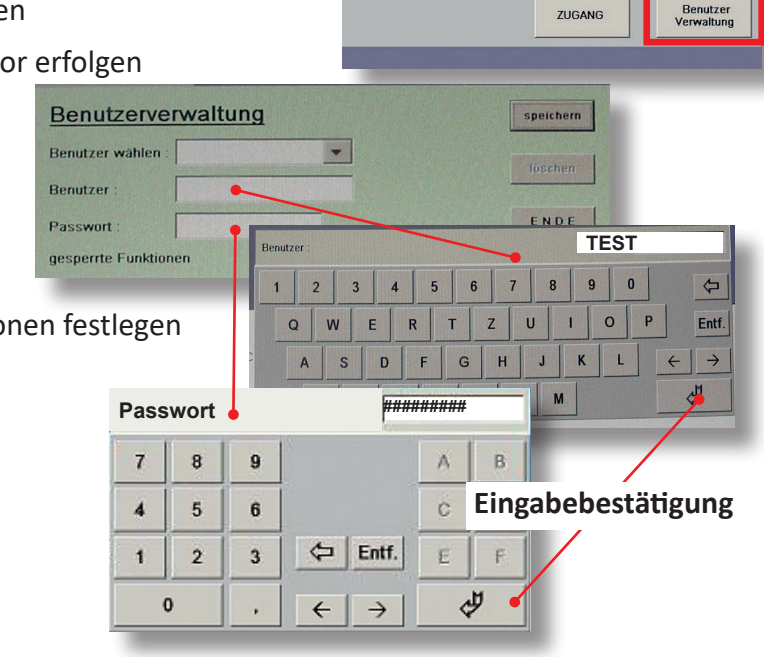

#### HINWEIS

Die im Serviceprogramm grau hinterlegten Funktionen kann ein Benutzer nur nach einer FREIGABE durch den Administrator erreichen. Beim Anlegen eines Benutzerkontos müssen diese Berechtigungen vergeben werden. Der Benutzer erreicht dann die für ihn freigegebenen Funktionen nach seiner Anmeldung.

### 3.4 Anmeldung als Benutzer

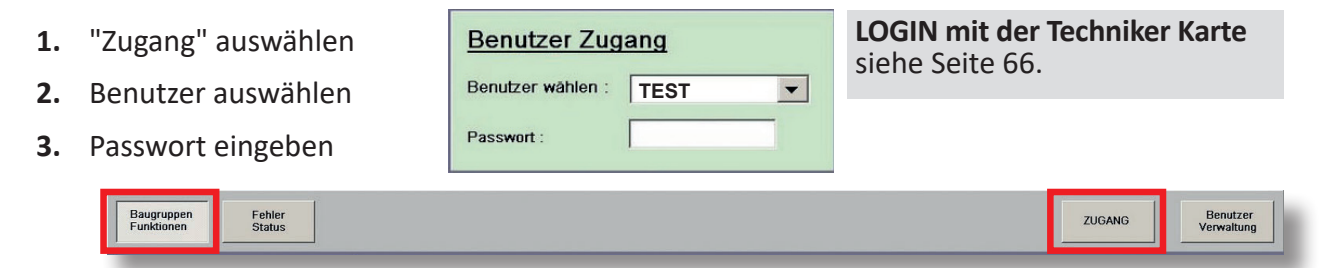

- 4. "Baugruppen Funktionen" aufrufen
- 5. Die für den ausgewählten Benutzer freigegebenen Menüs und Einstellungen sind jetzt erreichbar

## 3.5 LOGOUT / abmelden

Mit Verlassen des Serviceprogramms erfolgt automatisch die Abmeldung des Benutzers.

# **Menüübersicht TR5-Version 2**

| MD100: Seite 16-19    |        |          |          |
|-----------------------|--------|----------|----------|
| Manipulationsschutz   | aus    |          | <u> </u> |
| Scheinsofortabzug     | aus    |          | •        |
| DispReset 5min Pause  | aus    |          | •        |
| Scheinannahmeverz.    | aus    |          | •        |
| F_DM                  | aus    |          | •        |
| MD100 MaxScheineFa    | ch:    | FREIGABE | START    |
| Dispenser Revision    |        | FREIGABE | START    |
| Disp Auszahlsperre    | aus    | FREIGABE | •        |
| Akzeptor Dispenser:   |        | FREIGABE | START    |
| MD100 Sicherheitsop   | tionen | FREIGABE | START    |
| Akz/Disp Funktionstes | st     | FREIGABE | START    |

| Münzeinheit: Seite 20-21 o |            |   |
|----------------------------|------------|---|
| Rohrfüllmenge:             | Halbvoll   | • |
| max. Wirteauf.:            | unbegrenzt |   |
| Wirtrückgabe               | ein        |   |
| min. Wirtrückgabe          | 50         |   |
| Auffüllprogramm:           | aus        |   |
| Fehlbetr. anz.:            | aus        |   |
| Auszahlinfo                | ein        | • |
|                            |            |   |
| Notzworki Soito 35         |            |   |

▼

GIF-TR5 Info:

GIF-TR5 Logdaten:

Konfigurations-Code:

Fernwirkung: frei

| BGKL:                 | Seite 42- | 43 0- |
|-----------------------|-----------|-------|
| BGKL-Minimalstand:    | 50        |       |
| BGKL-Auszahlbetrag:   | max.      | •     |
| BGKL:                 | gesperrt  | •     |
| BGKL-DispFach 1: (00- | 34)       | 0000  |
| BGKL-DispFach 2: (00- | 34)       | 0000  |
| BGKL-DispFach 3: (00- | 34)       | 0000  |
| BGKL-Scheine Ausz.    | ius       | •     |

| Test: Seite 56-59    | 0     |
|----------------------|-------|
| Lampentest:          | START |
| Randbeleuchtung:     | START |
| Tastentest:          | START |
| Foultest:            | START |
| Scheinkasse:         | START |
| Zeit/Datum:          | START |
| Wirtsauffüllung:     | START |
| Gewinntest:          | START |
| Recall:              | START |
| Testbild:            | START |
| Touch Test:          | START |
| Vorgefertigte Karte: | START |

| Münzfreigabe: Seite 12                   | Diese Einstellungen sind nur<br>möglich bei Geräten mit |
|------------------------------------------|---------------------------------------------------------|
| 0,10 EU : frei Q                         | Röhrenmünzeinheit                                       |
| 0,20 EU : frei                           |                                                         |
| 0,50 EU : frei                           |                                                         |
| 1,00 EU : frei                           |                                                         |
| 2,00 EU : frei                           |                                                         |
|                                          |                                                         |
| Hopper: Seite 22-25                      | Münzung                                                 |
| Hopperwaage ein 🔻                        | Münzannahme                                             |
| Hoppersicherheit FREIGABE START          | Münzfreigabe                                            |
| Hopperfüllmenge START                    | Akzentor / Dispenser                                    |
| Hoppdif. anz.                            | Akzentor                                                |
| Hopper Saldo aus                         | MD 100                                                  |
| Auszahlvolumen:                          | Münzeinheit                                             |
| 2 Euro Honnor Auffüllung START           | Hopper                                                  |
|                                          | Werbe-Effekte                                           |
|                                          | Sicherheit                                              |
| Hoppertausch FREIGABE START              | Scheinvererheitung                                      |
| Ausdr. Hopperfehler gesperrt             | Münzvorarbeitung                                        |
|                                          | Spiele Sperren                                          |
|                                          | Spiele Sperren                                          |
|                                          | Warnhinweise                                            |
| Karten Typ: Seite 39-41 Q                | Netzwerk<br>Detenstreifen                               |
| Ein-Auscard registrieren:                |                                                         |
| Technikerkarte: frei                     | Admin Karte                                             |
| Auffüllkarte:                            | Admin Karte                                             |
| Gerät Abschalten: frei                   |                                                         |
| Card-Nr. Anzeigen: frei                  | O BGRL                                                  |
| ProfiCard Gruppen-Nr (00-EE) 00          |                                                         |
|                                          | System O                                                |
| Auffüllungen: Seite 53-55                | GIF-TR5                                                 |
| Auffüllen / Test Auszahleinheiten: START | aligemein                                               |
| Einstellungen Scheine auffüllen:         | Spielsystem O                                           |
| Münzen Auffüllen: START                  | O Auffullungen                                          |
| Einstellungen Münzen auffüllen: START    | Testprogramme                                           |
| Rohrfüllmenge: Halbvoll                  | lest                                                    |
| max. Wirteauf.: unbegrenzt               | Mechanische Walzen                                      |
|                                          | Münzeinheit                                             |
|                                          | Into                                                    |
| Info: Seite 61 0                         | Service                                                 |
| Geräte Name:                             | Zusatzspiel                                             |
| Modus:                                   | Einstellungen                                           |
| Zulassungs-Nr.                           |                                                         |
| Ein- Auszahleinheit START                |                                                         |
| Board-Info:START                         |                                                         |
| Batteriestatus OK                        | O Einstellungen Seite 64                                |
| Modul Info                               | Zusatz Auslösung W Symb                                 |
| Auszahlinfo                              | W Symb Mode Sound/Animation                             |
| Ewigbilanz Scheinbewegungen START        | Variante Mi0 💌                                          |
| Druck Einstellungen aus                  |                                                         |

Einsatz

START

START

START

ein

▼

| o Münzann        | ahme: Seite 12-13 | l |
|------------------|-------------------|---|
| Münzsperrgrenze  | 10 💌              | ł |
| EMP-Tausch       | nicht frei        | l |
| Schnellfüllmodus | aus               | l |
| EMP-Alarm        | Level 1           |   |

| Werbe-Effekte: Seite 26-27           |       |
|--------------------------------------|-------|
| Top 10 löschen:                      | START |
| Werbevideo:                          | START |
| weiße Frame-Beleuchtung (Helligkeit) | START |
| farbige Frame-Beleuchtung:           | START |
|                                      |       |

| Warnhir             | nweise: Seite 34          |
|---------------------|---------------------------|
| Fehlbetr. anz.:     | aus                       |
| Hoppdif. anz.:      | aus                       |
| ohne Technikerkarte | kein Alarm bei Türöffnung |

| O Admin Karte: Seite 37-38 |       |
|----------------------------|-------|
| Admincard registrieren     | START |
| Karte 1 registrieren       | START |
| Karte 2 registrieren       | START |
| Admincard drucken aus      | -     |
|                            |       |

| • Spielsystem: Seite 51-52 |     |          |   |
|----------------------------|-----|----------|---|
| Spiel sperren:             |     | FREIGABE | • |
| Spielvariante:             | 5 M |          | • |
| MTG alle sperren:          | -   | FREIGABE | - |
| MTG Spiel sperren:         |     | FREIGABE | • |
| MTG alle freigeben:        | -   | FREIGABE | • |
| MTG Spiel freigeben:       |     | FREIGABE | • |

| Münzeinheit: Seite 60-61                |          |       |
|-----------------------------------------|----------|-------|
| Münzklappen START                       | START    |       |
| Auswerfer Test 10 C:                    | FREIGABE | START |
| Auswerfer Test 20 C:                    | FREIGABE | START |
| Auswerfer Test 50 C:                    | FREIGABE | START |
| Auswerfer Test 1 EU:                    | FREIGABE | START |
| Auswerfer Test 2 EU:                    | START    |       |
| Münzfehler                              | START    |       |
| Münztest                                | START    |       |
| Auffüllen / Test Auszahleinheiten START |          |       |
| Elevator Test                           | START    |       |

| O Akzept            | or: Seite 14-15 |       |
|---------------------|-----------------|-------|
| Akz/Disp Sperre     | aus             | ▼     |
| Akzeptorsperrgrenze | 75              | •     |
| Akzeptor Statistik  | ein             | ▼     |
| Erhöhte Sicherheit  | aus             | •     |
| Akz/Disp Ewigbilanz | ein             | •     |
| Akz/Disp Ewigbilanz | löschen:        | START |
|                     |                 |       |

| O Münzverarbeitung: Seite 30-32 |            |   |
|---------------------------------|------------|---|
| Hoppersicherheit START          |            |   |
| Münzsperrgrenze                 | 10         | • |
| max. Wirteauf.:                 | unbegrenzt | • |
| 0,10 EU                         | frei       | • |
| 0,20 EU                         | frei       | • |
| 0,50 EU                         | frei       | • |
| 1,00 EU                         | frei       | • |
| 2,00 EU                         | frei       | • |
| Hopperwaage                     | ein        | - |
| Hopper Saldo                    | aus        | • |

| GIF-TR5: Seite 47-49                                                     |                     |                              |
|--------------------------------------------------------------------------|---------------------|------------------------------|
| GIF-TR5-Tausch:                                                          | nicht frei          | •                            |
| GIF-TR5 Net:                                                             |                     | START                        |
| GIF-TR5 Webserver:                                                       |                     | START                        |
| GIF-TR5 VDAI:                                                            |                     | START                        |
|                                                                          |                     |                              |
| Spielerschutz:                                                           | Vorgefertigte Karte | •                            |
| Spielerschutz:<br>Betreiberpasswort:                                     | Vorgefertigte Karte | ▼<br>START                   |
| Spielerschutz:<br>Betreiberpasswort:<br>Freischaltkarte ID:              | Vorgefertigte Karte | ▼<br>START<br>START          |
| Spielerschutz:<br>Betreiberpasswort:<br>Freischaltkarte ID:<br>App-Code: | Vorgefertigte Karte | ▼<br>START<br>START<br>START |

| O allgemein: Seite 50 |            |  |
|-----------------------|------------|--|
|                       | START      |  |
| FREIGABE              | START      |  |
|                       | START      |  |
|                       | START      |  |
| Restzeit:             |            |  |
| Uhr anzeigen:         |            |  |
|                       | START      |  |
|                       | : Seite 50 |  |

| Service: Seite 62-63              |  |       |  |
|-----------------------------------|--|-------|--|
| Wartung im Ausdruck aus           |  |       |  |
| Wartungshinweise verwalten: START |  |       |  |
| Münzprüfer                        |  | START |  |
| MD100                             |  | START |  |
| Yopper STAR                       |  | START |  |
| Wartungsmodus: START              |  | START |  |

| Scheinverarbeitung: Seite 28-29 |                      |  |  |
|---------------------------------|----------------------|--|--|
| Akzeptorsperrgrenze             | 75                   |  |  |
| Akz/Disp Sperre                 | aus                  |  |  |
| Scheinsofortabzug               | aus                  |  |  |
| Scheinannahmeverz.              | aus                  |  |  |
| Manipulationsschutz             | aus                  |  |  |
| Erhöhte Sicherheit              | aus                  |  |  |
| Rückwärtsprüfung                | aus                  |  |  |
| max. Wirteauf.:                 | unbegrenzt           |  |  |
| Münzsperrgrenze                 | 10 💌                 |  |  |
| MD100 Sicherheitsopti           | ionen FREIGABE START |  |  |
| Disp Auszahlsperre              | aus                  |  |  |
| Dispenser Sicherheit            | Normal               |  |  |

| -O Spiele sperren: Seite 33 |   |  |
|-----------------------------|---|--|
| Spiele sperren              |   |  |
| MTG alle sperren            |   |  |
| MTG Spiel sperren           |   |  |
| MTG alle freigeben          |   |  |
| MTG Spiel freigeben         | - |  |

| Datenstreifen: Seite 36 |            |  |  |
|-------------------------|------------|--|--|
| EwigAusdruck:           |            |  |  |
| letzten 5 Kassieru.:    | ein 💌      |  |  |
| Ausdruck Münzfehler     | gesperrt 💌 |  |  |
| negativer Saldo 2       | aus        |  |  |
| MyTopGame Statistik     | lang 💌     |  |  |
| Ausdruck anzeigen:      | START      |  |  |
| Ausdr. Hopperfehler     | gesperrt 💌 |  |  |

| O System: Seite 44-46               |         |           |
|-------------------------------------|---------|-----------|
| Service Mode Profi                  |         |           |
| Hallen-Nr.: ( 8 lg.                 | )       | 0000000   |
| Geräte-Nr.: (10 lg                  | .)      | 000000000 |
| Platz-Nr.: (3 lg.                   | )       | 000       |
| Aufstellort:                        | Halle   | •         |
| Öffnungszeit von: (00               | -23):   | 0000      |
| Öffnungszeit bis: (00-              | 23):    | 0000      |
| Sperrzeiten einstellen: START       |         |           |
| Sperrzeiten anzeigen/löschen: START |         |           |
| Neuaufstellung: START               |         |           |
| Initialisieren: START               |         |           |
| Mehrwertsteuer: START               |         |           |
| Auff. RückgTaste:                   | ein     | •         |
| Sound:                              | Sprache | -         |
| Freischaltcode:                     |         | START     |

# 4 Menü Münzung

| Baugruppen<br>Funktionen Status |        | geänderte<br>Werte<br>speichern | ZUGANG Benutzer<br>Verwaltung |
|---------------------------------|--------|---------------------------------|-------------------------------|
| Münzung                         |        |                                 |                               |
| Münzannahme                     |        |                                 | 7                             |
| Münzfreigabe                    |        |                                 | 2                             |
| Akzeptor                        | 1      |                                 |                               |
| MD 100                          |        |                                 |                               |
| 0,10 EU :                       | frei 💌 | Münzsperrgrenze                 | 10                            |
| 0,20 EU :                       | frei 🔻 | EMP-Tausch                      | nicht frei                    |
| 0.50 EU :                       | froi   | Schnellfüllmodus                | Level 1                       |
| 0,50 EO .                       |        | EMP-Alarm                       | Level 1                       |
| 1,00 EU :                       | frei 🔻 |                                 |                               |
| 2,00 EU :                       | frei 💌 |                                 |                               |

# 4.1 Münzfreigabe 1

Jede vom Gerät angenommene Münzsorte kann einzeln gesperrt werden.

# 4.2 Münzannahme **2**

#### Münzsperrgrenze

Der Münzeinwurf wird bei Erreichen des eingestellten Wertes gesperrt. Für schnelle Abhilfe bei einer Manipulation mit Fremdwährungen oder Falsifikaten sorgt ein Absenken der Münzsperrgrenze auf z.B. 0,2 €. Durch diese Einstellung wird ein Manipulationsversuch erheblich erschwert.

| Münzfreigabe  |                                       |  |
|---------------|---------------------------------------|--|
| Einstellungen | gesperrt / frei / eng                 |  |
| ab Werk       | 0,10/0,20/0,50/1,00/2,00€ <b>frei</b> |  |

| Münzsperrgrenze |                            |
|-----------------|----------------------------|
| Einstellungen   | 0,2EU / 0,5EU / 5EU / 10EU |
| ab Werk         | 10EU                       |

#### **EMP-Tausch**

Wird ein Münzprüfer getauscht, wird dieses sofort vom Gerät erkannt und die Meldung F\_PR auf dem Bildschirm angezeigt.

Eine Authentifizierung muss erfolgen. Hierzu den EMP-Tausch auf "freigegeben" stellen

| EMP-Tausch    |                          |
|---------------|--------------------------|
| Einstellungen | nicht frei / freigegeben |
| ab Werk       | nicht frei               |

**EMP-Alarm** 

Einstellungen

ab Werk

Schnellfüllmodus - Münzprüfer WH erforderlich (nicht möglich bei HR-Cash)

Der Schnellfüllmodus kann genutzt werden, um Wirtsauffüllungen schneller durchzuführen.

| Schnellfüllmodus |           |
|------------------|-----------|
| Einstellungen    | ein / aus |
| ab Werk          | aus       |

Level1/Level2/Level3/ausgesch.

*Level 1 / ausgeschaltet* (bei Geräten mit Fadenklappe im Münzdurchlauf)

#### **EMP-Alarm**

Die Münzprüfer haben eine interne Überwachungslichtschranke, die bei einer evtl. Fadenmanipulation eine Fehlfunktion signalisiert.

**Level1:** Fehlfunktion muss 1x erkannt werden, damit ein Alarmton ausgegeben wird

Level2: Fehlfunktion muss 2x erkannt werden, damit ein Alarmton ausgegeben wird

**Level3:** Fehlfunktion muss 3x erkannt werden, damit ein Alarmton ausgegeben wird ausgeschaltet: keine Überwachung

# 5 Akzeptor / Dispenser

| Baugruppen<br>Funktionen Status | g<br>S              | eänderte<br>/erte<br>peichern | ZUGANG | Benutzer<br>Verwaltung |
|---------------------------------|---------------------|-------------------------------|--------|------------------------|
| Münzung                         |                     |                               |        |                        |
| Münzannahme                     | Akz/Disp Sperre     | aus                           | •      |                        |
| Münzfreigabe                    | Akzeptorsperrgrenze | 75                            | -      |                        |
| Akzeptor / Dispenser            | Akzeptor Statistik  | ein                           |        |                        |
| Akzeptor                        |                     | 1                             |        |                        |
| MD 100                          | Erhöhte Sicherheit  | aus                           |        |                        |
| Münzeinheit                     | Akz/Disp Ewigbilanz | ein                           |        |                        |
| Hopper                          | Akz/Disp Ewigbilanz | löschen:                      | START  |                        |
| Werbe-Effekte                   | _                   |                               |        |                        |
| Sicherheit                      |                     |                               |        |                        |

## 5.1 Akzeptor

#### Akz / Disp Sperre

Mit dieser Funktion kann der EBA/MD100 Stapler der EBA/MD100 Fallkasse bzw. der Merkur Dispenser 100 komplett abgeschaltet werden, z.B.

bei einer Störung der Einheit.

aus = Der Akzeptor/Dispenser ist eingeschaltet (Sperre nicht aktiv)

| Akz/Disp Sperre |           |
|-----------------|-----------|
| Einstellungen   | ein / aus |
| ab Werk         | aus       |

ein = Der Akzeptor/Dispenser ist gesperrt.

#### Akzeptorsperrgrenze (nur bei Einsatz EBA/MD100 Stapler bzw. EBA/MD100 Fallkasse)

Ist der 2€-Hopper bis zum eingestellten Wert befüllt, ist der EBA/MD100 Stapler bzw. EBA/MD100

*Fallkasse* annahmebereit. Beim Einsatz des Merkur Dispenser 100 hat die Einstellung der Akzeptorgrenze keine Auswirkung. Die Grafik rechts zeigt, ab welchem Hopperinhalt die jeweilige Banknote annahmebereit ist.

| Akzeptorsperrgrenze |                     |  |
|---------------------|---------------------|--|
| Einstellungen       | 75/125/175/225/275€ |  |
| ab Werk             | 75€                 |  |

|         |                                 | A       | Akzeptorgrenze         |                          |                          |  |
|---------|---------------------------------|---------|------------------------|--------------------------|--------------------------|--|
| HINWEIS | Wurde z. B. aus Manipula-       | Einst.  | <b>5 EU</b><br>frei ab | <b>10 EU</b><br>frei ab  | 20/50EU<br>frei ab       |  |
|         | tionsschutzgründen die Hop-     | 75,-EU  | 50                     | 65                       | 100                      |  |
|         | perfüllmenge reduziert, sollte  | 125,-EU | 100                    | 115                      | 150                      |  |
|         | dieses bei der Akzeptorgrenze   | 175,-EU | 150                    | 165                      | 200                      |  |
|         | ebenfalls erfolgen, ansonsten   | 225,-EU | 200                    | 215                      | 250                      |  |
|         | erfolgt keine Akzeptorfreigabe. | 275,-EU | 250                    | 265                      | 300                      |  |
|         |                                 |         | 2€-Hoppe               | er-/Röhren               | inhalt (EU)              |  |
|         |                                 |         | 2€-Hoppe               | e <mark>r-/Röhren</mark> | <mark>inhalt (EU)</mark> |  |

#### **Akzeptor Statistik**

Mit Einstellung "ein" werden Fehlercodes des Akzeptors im Datenausdruck ausgegeben. Der Statistikspeicher ist nach einem Ausdruck mit Löschen gelöscht.

#### **Erhöhte Sicherheit**

Für Akzeptoren ab der Firmware-Version V4.2 kann die Manipulationssicherheit durch Einschalten dieses Menüpunkts erhöht werden.

| Akzeptor Statistik |           |  |
|--------------------|-----------|--|
| Einstellungen      | ein / aus |  |
| ab Werk            | ein       |  |

| Erhöhte Sicherheit |           |  |
|--------------------|-----------|--|
| Einstellungen      | ein / aus |  |
| ab Werk            | aus       |  |

#### Akz/Disp Ewigbilanz

Mit Einstellung "ein" werden Fehlerereignisse beim Akzeptor/Dispenser im Datenstreifen festgehalten.

Im Beispiel rechts ist der Fehler "Disp.Fehler bei Auszahlung" 3x aufgetreten.

| Akz/Disp Ewigbilanz |           |
|---------------------|-----------|
| Einstellungen       | ein / aus |
| ab Werk             | ein       |

| Ewigbilanz Akz/Disp |        |     |       |   |  |
|---------------------|--------|-----|-------|---|--|
| Akz.                | Fehler | bei | Ausz. | 1 |  |
| Akz.                | Fehler | bei | Einz. | 2 |  |
| Disp.               | Fehler | bei | Ausz. | 3 |  |
| Disp.               | Fehler | bei | Einz. | 4 |  |
| Stap.               | Fehler | bei | Ausz. | 5 |  |

#### Akz/Disp Ewigbilanz löschen

Die Liste der Fehlerereignisse beim Akzeptor/Dispenser wird gelöscht.

| Baugruppen<br>Funktionen Status                                                                                                    |                                                           | geänderte<br>Werte<br>speichern ZUGANG Benutzer<br>Verwaltung                                                                                                    |
|----------------------------------------------------------------------------------------------------|-----------------------------------------------------------|----------------------------------------------------------------------------------------------------|
| Münzung<br>Münzannahme<br>Münzfreigabe<br>Akzeptor / Dispenser<br>Akzeptor<br>MD 100                                                                                                    |                                                           | Akzentor Dispenser                                                                                                    |
| Mü       Manipulationsschutz aus         Ho       Scheinsofortabzug aus         We       DispReset 5min Pause aus         Sic       Scheinannahmeverz. aus         Da       F_DM aus         Bu       MD100 MaxScheineFach:         DispReser Revision       Disp Auszahlsperre. aus         Sp       Akzeptor Dispenser:         MD100 Sicherheitsoptionen:       Akz/Disp Funktionstest | ▼<br>▼<br>▼<br>▼<br>START<br>▼<br>START<br>START<br>START | Merkur Akzeptor Dispenser         Zuordnung:         Inhalt:         Leerung:         Scheinausz. vom Münzvorrat unabhängig         Rückwärtsprüfung aus         häufigste Scheinsorte zuerst ein         Scheinsorte sperren         Münzen zuerst auszahlen         Freigeben       Sperren         Ende |
|                                                                                                    | • Freischaltung<br>• Banknotenfrei                        | bei Meldung F_DA<br>gabe                                                                                                    |

#### HINWEIS

Allgemeiner Hinweis zur Banknotenfreigabe beim MD100 Für die Freigabe der 20€- und 50€-Banknoten muss ein Mindestbestand von 25 Stck. 2€-Münzen im Hopper vorhanden sein.

## 5.2 MD 100 (LOGIN erforderlich)

Einstellmenü für Merkur Dispenser 100 und MD100 mit Stapler bzw. Fallkasse.

Manipulationsschutz (nur für Merkur Dispenser 100, nicht für MD100 Stapler/Fallkasse)

Bei Einstellung "ein" wird die Banknotenannahme gesperrt und die Münzannahme temporär gesperrt, der Dispenser wird geleert. Die Banknoten werden vom Dispenser in den Stapler transportiert.

| Manipulationsschu | ıtz       |
|-------------------|-----------|
| Einstellungen     | aus / ein |
| ab Werk           | aus       |

Scheinsofortabzug (nur für Merkur Dispenser 100, nicht für MD100 Stapler/Fallkasse)

AUS = Der Abzug erfolgt, wenn die Banknote ausgegeben wird. Bei einem Fehler während der Banknotenauszahlung erfolgt die Auszahlung des noch verbleibenden Betrags in Münzen. EIN = Der Abzug erfolgt sofort nach Einleiten der Rückgabe.

| Scheinsofortabzug |           |
|-------------------|-----------|
| Einstellungen     | aus / ein |
| ab Werk           | aus       |

Disp Reset 5 Min Pause (nur für Merkur Dispenser 100, nicht für MD100 Stapler/Fallkasse)

Bei Einstellung "ein" wird während der 5 minütigen Spielpause versucht, einen evtl. aufgetretenen Banknotenstau im Dispenser zu beseitigen.

| Disp Reset 5 Min P | /in Pause |  |
|--------------------|-----------|--|
| Einstellungen      | aus / ein |  |
| ab Werk            | aus       |  |

#### Scheinannahmeverzögerung

Nach Eingabe einer Banknote wird bis zur nächsten Banknoteneingabe eine Wartezeit eingelegt. Während dieser Zeit ist die Annahme weiterer

Banknoten gesperrt.

| wenterer | Scheinannahmeve               | rzögerung |                 |  |
|----------|-------------------------------|-----------|-----------------|--|
|          | Einstellungen                 |           | aus / ein       |  |
|          | ab Werk                       |           | aus             |  |
|          |                               |           |                 |  |
|          | <mark>Bei Eingabe vo</mark> i | n 5€      | 2 Minuten Pause |  |
|          | <mark>Bei Eingabe vo</mark> i | n 10€     | 4 Minuten Pause |  |
|          | Bei Eingabe vor               | n 20€     | 4 Minuten Pause |  |

#### F\_DM (Dispenserfreigabe)

Bei Einstellung "ein" muss beim erneuten Einsetzen des vorher eingebauten Dispensers eine Frei-

gabe erfolgen. Bei Einstellung "aus" ist keine erneute Freigabe erforderlich.

Verzögerungszeiten:

| MD100 | Max | Scheine | Fach |
|-------|-----|---------|------|
|       |     |         |      |

Einstellung welche Anzahl Scheine in welches Fach gefüllt werden soll

| F_DM          |           |
|---------------|-----------|
| Einstellungen | aus / ein |
| ab Werk       | aus       |

Bei Eingabe ab 50€ -- 4 Minuten Pause

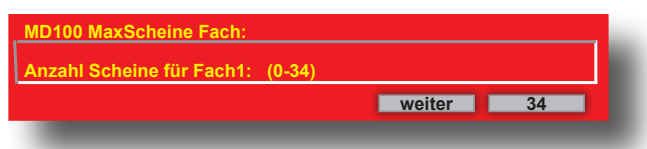

Nein

Ja

#### **Dispenser Revision**

Zur Kontrolle des Dispenserinhalts kann eine Revision durchgeführt werden. Nach dem Starten werden die Banknoten im Dispenser ausgezahlt, diese müssen anschließend wieder eingezahlt werden. Sind Differenzen vorhanden (Soll/Ist), werden diese angezeigt.

#### **Disp Auszahlsperre**

Bei Einstellung "ein" wird die Banknotenausgabe gesperrt.

| Disp Auszahlsperre | 2         |
|--------------------|-----------|
| Einstellungen      | aus / ein |
| ab Werk            | aus       |

#### Akzeptor/Dispenser

In diesem Untermenü können spezielle Einstellungen für den Merkur Dispenser 100 vorgenommen werden. Die einzelnen Menüpunkte werden nacheinander abgearbeitet/eingeblendet, und man kann eine Änderung vornehmen (Button "ändern"), zum nächsten Menüpunkt gehen (Button "weiter") oder das Einstellmenü beenden (Button "Ende").

| Merkur Akzeptor Dispenser          |
|------------------------------------|
| Zuordnung:                         |
| Inhalt:                            |
| Leerung:                           |
| Scheinausz, vom Münzvorrat unabhär |

Rückwärtsprüfung aus

häufigste Scheinsorte zuerst aus Scheinsorte sperren

Münzen zuerst auszahlen

# ab Werk aus

Zuordnung (Merkur Dispenser 100)

#### Zuordnung: Fach1-Fach3

Vorgabe, welcher Banknotenwert in welches Fach im Dispenser abgelegt wird (Zuordnung). Ab Werk ist Fach 1 für die 10€ Banknote, Fach 2 für die 20€ Banknote und Fach 3 für die 50€ Banknote vorgegeben.

#### Zuordnung: Anzahl

Hier max. Anzahl von Banknoten im jeweiligen Fach (Anzahl) festlegen, ab Werk sind bei allen drei Fächern 34 Stück festgelegt.

#### Ausdruck mit Löschen erforderlich

| Akzeptor Dispens  | ser               |  |
|-------------------|-------------------|--|
| Merkur Akzeptor   | Dispenser         |  |
| Zuordnung:        |                   |  |
| Fach 1: 10 Euro   | Anzahl:34         |  |
| Fach 2: 20 Euro   | Anzahl:34         |  |
| Fach 3: 50 Euro   | Anzahl:34         |  |
| Bitte GGSG mit lö | oschen auslesen ! |  |

Inhalt (Merkur Dispenser 100) Der Dispenserinhalt wird angezeigt

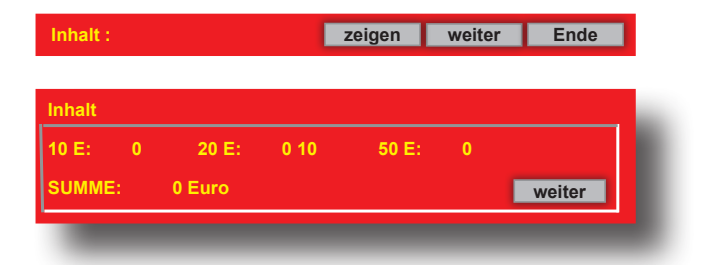

#### Leerung (Merkur Dispenser 100)

#### 1. Dispenser komplett entleeren

Alle im Dispenser befindlichen Banknoten werden im Stapler abgelegt.

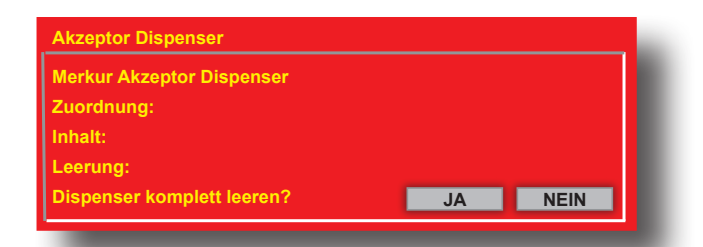

#### 2. Entleerung einzelner Banknotensorten.

Es kann vorgegeben werden, welche Banknotensorte bis auf die eingestellte Stückzahl im Stapler abgelegt werden soll.

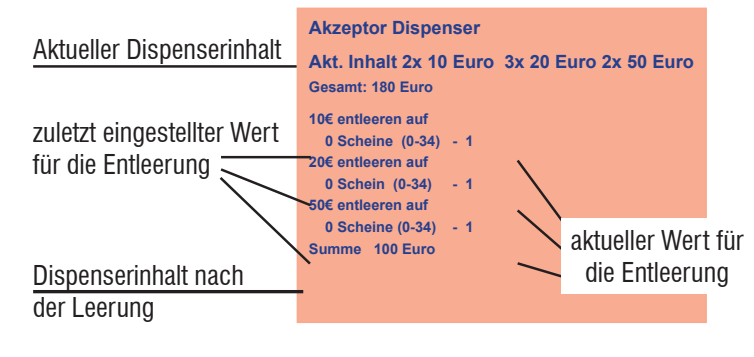

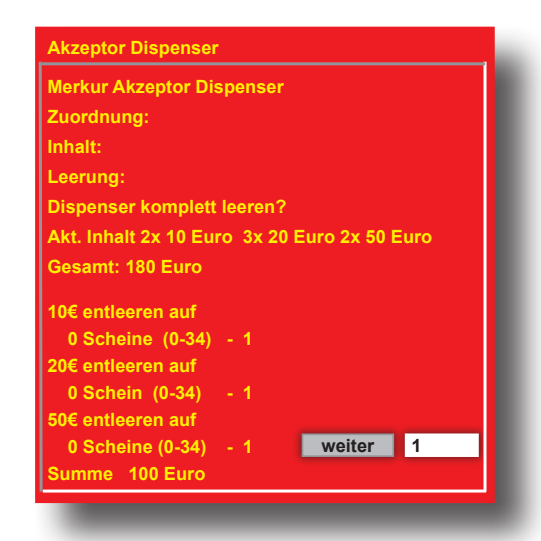

# **Akzeptor / Dispenser**

PROFI-TOOL TR5-Version 2

## Scheineauszahlung vom Münzvorrat unabhängig

Mögliche Einstellungen: unabhängig /<50 /<100 /<200 /<300. Bis zum eingestellten Wert (Hopper-

inhalt) werden bevorzugt Münzen ausgezahlt, danach Banknoten. Ab Werk ist "unabhängig" eingestellt. Mit jedem Betätigen des Button "aendern" wird der Wert geändert.

## Rückwärtsprüfung (Merkur Dispenser 100)

AUS = Keine Prüfung bei der Banknotenausgabe EIN = Zusätzliche Prüfung der Banknote bei der Ausgabe

Ab Werk AUS; Mit Betätigen des Button "aendern" wird auf EIN/AUS geschaltet.

#### Häufigste Scheinsorte zuerst

Ab Werk EIN

- AUS = höherwertige Banknoten werden zuerst ausgezahlt
- EIN = die am häufigsten eingegebene Banknote wird zuerst ausgegeben.

#### Banknoten sperren/freigeben

#### Münzen zuerst auszahlen

Ab Werk: AUS

#### EIN =

- 1. Bis 100€ auf dem Geldspeicher werden 20% in 2€-Münzen ausgezahlt, der Rest in Banknoten.
- 2. Zwischen 100€ und 300€ auf dem Geldspeicher werden 10% in 2€-Münzen ausgezahlt, der Rest in Banknoten.
- 3. Größer 300€ auf dem Geldspeicher werden 5% in 2€-Münzen ausgezahlt, der Rest in Banknoten.

Ein Mindestbestand (100€/150€/200€/250€) von 2€-Münzen im Hopper ist einstellbar. Ist die Grenze erreicht, werden bevorzugt Banknoten ausgezahlt.

#### **MD100** Sicherheitsoptionen

Im Menüpunkt Sicherheitsoptionen sind variable Sicherheitseinstellungen, abhängig von der Firmware des MD100, einstellbar. Sollten Einstellungsänderungen abweichend der Werkseinstellung erfolgen müssen,

werden diese über eine technische Informationen kommuniziert.

#### **Akz/Disp Funktionstest**

Akzeptor und Dispenser werden während eines Testlaufs überprüft. Festgestellte Fehler werden als Klartextmeldung ausgegeben.

| Akz/Disp Funktionstest             |         |      |
|------------------------------------|---------|------|
| Akzeptor / Dispenser Funktionstest |         |      |
|                                    | Starten | Ende |
|                                    | Otarten | Ende |

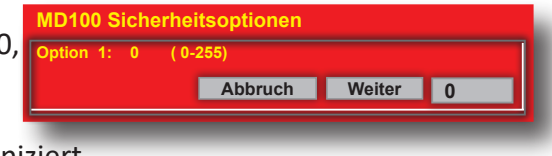

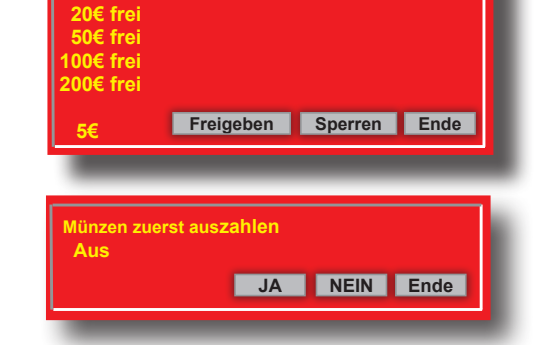

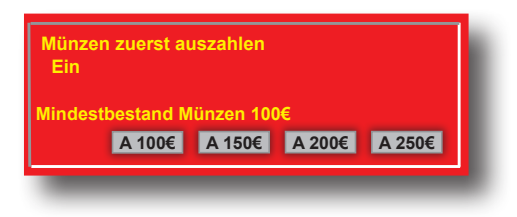

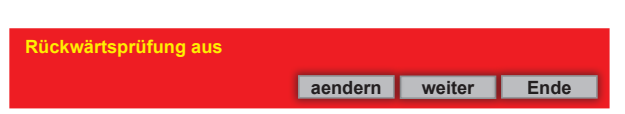

häufigste Scheinsorte zuerst aus Ende

Scheinausz. vom Münzvorrat unabhängig aendern weiter Ende

# 6 Münzeinheit

| Baugruppen<br>Funktionen Status | g<br>v<br>s       | eänderte<br>/erte<br>peichern | ZUGANG |
|---------------------------------|-------------------|-------------------------------|--------|
| Münzung                         |                   |                               |        |
| Münzannahme                     |                   |                               |        |
| Münzfreigabe                    |                   |                               |        |
| Akzeptor / Dispenser            |                   |                               |        |
| Akzeptor                        | Rohrfüllmenge:    | Halbvoll                      | •      |
| MD 100                          | max. Wirteauf.:   | unbegrenzt                    | -      |
| Münzeinheit                     | Wirtrückgabe      | ein                           |        |
| Hopper                          | min. Wirtrückgabe | 50                            | •      |
| Werbe-Effekte                   | Auffüllprogramm   | gesperrt                      |        |
| Sicherheit                      | Fehlbetr. anz.:   | aus                           |        |
| Datenstreifen                   | Auszahlinfo       | ein                           | -      |
| adp Karten                      |                   |                               |        |
| Admin Karte                     |                   |                               |        |

#### Rohrfüllmenge (nur bei Geräten mit Röhrenmünzeinheit)

Mit dem Füllhöhen-Management kann der Unternehmer den Gesamtbetrag der Münzröhren einstellen. Die Zielwerte werden mittels Sensoren überwacht. Der Vorteil bei dieser intelligenten Steuerung ist die geringe Anzahl kleiner Münzwerte in der Kasse.

Die Stückelung der Auszahlbeträge richtet sich nach dem Einwurfverhalten der Spielgäste, mit dem Ergebnis, dass die Münzkasse vorwiegend aus 2,- € Münzen besteht. Ist der Aufstellplatz einbruchgefährdet, entscheidet sich

| Rohrfüllmenge |                   |
|---------------|-------------------|
| Einstellungen | Halbvoll / Voll   |
| ab Werk       | Halbvoll          |
|               | ab Magie 351 Voll |

der Betreiber sicherlich für eine geringe Füllhöhe. Soll Leerspielungen vorgebeugt werden, ist eine höhere Geldmenge zu empfehlen.

#### **Einstellung Halbvoll:**

Aus den Münzröhren wird bevorzugt ausgezahlt, wenn die mittlere Lichtschranke dunkel ist. Sind mehrere Lichtschranken abgedunkelt, wird bevorzugt aus der vollsten Münzröhre ausgezahlt. Sind keine mittleren Lichtschranken abgedunkelt, wird bevorzugt ausgezahlt, wenn der Hopperinhalt größer der halben eingestellten Füllmenge ist.

#### **Einstellung Voll:**

Alle Röhren bis zur oberen Lichtschranke füllen, keine bevorzugte Auszahlung. 2€ bis zur eingestellten Füllmenge füllen.

#### Hinweis für den Akzeptorbetrieb

Wurde z. B. aus Manipulationsschutzgründen die Füllhöhe reduziert, die Akzeptorgrenzen ebenfalls anpassen, ansonsten erfolgt keine Akzeptorfreigabe.

#### Max. Wirteauffüllung

#### Der Maximalbetrag:

- 1. der Auffüllungen pro Auffüllkarte
- **2.** pro Auffüllvorgang bei Auffüllungen ohne Karte

#### Wirtrückgabe

Es kann eingestellt werden, ob die Wirterückgabe mit der Auffüllkarte zugelassen ist (ein) und welcher Betrag dann mindestens im Hopper verbleibt -siehe unten "min. Wirterückgabe". Ist die Wirterückgabe mit der Auffüllkarte gesperrt (aus), wird der mit der Karte nachgefüllte Betrag

| max. Wirteauffüllung |                                               |
|----------------------|-----------------------------------------------|
| Einstellungen        | 500-3000 (in 500er Schritten)<br>/ unbegrenzt |
| ab Werk              | unbegrenzt                                    |

| Wirtrückgabe  |           |
|---------------|-----------|
| Einstellungen | aus / ein |
| ab Werk       | ein       |

im Datenausdruck in die Rubrik "Nachfüllung A" eingetragen, d.h. die Auffüllung mit Karte wird wie eine normale Wirtenachfüllung behandelt. Der Betrag kann nicht zurückgeholt werden. Ist die Wirterückgabe mit Auffüllkarte zugelassen (ein), wird der mit der Karte nachgefüllte Betrag im Datenausdruck in die Rubrik "Wirtscard Nutzung" eingetragen; dieser Betrag kann später einfach und unbürokratisch zurückgeholt werden. Erfolgten mehrere Auffüllungen mit einer Karte, werden diese durch Drücken der Start-Taste am Gerät nacheinander angezeigt. Wahlmöglichkeit, welche Auffüllung zurückgeholt werden soll.

#### min. Wirtrückgabe

Hierüber kann eingestellt werden, welcher Betrag bei der Wirtrückgabe mit der Auffüllkarte mindestens im Hopper verbleibt.

| min. Wirterückgabe |                 |
|--------------------|-----------------|
| Einstellungen      | 50/100/150/200€ |
| ab Werk            | 50€             |

#### Auffüllprogramm

Wenn ein Münzpfeil langsam blinkt, ist der Vorrat der entsprechenden Münzsorte unter 10 Münzen gesunken und eine Auffüllung kann vorgenommen werden. Der eingeworfene Betrag im Auffüllprogramm wird anschließend im größeren Münzwert wieder ausgezahlt.

 Auffüllprogramm

 Einstellungen
 gesperrt / frei

 ab Werk
 gesperrt

Die Signalisierung durch einen langsam blinkenden Münzpfeil ist ab Werk ausgeschaltet und kann hier aktiviert werden.

#### Fehlbetrag anzeigen

Beträge nach einer Leerspielung anzeigen.

| Fehlbetrag anzeigen |           |
|---------------------|-----------|
| Einstellungen       | aus / ein |
| ab Werk             | aus       |

#### Auszahlinfo

Die Einblendung des Info-Textes bei der Leerzahlung ist ab Werk eingeschaltet, kann hier eingeschaltet werden.

Infotext:"Bitte auf xx,xx EUR aufmünzen"

| Auszahlinfo   |           |
|---------------|-----------|
| Einstellungen | aus / ein |
| ab Werk       | ein       |

# 7 Hopper

| Baugruppen<br>Funktionen Fehler<br>Status | geänderte<br>Werte<br>speichern | ZUGANG Benutz<br>Verwaltu |
|-------------------------------------------|---------------------------------|---------------------------|
| Münzung                                   |                                 |                           |
| Münzannahme                               | Hopperwaage                     |                           |
| Münzfreigabe                              | Hennevsieherheit                | START                     |
| Akzeptor / Dispenser                      | noppersichemen                  | START                     |
| Akzeptor                                  | Hopperfüllmenge                 | START                     |
| MD 100                                    | Hoppdif. anz. aus               | •                         |
| Münzeinheit                               | Nachfüll                        | START                     |
| Hopper                                    | Hopper Saldo aus                |                           |
| Werbe-Effekte                             | Auszahlvolumen:                 | START                     |
| Sicherheit                                | 2 Euro Hopper Auffüllung        | START                     |
| Datenstreifen                             | Hopperrevision                  | START                     |
| adp Karten                                | Hoppertausch                    | START                     |
| Admin Karte                               | Ausdr. Hopperfehler gesperrt    | <b></b>                   |

#### Hopperwaage (WH Hopper und Azkoyen Hopper mit Waage)

**EIN =** Die Funktion der Hopperwaage ist eingeschaltet.

**AUS** = Die Hopperwaage ist ausgeschaltet. Eine Befüllung des Hoppers über die "2 Euro Hopper Auffüllung" ist nicht möglich.

#### Hoppersicherheit

(WH Hopper und Azkoyen Hopper mit Waage)

#### Sicherheitslevel 0

Es wird kein Warnhinweis ausgegeben.

#### **Sicherheitslevel 1**

**Es wird nach jeder Auszahlung überprüft** und eine Meldung (siehe unten) ausgegeben, wenn die Differenz der registrierten zu den gemessenen Münzen größer dem eingestellten Wert (5-100 Münzen) ist.

Einstellung ab Werk: 25 Münzen

| Hopperwaage   |           |
|---------------|-----------|
| Einstellungen | ein / aus |
| ab Werk       | ein       |

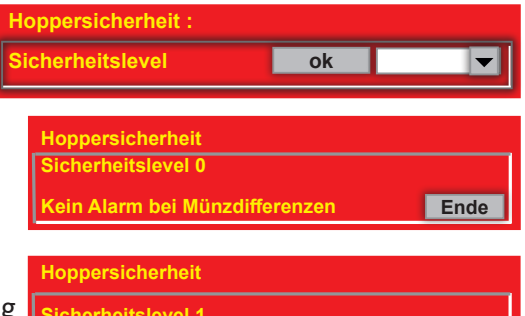

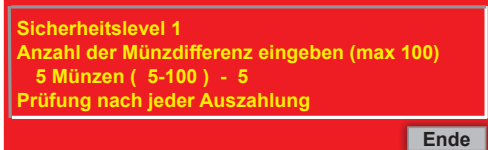

Sicherheitslevel 2 (ab Werk)

**Es wird ständig überprüft** und eine Meldung (siehe unten) ausgegeben, wenn die Differenz der registrierten zu den gemessenen Münzen größer dem eingestellten Wert (5-100 Münzen) ist.

#### Einstellung ab Werk: 25 Münzen

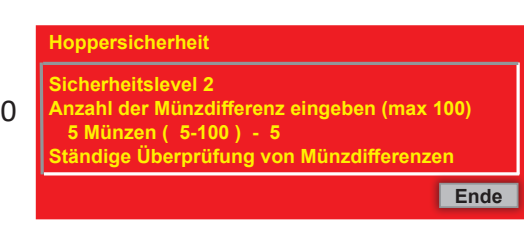

Sicherheitslevel AUS

Die Sicherheitsüberwachung des Hoppers wird deaktiviert. Es wird empfohlen, diese Einstellung ausschließlich zur Fehleranalyse zu verwenden.

#### Meldung bei Hopperdifferenzen des 2EU WH-Hopper

- 1. Auf dem Schirm erscheint FOUL
- 2. Ein Alarmton wird ausgegeben
- 3. Eine Einschaltroutine wird durchgeführt
- 4. Die Meldung 2,00 EUR Münzen fehlen wird ausgegeben

Der Servicetechniker muss diese Meldung quittieren. Dazu 1x den Servicebetrieb aufrufen. Ab hier rechnet das System mit dem neuen Füllstand

Hopperfüllmenge (WH Hopper und Azkoyen Hopper mit Waage)

Für die Befüllung des 20Cent/2€-Hoppers können unterschiedliche Füllhöhen eingestellt werden. Bis zum Erreichen der eingestellten Grenze wird der Hopper befüllt, danach werden weitere Münzen in die Kasse geleitet.

In Kombination mit dem Merkur Dispenser 100 kann unter "Auszahlvolumen" eingestellt werden, welcher auszahlbare Betrag im Gerät vorrätig sein sollte.

Hopperdifferenz anzeigen

Negative Hopperdifferenzen von mind. 10,-€ können über die Münzpfeile signalisiert werden:

Blinken die 4 Münzpfeile vor dem Spiel oder im Werbelicht alle 6 Sekunden, ist eine negative Hopperdifferenz von mind. 10,-€ erkannt worden.

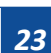

| Hopperfüllmenge 2€ / 20Cent              |                                              |
|------------------------------------------|----------------------------------------------|
| Einstellungen 2€<br>Einstellungen 20Cent | voll/125/250/400/450/man.<br>voll/50/100/150 |
| ab Werk 2€<br>ab Werk 20Cent             | voll                                         |

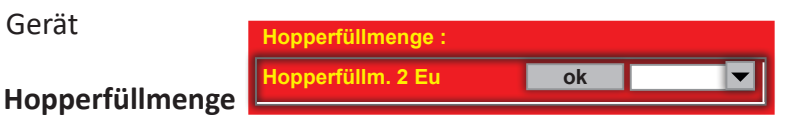

Normalspiel: 2706 14:55-15:06 1102 01

2706 14:55-15:06 1102 01 H- 0010 0000 20,00

Hoppersicherheit Sicherheitslevel - AUS !!! Alarm deaktiviert !!! Ende

gehäuseabhängig

aus / ein

aus

 Hopperdifferenz
 1000

 Hopperinhalt:
 270

 2,00 = 24,00 EU
 H- 0

 NEU : 24,00 EU
 ALT : 44,00 EU

**!!! ACHTUNG !!!** 

Hoppdiff. anzeigen

Einstellungen

ab Werk

# Hopper

#### PROFI-TOOL TR5-Version 2

#### Nachfüll

Die Hopper können, durch manuelle Eintragung der Menge der Münzen, befüllt werden.

#### **Hopper Saldo**

Bei Einstellung "aus" (ab Werk) wird für die Ermittlung der Hoppersalden immer die von der Hop-

perwaage ermittelte Anzahl Münzen verwendet. Bei Einstellung "ein" wird bei einer Leerspielung der Hopperinhalt auf "0" gesetzt und als Fehlbetrag (Hopperdifferenz) eingetragen.

| Hopper Saldo  |           |
|---------------|-----------|
| Einstellungen | ein / aus |
| ab Werk       | aus       |

# Auszahlvolumen (nur in Kombination mit dem MD100)

Vorgabe, welcher auszahlbare Betrag im Gerät vorrätig sein sollte.

Auszahlvol -->voll

-->500-4000 (in 500er Schritten)

| Auszahlvolumen |                 |
|----------------|-----------------|
| Einstellungen  | voll / 500-4000 |
| ab Werk        | voll            |

2 Euro Hopper Auffüllung

#### 2Euro Hopper Auffüllung (WH Hopper und Azkoyen Hopper mit Waage)

Nach dem Starten des Programms Münzen direkt in den 2Euro Hopper füllen. Der aufgefüllte Betrag wird **automatisch** durch die **Hopperwaage** ermittelt und auf dem unteren Schirm angezeigt. Mit Betätigen der Touchfläche "Ende" wird der aufgefüllte Betrag übernommen.

Eintrag im Ausdruck: NACHFÜLLUNG A: ..... T

#### Wichtig

Nur möglich, wenn die Hopperwaage auf "ein" geschaltet ist.

#### Hopperrevision

Mit dem Starten der Revision wird der Hopper zunächst leergezahlt und im Anschluss wieder mit der Anzahl Münzen befüllt. Eine evtl. Differenz wird als Saldo im Datenausdruck eingetragen. Jede Hopperrevision muss bis zum Ende durchgeführt werden und kann nicht durch z. B. eine Netzschaltung beendet werden.

#### Zum Beenden muss das Touchfeld "fertig" im Menü betätigt werden.

#### Für die Hopperrevision ist ein LOGIN erforderlich

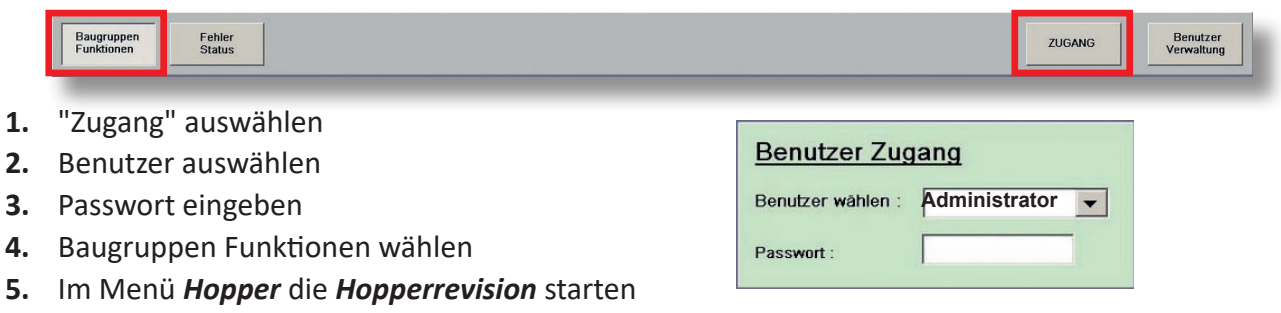

# Hopper

#### PROFI-TOOL TR5-Version 2

#### Hopperrevision durchführen

Mit Betätigen der Touchfläche "2 Euro" wird die Auszahlung der 2€-Münzen gestartet. Die ausgezahlte Anzahl Münzen und der Betrag wird auf dem Bildschirm angezeigt.

Anschließend werden Sie gefragt, ob eine Tarierung der Hopperwaage erfolgen soll.

Nach erfolgter Tarierung können Münzen in den Hopper gefüllt werden.

Nach dem Betätigen von "weiter" werden Sie aufgefordert, den Hopper wieder aufzufüllen.

man= Auffüllung über den Münzeinwurf direkt= Münzen direkt in den Hopper geben

Die Anzahl der eingeworfenen Münzen wird auf dem Bildschirm angezeigt.

Mit dem Betätigen von "fertig" ist die Hopperrevision beendet.

#### lopperrevision 0,20 Euro 2 Euro Ende Hopperrevision : 2 Euro: 5 Gesamt: 10,00 Euro weiter WH-Hopperwaage tarieren ? ja nein Hopper nicht berühren! WH Hopperwaage 2EURO wurde erfolgreich tariert weiter Auffüllung man direkt Bitte Hopper auffuellen 2 Euro : 5 fertig

# Sicherh. Azk. Hopper (nur Azkoyen Hopper mit Waage)

(LOGIN erforderlich)

Einstellung des Sicherheitslevels für den Azkoyen Hopper

| Sicherheit Azk. Hopper |             |
|------------------------|-------------|
| Einstellungen          | normal/hoch |
| ab Werk                | normal      |

#### Hoppertausch

Den Hopper tauschen, ohne eine Hopperrevision durchführen zu müssen.

Nach dem Starten der Funktion kann bei ausgeschaltetem Gerät der Hopper getauscht werden und anschließend der neue Hopper mit dem alten Münzbestand weiter betrieben werden.

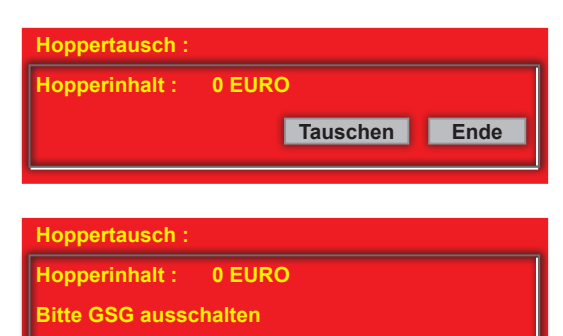

Hopper manuell leeren und tauschen

GSG einschalten und neuen Hopper freigeben

Im Service Hopper direkt auffüllen

#### **Ausdruck Hopperfehler**

Bei **FREI** werden gespeicherte Fehler des Hoppers im Datenausdruck ausgegeben.

| Ausdruck Hopperfehler |                         |  |  |  |
|-----------------------|-------------------------|--|--|--|
| Einstellungen         | llungen gesperrt / frei |  |  |  |
| ab Werk               | gesperrt                |  |  |  |

**PROFI-TOOL TR5-2** 

# 8 Werbe Effekte

| Baugruppen<br>Funktionen Status | geänderte<br>Werte ZUGANG<br>speichern     |
|---------------------------------|--------------------------------------------|
| Münzung                         |                                            |
| Münzannahme                     |                                            |
| Münzfreigabe                    |                                            |
| Akzeptor / Dispenser            |                                            |
| Akzeptor                        |                                            |
| MD 100                          | Top 10 löschen: START                      |
| Münzeinheit                     | Werbevideo: START                          |
| Hopper                          | weiße Frame-Beleuchtung (Helligkeit) START |
| Werbe-Effekte                   | farbige Frame-Beleuchtung: START           |
| Sicherheit                      |                                            |
| Datenstreifen                   |                                            |
| adp Karten                      |                                            |
| Admin Karte                     |                                            |

#### Top 10 löschen

Löschen der Top 10 Liste.

| Top10 löschen        |    |      |
|----------------------|----|------|
| TOP Spiele löschen ? | ja | Ende |

#### Werbevideo

Einstellung ob ein Werbevideo angezeigt werden soll. ein = Werbevideo wird während des Betriebs abgespielt aus = Werbevideo wird nicht abgespielt

| Werbevideo     |     |     |      |  |
|----------------|-----|-----|------|--|
| Werbevideo ein |     |     |      |  |
|                |     |     |      |  |
|                | ein | aus | Ende |  |

#### weiße Frame-Beleuchtung (Helligkeit)

Definition der Helligkeit von nur weiß strahlenden Seitenwandbeleuchtungen

| Baugruppen<br>Funktionen | Fehler<br>Status |                         | ZUGANG | Benutzer<br>Verwaltung |
|--------------------------|------------------|-------------------------|--------|------------------------|
| Münzung                  |                  | weiße Frame-Beleuchtung |        |                        |
| Akzeptor/Disper          | nser             |                         |        |                        |
| Münzeinheit              |                  | Helligkeit 🔰 08 🚽 🔨     |        |                        |
| Hopper                   |                  |                         |        |                        |
| Werbe-Effekte            |                  |                         |        |                        |
| Sicherheit               |                  | Zurücksetzen            |        |                        |
| Datenstreifen            |                  | Ende                    |        |                        |
| adp Karten               |                  |                         |        |                        |
| Inbetriebnahme           |                  |                         |        |                        |
| Spielsystem              |                  |                         |        |                        |
| Auffüllungen             |                  |                         |        |                        |
| Testprogramme            |                  |                         |        |                        |
| Info                     |                  |                         |        |                        |
| Service                  |                  |                         |        |                        |
|                          |                  |                         |        |                        |
|                          |                  |                         |        |                        |
|                          |                  |                         |        |                        |
|                          |                  |                         |        |                        |
|                          |                  |                         |        |                        |
|                          |                  |                         |        |                        |
|                          |                  |                         |        |                        |
|                          |                  |                         |        | T 7.6.9.4              |

#### farbige Frame-Beleuchtung

Einstellung der RGB-Farbwerte von 3 Kanälen der Seitenwandbeleuchtung bzw. Auswahl definierter Grundfarben einzelner Kanäle aus der Combobox

| Baugruppen Fehler<br>Funktionen Status |                                     | ZUGANG | Benutzer<br>Verwaltung |
|----------------------------------------|-------------------------------------|--------|------------------------|
| Münzung                                | farbige Frame-Beleuchtung           |        |                        |
| Akzeptor/Dispenser                     | and go France Deloachang            |        |                        |
| Münzeinheit                            | RGB 1                               |        |                        |
| Hopper                                 |                                     |        |                        |
| Werbe-Effekte                          | vordefinierte Farben (RGB 1)        |        |                        |
| Sicherheit                             |                                     |        |                        |
| Datenstreifen                          | RGB 2                               |        |                        |
| adp Karten                             | R ♥ 110 ▼ ↑ G ♥ 110 ▼ ↑ B ♥ 110 ▼ ↑ |        |                        |
| Inbetriebnahme                         | vordefinierte Farben (RGB 2)        |        |                        |
| Spielsystem                            |                                     |        |                        |
| Auffüllungen                           | RGB 3                               |        |                        |
| Testprogramme                          |                                     |        |                        |
| Info                                   | vordefinierte Earben (RGB 3)        |        |                        |
| Service                                |                                     |        |                        |
|                                        | Animation Keine                     |        |                        |
|                                        | Zurücksetzen                        |        |                        |
|                                        | Ende                                |        |                        |
|                                        | ·                                   |        |                        |
|                                        |                                     |        |                        |
|                                        |                                     |        | T 7.6.9.4              |

# 9 Sicherheit

| Baugruppen<br>Funktionen Status | geänderte<br>Werte ZUG<br>speichern |       |
|---------------------------------|-------------------------------------|-------|
| Münzung                         |                                     |       |
| Münzannahme                     |                                     |       |
| Münzfreigabe                    | Akzeptorsperrgrenze 75              |       |
| Akzeptor / Dispenser            | Akz/Disp Sperre aus                 | -     |
| Münzeinheit                     | Scheinsofortabzug                   |       |
| Hopper                          | Scheinannahmeverz, aus              |       |
| Werbe-Effekte                   | Manipulationescelutz aus            |       |
| Sicherheit                      |                                     |       |
| Scheinverarbeitung              | Erhöhte Sicherheit aus              |       |
| Münzverarbeitung                | Rückwärtsprüfung aus                |       |
| Spiele Sperren                  | max. Wirteauf.: unbegrenzt          | Y     |
| Warnhinweise                    | Münzsperrgrenze 10                  |       |
| Netzwerk                        | MD100 Sicherheitsoptionen           | START |
| Datenstreifen                   | Disp Auszahlsperre aus              |       |
|                                 | Dispenser Sicherheit Normal         |       |

# 9.1 Scheinverarbeitung

#### Akzeptorsperrgrenze (nur bei Einsatz EBA/MD100 Stapler bzw. EBA/MD100 Fallkasse)

Ist der 2€-Hopper bis zum eingestellten Wert befüllt, ist der EBA/MD100 Stapler bzw. die EBA/

*MD100 Fallkasse* annahmebereit. Beim Einsatz des Merkur Dispenser 100 hat die Einstellung der Akzeptorgrenze keine Auswirkung. Die Grafik rechts zeigt, ab welchem Hopperinhalt die jeweilige Banknote annahmebereit ist.

| Akzeptorgrenze |                     |
|----------------|---------------------|
| Einstellungen  | 75/125/175/225/275€ |
| ab Werk        | 75€                 |

|   | Akzeptorgrenze               |                        |                  |                    |
|---|------------------------------|------------------------|------------------|--------------------|
| - | Einst.                       | <b>5 EU</b><br>frei ab | 10 EU<br>frei ab | 20/50EU<br>frei ab |
|   | 75,-EU                       | 50                     | 65               | 100                |
|   | 125,-EU                      | 100                    | 115              | 150                |
|   | 175,-EU                      | 150                    | 165              | 200                |
|   | 225,-EU                      | 200                    | 215              | 250                |
|   | 275,-EU                      | 250                    | 265              | 300                |
| - | 2€-Hopper-/Röhreninhalt (EU) |                        |                  |                    |

HINWEIS

schutzgründen die Hopperfüllmenge reduziert, sollte dieses bei der Akzeptorgrenze ebenfalls erfolgen, ansonsten erfolgt keine Akzeptorfreigabe.

Wurde z. B. aus Manipulations-

#### Akz / Disp Sperre

Mit dieser Funktion kann der EBA/MD100 Stapler der EBA/MD100 Fallkasse bzw. der Merkur Dispenser 100 komplett abgeschaltet werden, z.B.

bei einer Störung der Einheit.

- aus = Der Akzeptor/Dispenser ist eingeschaltet (Sperre nicht aktiv)
- ein = Der Akzeptor/Dispenser ist gesperrt.

| Akz/Disp Sperre |           |
|-----------------|-----------|
| Einstellungen   | ein / aus |
| ab Werk         | aus       |

# Sicherheit

#### PROFI-TOOL TR5-Version 2

#### Scheinsofortabzug (nur für Merkur Dispenser 100, nicht für MD100 Stapler/Fallkasse)

AUS = Der Abzug erfolgt, wenn die Banknote ausgegeben wird. Bei einem Fehler während der Banknotenauszahlung erfolgt die Auszahlung des noch verbleibenden Betrags in Münzen. EIN = Der Abzug erfolgt sofort nach Einleiten der Rückgabe.

#### Scheinannahmeverzögerung

Nach Eingabe einer Banknote wird bis zur nächsten Banknoteneingabe eine Wartezeit eingelegt. Während dieser Zeit ist die Annahme weiterer Banknoten gesperrt.

#### Verzögerungszeiten:

Manipulationsschutz (nur für Merkur Dispenser 100, nicht für MD100 Stapler/Fallkasse) Bei Einstellung "ein" wird die Banknotenannahme gesperrt und die Münzannahme temporär gesperrt, der Dispenser wird geleert. Die Banknoten werden vom Dispenser in den Stapler transportiert.

#### **Erhöhte Sicherheit**

Für Akzeptoren ab der Firmware-Version V4.2 kann die Manipulationssicherheit durch Einschalten dieses Menüpunkts erhöht werden.

#### Rückwärtsprüfung (Merkur Dispenser 100)

AUS = Keine Prüfung bei der Banknotenausgabe EIN = Zusätzliche Prüfung der Banknote bei der Ausgabe

Ab Werk AUS; Mit Betätigen des Button "aendern" wird auf EIN/AUS geschaltet.

#### Max. Wirteauffüllung

#### Der Maximalbetrag:

- 1. der Auffüllungen pro Auffüllkarte
- 2. pro Auffüllvorgang bei Auffüllungen ohne Karte

#### Münzsperrgrenze

Der Münzeinwurf wird bei Erreichen des eingestellten Wertes gesperrt. Für schnelle Abhilfe bei einer Manipulation mit Fremdwährungen oder Falsifikaten sorgt ein Absenken der Münzsperr-

| Scheinsofortabzug |           |  |
|-------------------|-----------|--|
| Einstellungen     | aus / ein |  |
| ab Werk           | aus       |  |

| Scheinannahmeverzögerung |           |                 |  |  |
|--------------------------|-----------|-----------------|--|--|
| Einstellungen            | aus / ein |                 |  |  |
| ab Werk                  | aus       |                 |  |  |
|                          |           |                 |  |  |
| Bei Eingabe voi          | n 5€      | 2 Minuten Pause |  |  |
| Bei Eingabe vor          | n10€      | 4 Minuten Pause |  |  |
| Bei Eingabe vor          | n 20€     | 4 Minuten Pause |  |  |
| Bei Eingabe ab           | ) 50€     | 4 Minuten Pause |  |  |

| Manipulationsschutz |           |  |
|---------------------|-----------|--|
| Einstellungen       | aus / ein |  |
| ab Werk             | aus       |  |

| Erhöhte Sicherheit |           |  |
|--------------------|-----------|--|
| Einstellungen      | ein / aus |  |
| ab Werk            | aus       |  |

| Rückwärtsprüfung |           |  |
|------------------|-----------|--|
| Einstellungen    | ein / aus |  |
| ab Werk          | aus       |  |

| max. Wirteauffüllung |                                               |  |
|----------------------|-----------------------------------------------|--|
| Einstellungen        | 500-3000 (in 500er Schritten)<br>/ unbegrenzt |  |
| ab Werk              | unbegrenzt                                    |  |

| Münzsperrgrenze |                            |  |
|-----------------|----------------------------|--|
| Einstellungen   | 0,2EU / 0,5EU / 5EU / 10EU |  |
| ab Werk         | 10EU                       |  |

grenze auf z.B. 0,2 €. Durch diese Einstellung wird ein Manipulationsversuch erheblich erschwert.

#### MD100 Sicherheitsoptionen

Im Menüpunkt Sicherheitsoption sind variable Sicherheitseinstellung, abhängig von der Firmware des MD100, einstellbar. Sollten Einstellungsänderungen abweichend der Werkseinstellung erfolgen müssen, werden diese über eine technische Informationen kommuniziert.

#### Disp Auszahlsperre

Bei "Ein" werden keine Banknoten ausgezahlt.

#### **Dispenser Sicherheit**

Ein hoher Sicherheitslevel kann eingestellt werden.

# 9.2 Münzverarbeitung

| Baugruppen<br>Funktionen Fehler<br>Status | ge<br>W<br>St    | sänderte<br>erte<br>seichern | ZUGANG | Benutzer<br>Verwaltung |
|-------------------------------------------|------------------|------------------------------|--------|------------------------|
| Münzung                                   |                  |                              |        |                        |
| Münzannahme                               |                  |                              |        |                        |
| Münzfreigabe                              | Hoppersicherheit |                              | START  |                        |
| Akzeptor / Dispenser                      | Münzsperrgrenze  | 10                           |        |                        |
| Münzeinheit                               | max. Wirteauf.:  | unbegrenzt                   |        |                        |
| Hopper                                    | 0.10 EU          | frei                         |        |                        |
| Werbe-Effekte                             | 0.20 EU          | frei                         |        |                        |
| Sicherheit                                | 0,20 EU          | fiel                         |        |                        |
| Scheinverarbeitung                        | 0,50 EU          | frei                         |        |                        |
| Münzverarbeitung                          | 1,00 EU          | frei                         |        |                        |
| Spiele Sperren                            | 2,00 EU          | frei                         | •      |                        |
| Warnhinweise                              | Hopperwaage      | ein                          |        |                        |
| Netzwerk                                  | Hopper Saldo     | aus                          |        |                        |
| Datenstreifen                             |                  |                              |        |                        |

#### Hoppersicherheit

(WH Hopper und Azkoyen Hopper mit Waage)

**Sicherheitslevel 0** (ab Werk) Standardeinstellung. Es wird kein Warnhinweis ausgegeben.

#### Sicherheitslevel 1

**Es wird nach jeder Auszahlung überprüft** und eine Meldung (siehe unten) ausgegeben, wenn die Differenz der registrierten zu den gemessenen Münzen größer dem eingestellten Wert (5-100 Münzen) ist.

Einstellung ab Werk: 25 Münzen

#### Sicherheitslevel 2

**Es wird ständig überprüft** und eine Meldung (siehe unten) ausgegeben, wenn die Differenz der registrierten zu den gemessenen Münzen größer dem eingestellten Wert (5-100 Münzen) ist.

Einstellung ab Werk: 25 Münzen

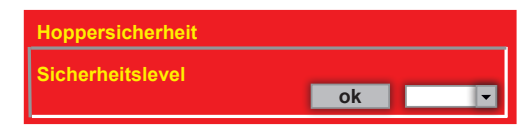

Hoppersicherheit Sicherheitslevel 0 Kein Alarm bei Münzdifferenzen Ende

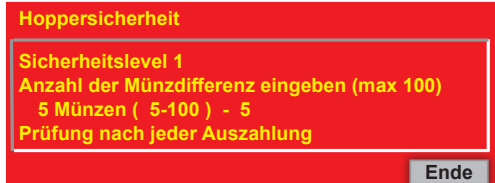

#### Hoppersicherheit

Sicherheitslevel 2 Anzahl der Münzdifferenz eingeben (max 100) 5 Münzen ( 5-100) - 5 Ständige Überprüfung von Münzdifferenzen

Ende

# Sicherheit

PROFI-TOOL TR5-Version 2

Sicherheitslevel AUS

Die Sicherheitsüberwachung des Hoppers wird deaktiviert. Es wird empfohlen, diese Einstellung ausschließlich zur Fehleranalyse zu verwenden.

| Hoppersicherheit          |      |
|---------------------------|------|
| Sicherheitslevel - AUS    |      |
| III Alarm deaktiviert III | Ende |

#### Meldung bei Hopperdifferenzen des 2EU WH-Hopper

- 1. Auf dem Schirm erscheint **FOUL**
- 2. Ein Alarmton wird ausgegeben
- 3. Eine Einschaltroutine wird durchgeführt
- 4. Die Meldung 2,00 EUR Münzen fehlen wird ausgegeben

Der Servicetechniker muss diese Meldung quittieren. Dazu 1x den Servicebetrieb aufrufen. Ab hier rechnet das System mit dem neuen Füllstand

| III ACHTUNG III |  |  |
|-----------------|--|--|
| Hopperdifferenz |  |  |
| Hopperinhalt:   |  |  |
| 2,00 = 24,00 EU |  |  |
|                 |  |  |
| NEU: 24,00 EU   |  |  |
| ALT : 44,00 EU  |  |  |

Normalspiel:2706 14:55-15:06 1102 01H- 0010 000020,00

#### Münzsperrgrenze

Der Münzeinwurf wird bei Erreichen des eingestellten Wertes gesperrt. Für schnelle Abhilfe bei einer Manipulation mit Fremdwährungen oder Falsifikaten sorgt ein Absenken der Münzsperr-

| Münzsperrgrenze                                  |      |  |
|--------------------------------------------------|------|--|
| Einstellungen         0,2EU / 0,5EU / 5EU / 10EU |      |  |
| ab Werk                                          | 10EU |  |

grenze auf z.B. 0,2 €. Durch diese Einstellung wird ein Manipulationsversuch erheblich erschwert.

#### Max. Wirteauffüllung

#### Der Maximalbetrag:

- 1. der Auffüllungen pro Auffüllkarte
- 2. pro Auffüllvorgang bei Auffüllungen ohne Karte

| max. Wirteauffüllung |                                               |  |
|----------------------|-----------------------------------------------|--|
| Einstellungen        | 500-3000 (in 500er Schritten)<br>/ unbegrenzt |  |
| ab Werk              | unbegrenzt                                    |  |

#### Münzfreigabe

Jede vom Gerät angenommene Münzsorte kann einzeln gesperrt werden.

| Münzfreigabe  |                                       |  |
|---------------|---------------------------------------|--|
| Einstellungen | gesperrt / frei / eng                 |  |
| ab Werk       | 0,10/0,20/0,50/1,00/2,00€ <i>frei</i> |  |

#### **Hopperwaage** (WH Hopper und Azkoyen Hopper mit Waage)

**EIN =** Die Funktion der Hopperwaage ist eingeschaltet.

**AUS =** Die Hopperwaage ist ausgeschaltet. Eine Befüllung des Hoppers über die "2 Euro Hopper Auffüllung" ist nicht möglich.

| Hopperwaage   |           |
|---------------|-----------|
| Einstellungen | ein / aus |
| ab Werk       | ein       |

#### **Hopper Saldo**

Bei Einstellung "aus" (ab Werk) wird für die Ermittlung der Hoppersalden immer die von der Hop-

perwaage ermittelte Anzahl Münzen verwendet. Bei Einstellung "ein" wird bei einer Leerspielung der Hopperinhalt auf "0" gesetzt und als Fehlbetrag (Hopperdifferenz) eingetragen.

| Hopper Saldo  |           |
|---------------|-----------|
| Einstellungen | ein / aus |
| ab Werk       | aus       |

## 9.3 Spiele sperren

| Fehler<br>Status  |
|-------------------|
| ng                |
| annahme           |
| zfreigabe         |
| eptor / Dispenser |
| zeinheit          |
| er                |
| rbe-Effekte       |
| erheit            |
| heinverarbeitung  |
| zverarbeitung     |
| oiele Sperren     |
| /arnhinweise      |
| letzwerk          |
| tenstreifen       |

#### Spiele sperren / Spiele freigeben

Das Sperren oder Freigeben von Spielen ist nur möglich, wenn alle Gerätedisplays auf "0" stehen. Je nach Spielepaket sind bestimmte Spiele immer freigeschaltet und können daher nicht gesperrt werden oder es können bestimmte Spiele abgeschaltet und

nicht wieder eingeschaltet werden.

Spiele die hier gesperrt werden sind auch für die "My Top Game" Funktion gesperrt.

| Spiel sperren :   | FREIGABE |
|-------------------|----------|
| Spiel freigeben : | FREIGABE |

#### **MyTopGame**

#### MTG Spiel sperren/freigeben

Es können einzelne Spiele, die nicht im Spielepaket enthalten sind, für die My Top Game Funktion gesperrt/freigegeben werden.

#### MTG alle sperren/freigeben

Es können alle Spiele, die nicht im Spielepaket enthalten sind, für die My Top Game Funktion gesperrt/freigegeben werden.

| MTG alle sperren:    | FREIGABE |
|----------------------|----------|
| MTG Spiel sperren:   | FREIGABE |
| MTG alle freigeben:  | FREIGABE |
| MTG Spiel freigeben: | FREIGABE |

## 9.4 Warnhinweise

| augruppen<br>unktionen Status |                            |                     |                           |   | ZUGANG |  |
|-------------------------------|----------------------------|---------------------|---------------------------|---|--------|--|
| Münzung                       |                            |                     |                           |   |        |  |
| Münzannahme                   | and the second second      |                     |                           |   |        |  |
| Münzfreigabe                  |                            |                     |                           |   |        |  |
| Akzeptor / Dispenser          |                            |                     |                           |   |        |  |
| Münzeinheit                   |                            |                     |                           |   |        |  |
| Hopper                        |                            |                     |                           |   |        |  |
| Werbe-Effekte                 |                            |                     |                           |   |        |  |
| Sicherheit                    | and the second second      |                     |                           |   |        |  |
| Scheinverarbeitung            |                            |                     |                           |   |        |  |
| Münzverarbeitung              |                            | Fehlbetr. anz.:     | aus                       | • |        |  |
| Spiele Sperren                |                            | Hoppdif. anz.:      | aus                       | • |        |  |
| Warnhinweise                  |                            | ohne Technikerkarte | kein Alarm bei Türöffnung | V |        |  |
| Netzwerk                      |                            |                     |                           |   |        |  |
| Datenstreifen                 | and the second division of |                     |                           |   |        |  |

#### Fehlbetrag anzeigen

Beträge nach einer Leerspielung anzeigen.

| Fehlbetrag anzeigen |           |
|---------------------|-----------|
| Einstellungen       | aus / ein |
| ab Werk             | aus       |

#### Hopperdifferenz anzeigen

Negative Hopperdifferenzen von mind. 10,-€ können über die Münzpfeile signalisiert werden:

Blinken die 4 Münzpfeile vor dem Spiel oder im Werbelicht alle 6 Sekunden, ist eine negative Hopperdifferenz von mind. 10,-€ erkannt worden.

| Hoppdiff. anzeigen |           |
|--------------------|-----------|
| Einstellungen      | aus / ein |
| ab Werk            | aus       |

#### Ohne Technikerkarte - Türöffnungskontrolle

Ist die Türöffnungskontrolle aktiviert, wird beim Öffnen der Fronttür ohne Stecken der Techniker-

karte oder einer registrierten ADMIN-Karte ein Alarmton erzeugt, auch bei einer Kassierung. Türöffnungen mit Technikerkarte werden im Ausdruck registriert.

TUEROEFFNUNGEN 05.12. 13:47-14:22 05.12. 01 #0017456789

| ohne Technikerkarte |                             |  |
|---------------------|-----------------------------|--|
| Einstellungen       | kein Alarm bei Türöffnung / |  |
|                     | Alarm bei Türöffnung /      |  |
|                     | Alarm bei nicht reg. Karte  |  |
| ab Werk             | kein Alarm bei Türöffnung   |  |

#### Alarm bei nicht reg. Karte

Bei dieser Einstellung muss beim Öffnen der Tür eine registrierte ADMIN-Karte gesteckt werden.

## 9.5 Netzwerk

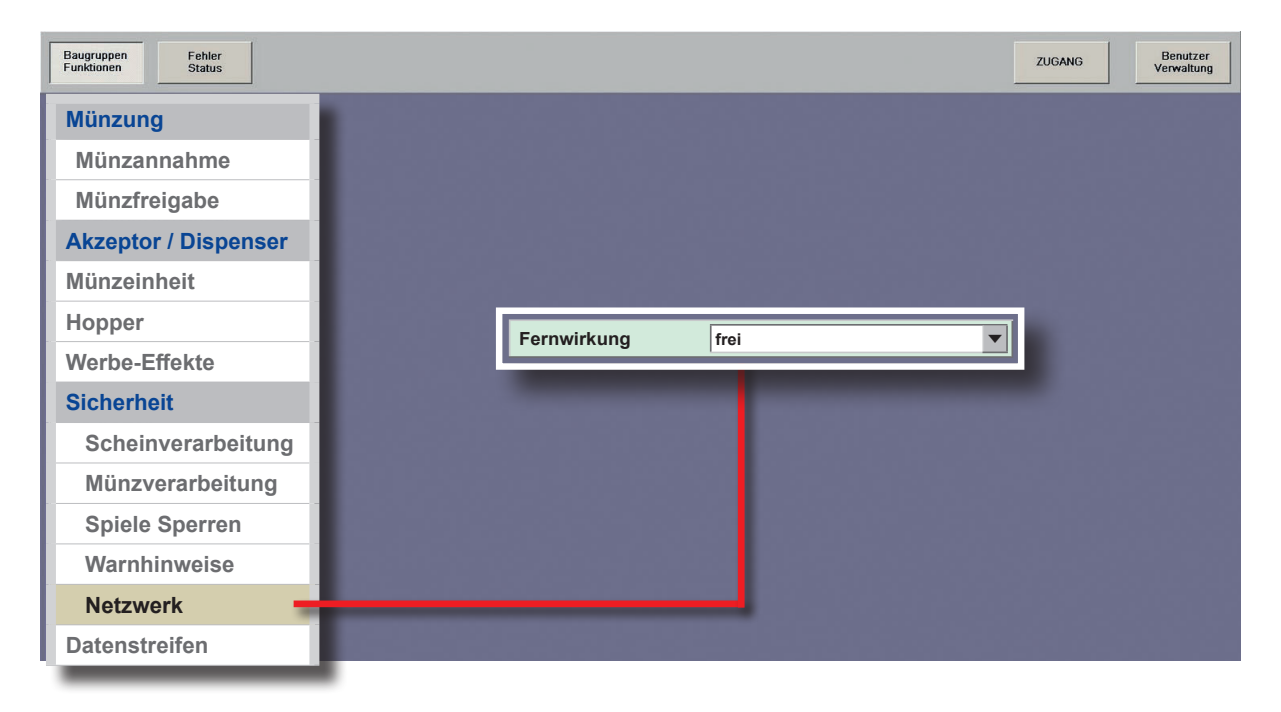

#### Fernwirkung

Wenn diese Einstellung gesetzt ist, können Fernwirkdaten nur gelesen aber nicht mehr gesetzt werden (ebenso ist kein DB-Update möglich).

| Fernwirkung   |                 |
|---------------|-----------------|
| Einstellungen | frei / gesperrt |
| ab Werk       | frei            |

Diese Einstellung kann auch über die sichere Webserververbindung eingestellt werden.

## 9.6 Datenstreifen

| Funktionen Status    | Werte ZUGANG Benutzer<br>speichern ZUGANG Verwaltung |
|----------------------|------------------------------------------------------|
| Münzung              |                                                      |
| Münzannahme          |                                                      |
| Münzfreigabe         | EwigAusaruck:                                        |
| Akzeptor / Dispenser | letzten 5 Kassieru.: ein                             |
| Akzeptor             | Ausdruck Münzfehler gesperrt                         |
| MD 100               | negativer Saldo 2 aus                                |
| Münzeinheit          | MyTopGame Statistik lang                             |
| Hopper               | Ausdruck anzeigen: START                             |
| Werbe-Effekte        | Ausdr Honnerfehler                                   |
| Sicherheit           |                                                      |
| Datenstreifen        |                                                      |
| adp Karten           |                                                      |
| Admin Karte          |                                                      |

#### **Ewig Ausdruck**

Die "Ewigbilanz" wird im Statistikteil des Datenstreifens im Anschluss an den 5-er Block ausgedruckt.

#### Letzten 5 Kassierungen

Bei EIN werden die Statistikdaten der letzten 5 Kassierungen im Druckerstreifen ausgegeben.

#### Ausdruck Münzfehler

Bei frei werden registrierte Münz-/Münzprüferfehler im Druckerstreifen ausgegeben.

#### negativer Saldo 2

Bei Einstellung "ein" ist bei negativem Saldo 2 kein Ausdruck mit Löschen möglich.

#### MyTopGame Statistik

Bei Einstellung kurz werden die My TopGame Spiele kumuliert dargestellt. Bei lang werden die MyTop Game Spiele detailliert dargestellt (längerer Ausdruck).

#### Ausdruck anzeigen

Datenstreifen auf dem Monitor anzeigen lassen.

#### **Ausdruck Hopperfehler**

Bei FREI werden gespeicherte Fehler des Hoppers im Datenausdruck ausgegeben.

| letzten 5 Kassierungen |           |  |
|------------------------|-----------|--|
| Einstellungen          | ein / aus |  |
| ab Werk                | ein       |  |

| Ausdruck Münzfehler |                 |  |
|---------------------|-----------------|--|
| Einstellungen       | frei / gesperrt |  |
| ab Werk             | gesperrt        |  |

| negativer Saldo 2 |           |
|-------------------|-----------|
| Einstellungen     | ein / aus |
| ab Werk           | aus       |

| MyTopGame Statistik |                   |
|---------------------|-------------------|
| Einstellungen       | kurz / lang / aus |
| ab Werk             | lang              |

| Ausdruck anzeigen    |  |  |
|----------------------|--|--|
| Daten werden geladen |  |  |
| Bitte warten         |  |  |

| Ausdruck Hopperfehler |                 |
|-----------------------|-----------------|
| Einstellungen         | gesperrt / frei |
| ab Werk               | gesperrt        |
# 10 adp Karten

| Baugruppen<br>Funktionen Status |   | geänderte<br>Verte<br>speichern | ZUGANG | Benutzer<br>Verwaltung |
|---------------------------------|---|---------------------------------|--------|------------------------|
| Münzung<br>Akzeptor / Dispenser |   |                                 |        |                        |
| Münzeinheit                     |   |                                 |        |                        |
| Hopper                          |   |                                 |        |                        |
| Werbe-Effekte                   |   |                                 |        |                        |
| Sicherheit                      |   |                                 |        |                        |
| Datenstreifen                   |   |                                 |        |                        |
| adp Karten                      |   |                                 |        |                        |
| Admin Karte                     | _ | Admincard registrieren          | START  |                        |
| Karten Typ                      |   | Karte 1 registrieren            | START  |                        |
| BGKL                            |   | Karte 2 registrieren            | START  |                        |
| Inbetriebnahme                  |   | Admincard drucken aus           |        |                        |
| Spielsystem                     |   |                                 |        |                        |
| Testprogramme                   |   |                                 |        |                        |
| Info                            |   |                                 |        |                        |
|                                 |   |                                 |        |                        |

# 10.1 Admin Karte

# **Administrator Mode**

Mit Hilfe speziell vorbereiteter adp-Cards können verschiedene Statistik- und Testfunktionen gestartet werden, ohne das Gerät zu öffnen. Die Funktionen sind für jede Karte einzeln freischaltbar, nur diese werden auf dem Gerätemonitor angezeigt. Für die Masterkarte sind alle Funktionen freigegeben.

# Allgemeines

- Max. 3 Karten pro Gerät (Master, Karte1, Karte2)
- Nur 1x pro Gerät registrierbar.
- Die Masterkarte kann grundsätzlich nur nach "Auslesen mit Löschen" registriert werden, Karte1+Karte2 auch nur mit einer bereits registrierten Masterkarte.

#### Admincard registrieren

Admincard Funktionen

Gerätetyp variieren.

- 1. Auslesen "mit löschen"
- 2. zu registrierende Karte einstecken

# Funktion "Alle Funktionen sichtbar?"

JA: Unter "Admincard Funktionen" kann gewählt werden, welche Funktionen im Administrator Mode sichtbar sein sollen.

#### Der Dispenserinhalt wird immer angezeigt.

**NEIN:** Die "Admincard Funktionen" sind nicht sichtbar. Beim Starten des Administrator Mode werden keine Werte angezeigt.

"KEINE BERECHTIGUNG" wird eingeblendet.

Nur die Werte des Recall-Commanders sind abrufbar.

sichtbar eingestellt werden. Die Funktionen können je nach

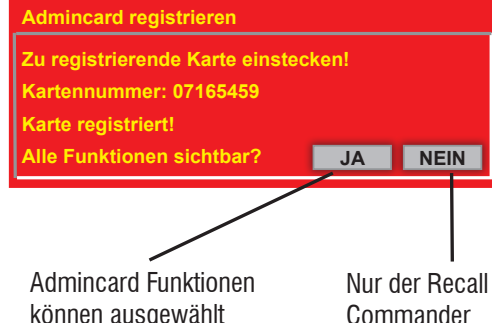

ist aufrufbar.

Funktionen können einzeln freigeschaltet / gesperrt oder un-**Admincard Funktionen** Nachfüllbetrag anzeigen frei Stat Kasse anzeigen frei Tagessaldo anzeigen frei Röhrendifferenenzen anz. frei Röhrenstände anzeigen frei Bilanz anzeigen frei Ende

#### Karte 1/2 registrieren mit Masterkarte

- 1. Karte1 bzw. Karte2 auswählen
- 2. Mastercard einstecken
- 3. zu registrierende Karte einstecken

#### Karte 1/2 registrieren nach Auslesen mit Löschen

- Karte1 bzw. Karte2 auswählen
- 2. zu registrierende Karte einstecken

Ist eine Karte bereits registriert, wird eine entsprechende Meldung ausgegeben.

#### Admincard drucken

Die letzten 3 Kartennutzungen werden mit Datum und Uhrzeit gespeichert und können bei aktivierter "Druckfunktion" im Ausdruck ausgegeben werden.

| dmincard drucken : aus | dmincard drucken : | aus | • |
|------------------------|--------------------|-----|---|
|------------------------|--------------------|-----|---|

Karte 1 registrieren lasterkarte erkannt arte entfernen! Zu registrierende Karte einstecken! Kartennummer 07165459 FEHLER Karte schon registriert Ende

können ausgewählt werden.

Admincard registrieren

Bitte GGSG mit löschen auslesen !

# **10.2** Karten Typ

| Baugruppen<br>Funktionen Status                                                                    | geänderte<br>Werte<br>speichern                                                                                                    | ZUGANG Benutzer<br>Verwaltung |
|----------------------------------------------------------------------------------------------------|----------------------------------------------------------------------------------------------------|-------------------------------|
| Münzung<br>Akzeptor / Dispenser                                                                    |                                                                                                    |                               |
| Münzeinheit                                                                                        |                                                                                                    |                               |
| Hopper                                                                                             |                                                                                                    |                               |
| Werbe-Effekte                                                                                      |                                                                                                    |                               |
| Sicherheit                                                                                         |                                                                                                    |                               |
| Datenstreifen                                                                                      |                                                                                                    |                               |
|                                                                                                    |                                                                                                    |                               |
| adp Karten                                                                                         |                                                                                                    |                               |
| adp Karten<br>Admin Karte                                                                          | Ein-Auscard registrieren:                                                                                                    | START                         |
| adp Karten<br>Admin Karte<br>Karten Typ                                                            | Ein-Auscard registrieren:<br>Technikerkarte: frei                                                                                                    | START                         |
| adp Karten<br>Admin Karte<br>Karten Typ<br>BGKL                                                    | Ein-Auscard registrieren:<br>Technikerkarte: frei<br>Auffüllkarte: frei                                                                                                   | START                         |
| adp Karten<br>Admin Karte<br>Karten Typ<br>BGKL<br>Inbetriebnahme                                  | Ein-Auscard registrieren:     Technikerkarte:   frei     Auffüllkarte:   frei     Gerät Abschalten:   frei                                                                |                               |
| adp Karten<br>Admin Karte<br>Karten Typ<br>BGKL<br>Inbetriebnahme<br>Spielsystem                   | Ein-Auscard registrieren:     Technikerkarte:   frei     Auffüllkarte:   frei     Gerät Abschalten:   frei                                                                | START                         |
| adp Karten<br>Admin Karte<br>Karten Typ<br>BGKL<br>Inbetriebnahme<br>Spielsystem<br>Testprogramme  | Ein-Auscard registrieren:     Technikerkarte:   frei     Auffüllkarte:   frei     Gerät Abschalten:   frei     Card-Nr. Anzeigen:   frei                                  | START                         |
| adp Karten   Admin Karte   Karten Typ   BGKL   Inbetriebnahme   Spielsystem   Testprogramme   Info | Ein-Auscard registrieren:     Technikerkarte:   frei     Auffüllkarte:   frei     Gerät Abschalten:   frei     Card-Nr. Anzeigen:   frei     ProfiCard Gruppen-Nr (00-EE) | START                         |

#### Ein/Aus-Karte

Wer kennt nicht die Praxis, eine technische Störung ist eingetreten und die Suche nach dem Netzstecker beginnt, um das Gerät zu deaktivieren. Das geht auch bequemer! Deaktivieren Sie das Spielgerät durch Einstecken der EIN-AUS-Karte. Der untere Bildschirm zeigt "AUS".

Um Missbrauch vorzubeugen, muss die Ein/Aus-Karte am Gerät registriert werden. Es ist nur eine Karte pro Gerät registrierbar und damit gewährleistet, dass nur eine Vertrauensperson die Kartenfunktion nutzen kann.

#### Registrieren

Nur eine Karte ist am Gerät registrierbar. Menü aufrufen und Karte einstecken, die Registrierung erfolgt automatisch.

#### Löschen

Nur möglich, wenn vorher eine Karte an diesem Gerät registriert war.

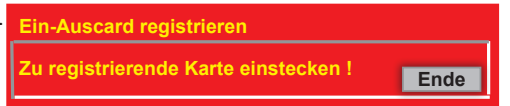

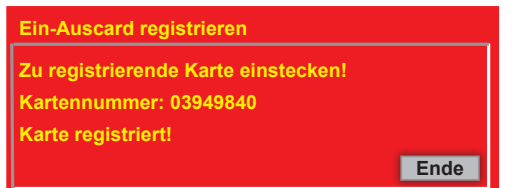

# adp Karten

PROFI-TOOL TR5-Version 2

# Technikerkarte

Die Technikerkarte dient zur Identifizierung des autorisierten technischen Personals. Ist die Türöff-

nungskontrolle aktiviert (ab Werk ausgeschaltet), wird beim Öffnen der Tür/Haube ohne Technikerkarte ein Alarmton erzeugt, auch bei einer Kassierung.

HINWEIS

Die Karte darf für diese Funktion nicht als ADMIN-Karte registriert sein.

Technikerkarte

Türöffnungen mit Technikerkarte werden im Ausdruck registriert.

In der Einstellung "gesperrt" ist die Technikerkarte an diesem Gerät nicht einsetzbar.

# Weitere Funktionen:

Starten des Foultests bei geschlossener Fronttür/Haube.

- 1. Karte einstecken und wieder entnehmen
- 2. Bildschirm zeigt kurz
- 3. Tests werden automatisch aufgerufen

#### Auffüllkarte

Direkt nach einer Leerspielung -aber auch jederzeit als vorbeugende Maßnahme- kann die autori-

sierte Person mit ihrer Auffüllkarte Geldbeträge nachfüllen und nach einer gewissen Zeit einfach und unbürokratisch zurückholen. Der Vorteil liegt klar auf der Hand, zusätzliche Geldbeträge für Nachfüllungen braucht der Unternehmer in der Spielstätte nicht bereitzuhalten. Es entfällt die komplette Verwaltung.

#### Funktionen:

- Speicherung von bis zu 10 Auffüllungen,
- Max. Betrag einstellbar von 1500€ bis >3000€,
- mehrere Einzelauffüllungen möglich

Nachfüllbeträge im Ausdruck

• Auffüllvorgänge werden in den Buchhaltungsdaten bis zu 160 Tagen gespeichert.

In der Einstellung "gesperrt" ist die Auffüllkarte an diesem Gerät nicht einsetzbar.

| Nachfüllbetrag    | WIRTSCARD NUTZU                | NG               | 03     | Buchungsnummer             |
|-------------------|--------------------------------|------------------|--------|----------------------------|
| Kartennummer      | #0059363096                    | 220,0            | 220,0  | Rückgezahlter Betrag       |
|                   | 23.05 13:32                    | 24.08            | 12:22  | -Konto ausgeglichen-       |
| Datum / Uhrzeit — | #0059363096                    | 400,0            | 120,0  | Teilbetragauszahlung       |
|                   | 01.06 12:01                    | 03.09            | 10:59  | -Konto nicht ausgeglichen- |
| der Buchungen     | #0059363096<br>05.07 11:02 08. | 280,0<br>10 11:1 | ,<br>1 | Keine Auszahlung           |

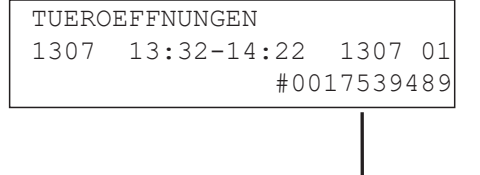

frei

# Kartennummer

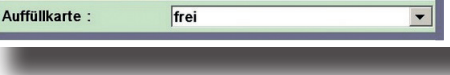

#### Allgemeines

Auffüllbeträge werden nicht auf der Karte selbst gespeichert sondern auf einem Konto im Spielgerät. Dieses Konto wird mit dem Stecken der Karte angelegt.

# Gerät abschalten

Mit dieser Einstellung kann arte gesperrt werden. Mit der Werkseinstellung "frei", ist die Kartennutzung zugelassen

# Card-Nr. anzeigen

Mit einer speziellen Nummern-Card kann die Kartennummer der jeweiligen adp-Card angezeigt

PROFI-TOOL TR5-Version 2

werden. Dazu zuerst die Nummern-Card einstecken und anschließend die zu kontrollierende Karte einstecken. Die Kartennummer wird angezeigt.

| ١ | die | Nutzung | der | Ein | /Aus | К |
|---|-----|---------|-----|-----|------|---|

| Card-Nr. Anzeigen : frei | ard-Nr. Anzeigen : |
|--------------------------|--------------------|
|--------------------------|--------------------|

Gerät Abschalten : frei

# 10.3 BGKL

| Baugruppen<br>Funktionen Status | geänderte<br>Werte<br>speichern |         | ZUGANG | Benutze<br>Verwaltu |
|---------------------------------|---------------------------------|---------|--------|---------------------|
| Münzung<br>Akzeptor / Dispenser |                                 |         |        |                     |
| Münzeinheit                     |                                 |         |        |                     |
| Hopper                          |                                 |         |        |                     |
| Werbe-Effekte                   |                                 |         |        |                     |
| Sicherheit                      |                                 |         |        |                     |
| Datenstreifen                   |                                 |         |        |                     |
| adp Karten                      |                                 |         |        |                     |
| Admin Karte                     | BGKL-Minimalstand: 5            | 0       | •      |                     |
| Karten Typ                      | BGKL-Auszahlbetrag: m           | ıax.    | •      | 1                   |
| BGKL                            | BGKL: g                         | esperrt | •      | 1                   |
| Inbetriebnahme                  | BGKL-DispFach 1: (00-34         | )       | 0000   |                     |
| Spielsystem                     | BGKI -DispEach 2: (00-34        | )       | 0000   |                     |
| Testprogramme                   |                                 | ,       | 0000   |                     |
| Info                            | BGKL-DispFach 3: (00-34         | )       | 0000   |                     |
|                                 | BGKL-Scheine Ausz. aus          | ;       | •      |                     |

# Geschlossener Bargeld-Kreislauf innerhalb der Spielstätte mit Merkur Net.

Reduzieren Sie die Geldmenge in den GSG und im Wechsler auf eine Basisfüllung. Managen Sie optimiert Ihre Wechselgeldkasse und evtl. Leerzahlungen der GSG. Lassen Sie sich über "Merkur Net" die aktuellen Füllstände der Geräte anzeigen und entscheiden dann, bei welchen Geräten eine **Zwischenkassierung** erfolgen soll.

# Sicherheit

Die Komponenten in der Vernetzung kommunizieren verschlüsselt mit der Software Merkur-Net. Buchungen erfolgen mit der adp-Card. In der Software Merkur Net wird ein Kartenkonto mit der Kartennummer angelegt. Über dieses Konto laufen sämtliche Buchungen, die mit einer Karte durchgeführt werden. Sobald die Karte an einem in der Vernetzung befindlichen Gerät gesteckt wird, erfolgt der Zugriff auf dieses Konto.

#### Zwischenkassierung

Nach dem Stecken der Karte wird ein Fenster eingeblendet und der Kassierer kann wählen ob nur

Banknoten, nur Münzen oder eine gemischte Auszahlung erfolgen soll. Mit dem Drücken der Rückgabetaste erfolgt die Auszahlung. Für die Banknotenauszahlung muss der Menüpunkt "BGKL-Scheine Ausz." auf "ein" gestellt sein (siehe nächste Seite).

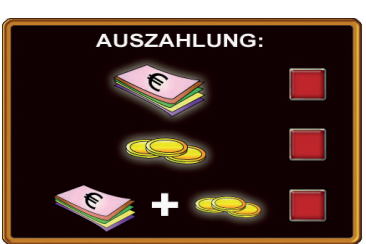

#### **BGKL Minimalstand**

Einstellen, wie hoch der verbleibende Betrag (Minimalbetrag) im 2€-Hopper/Münzeinheit sein soll.

#### **BGKL Auszahlbetrag**

Hier wird eingestellt, welcher Wechselgeldbetrag maximal aus dem GSG ausgezahlt wird.

#### BGKL

Wurde das Gerät mit der Ein/Aus-Karte geimpft, ist es für BGKL zugelassen. Soll dieses Gerät vom BGKL abgemeldet werden, muss in diesem Menü auf "gesperrt" gestellt werden. Eine abermalige Zulassung zum BGKL ist nur durch ein erneutes Impfen mit der Ein/Aus-Karte möglich.

#### BGKL-DispFach 1/DispFach 2/DispFach 3

Die Menge der Banknoten, die bei einer Zwischenkassierung je Fach (Fach 1-3) im Dispenser verbleiben soll.

#### **BGKL-Scheine Ausz.**

Bei Einstellung "aus" ist die Banknotenauszahlung bei einer Zwischenkassierung gesperrt.

| <b>BGKL-Minimalstan</b> | d                 |
|-------------------------|-------------------|
| Einstellungen           | 0/50/100/150/200€ |
| ab Werk                 | 50€               |

| BGKL-Auszahlbetra | ag           |
|-------------------|--------------|
| Einstellungen     | 20€/50€/max. |
| ab Werk           | max.         |

| BGKL          |           |
|---------------|-----------|
| Einstellungen | /gesperrt |
| ab Werk       | gesperrt  |

| BGKL-DispFach 1/D | DispFach 2/DispFach 3 |
|-------------------|-----------------------|
| Einstellungen     | 0-34                  |
| ab Werk           | 0                     |

| BGKL-Scheine Ausz | 2.      |
|-------------------|---------|
| Einstellungen     | ein/aus |
| ab Werk           | aus     |

# 11 Inbetriebnahme

| Baugruppen<br>Funktionen Status | ge<br>We<br>sp             | änderte<br>erte<br>eichern | ZUGANG    | Benutzer<br>Verwaltung |
|---------------------------------|----------------------------|----------------------------|-----------|------------------------|
| Münzung<br>Akzentor / Dispenser | Service Mode               | Profi                      |           |                        |
| Münzeinheit                     | Hallen-Nr.: (8 lg          | .)                         | 0000000   |                        |
| Hopper                          | Geräte-Nr.: (10 l          | g.)                        | 000000000 |                        |
| Werbe-Effekte                   | Platz-Nr.: (3 lg.          | .)                         | 000       |                        |
| Sicherheit                      | Aufstellort:               | Halle                      | <b></b>   |                        |
| Datenstreifen                   | Öffnungszeit von: (00      | 0-23):                     | 0000      |                        |
| adp Karten                      | Öffnungszeit bis: (00-23): |                            | 0000      |                        |
| Inbetriebnahme                  | Sperrzeiten einstelle      | n:                         | START     |                        |
| System                          | Sperrzeiten anzeigen       | /löschen:                  | START     |                        |
| GIF-TR5                         | openzenen anzeigen         | moschen.                   |           |                        |
| allgemein                       | Neuaufstellung:            |                            | START     |                        |
| Spielsystem                     | Initialisieren:            |                            | START     |                        |
| Auffüllungen                    | Mehrwertsteuer:            |                            | START     |                        |
| Testprogramme                   | Auff. RückgTaste:          | ein                        | •         |                        |
| Info                            | Sound:                     | Sprache                    | <b></b>   |                        |
| Service                         | Freischaltcode:            |                            | START     |                        |

# 11.1 System

# Service Mode:

Siehe Beilage "Inbetriebnahmeassistent"

# Hallen-Nr.

Mit Berühren des Eingabefeldes wird der rechts dargestellte Ziffernblock eingeblendet und eine achtstellige Nummer kann eingegeben werden.

#### Geräte-Nr.

Mit Berühren des Eingabefeldes wird der rechts dargestellte Ziffernblock eingeblendet und eine zehnstellige Nummer kann eingegeben werden.

#### Platz-Nr.

Mit Berühren des Eingabefeldes wird der rechts dargestellte Ziffernblock eingeblendet und eine dreistellige Nummer kann eingegeben werden.

#### Aufstellort

Es kann zwischen Halle und Gaststätte gewählt werden.

# Öffnungszeit von / bis (00-23)

Ist ein Spielgerät außerhalb der eingestellten Öffnungszeit eingeschaltet und wird es während dieser Zeit nicht bespielt, wird es als ausgeschaltet bewertet.

# Ab Werk:

Öffnungszeit von: 00; Öffnungszeit bis: 00 (Einstellung entspricht 24h Öffnungszeit).

| Hallen-  | Nr : | 000000 | 00 (8) | 012               | 34567 | 1 |
|----------|------|--------|--------|-------------------|-------|---|
| 7        | 8    | 9      |        |                   | A     | В |
| Hallen-I | Nra  | 000000 | 00 (8) | 012               | 34567 |   |
| 7        | 8    | 9      |        |                   | A     | В |
| 4        | 5    | 6      |        |                   | С     | D |
| 1        | 2    | 3      | ⇔      | Entf.             | E     | F |
| (        | )    |        | +      | $  \rightarrow  $ | 4     | à |

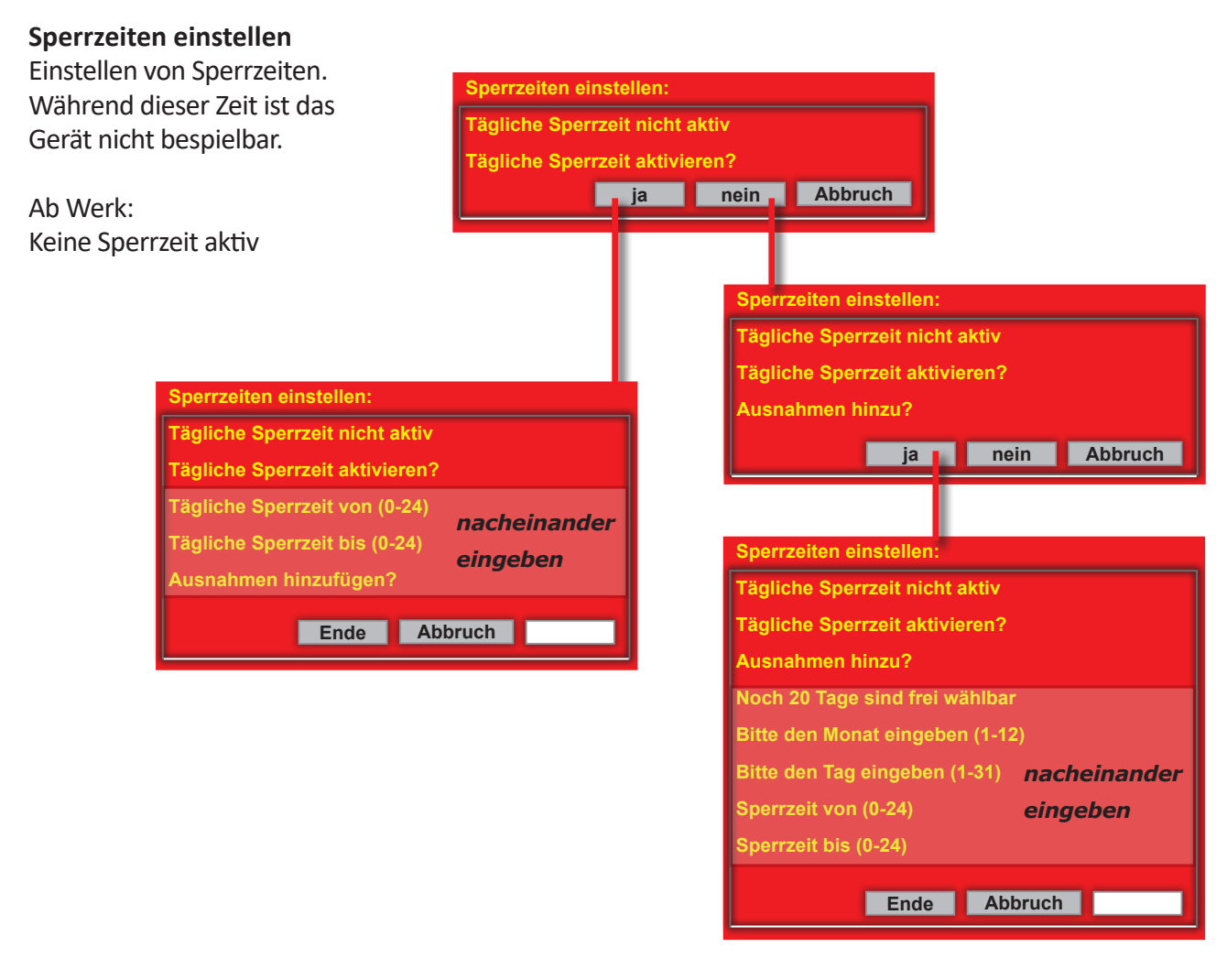

# Sperrzeiten anzeigen / löschen

Anzeige der täglich eingestellten Sperrzeiten. Eingestellte "Ausnahmen" werden nicht angezeigt. Ein Löschen der eingestellten Sperrzeit ist in diesem Menü möglich.

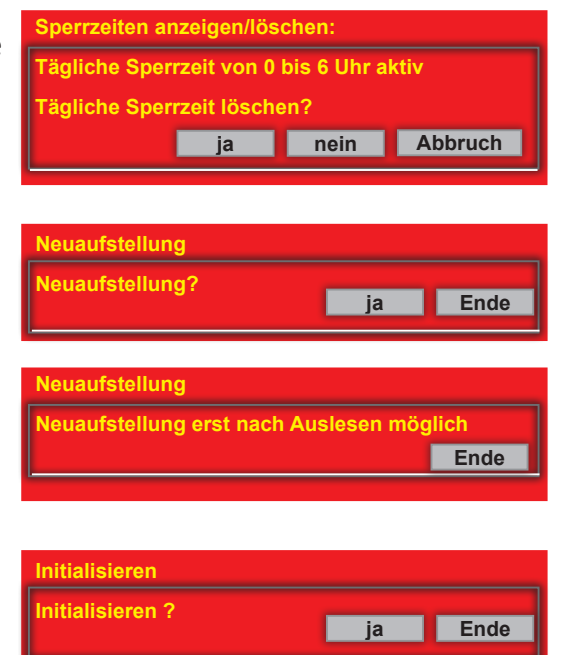

#### Neuaufstellung

Mit der Neuaufstellung werden neue Startbedingungen geschaffen. Interne Daten werden gelöscht. Vorher ist ein Datenausdruck "mit Löschen" erforderlich.

#### Initialisieren

Erscheint auf dem TFT des Gerätes F\_IN, ist eine Initialisierung erforderlich.

# Mehrwertsteuer (LOGIN erforderlich)

Einstellung nur nach einem Ausdruck "mit Löschen". **!! Wichtig !!** Eingabe für z.B. 19% ist 190

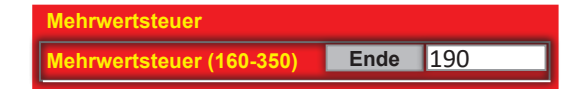

#### Auff. Rückgabe Taste

Auffüllung direkt am Gerät über Rückgabetaste sperren. Auswirkungen bei: Vorbeugende Auffüllung

| Auff. Rückgabe Taste |                      |  |  |  |  |  |
|----------------------|----------------------|--|--|--|--|--|
| Einstellungen        | instellungen ein/aus |  |  |  |  |  |
| ab Werk              | ein                  |  |  |  |  |  |

# Sound

Soundeffekt für das Turbobuchen einstellen.

| Sound         |                  |  |  |  |  |  |
|---------------|------------------|--|--|--|--|--|
| Einstellungen | Sprache/Gong/aus |  |  |  |  |  |
| ab Werk       | Sprache          |  |  |  |  |  |

#### Freischaltcode

| Freischaltcode :     | Zulassung         |
|----------------------|-------------------|
| Neuen Code eingeben: | Code: (0-9999999) |
| weiter Ende          | 0                 |
| L                    |                   |

# 11.2 GIF-TR5

| Baugruppen<br>Funktionen Status                |   | geände<br>Werte<br>speich | erte                | ZUGANG | Benutzer<br>Verwaltung |
|------------------------------------------------|---|---------------------------|---------------------|--------|------------------------|
| Münzung<br>Akzeptor / Dispenser<br>Münzeinheit |   |                           |                     |        |                        |
| Hopper<br>Werbe-Effekte                        |   |                           |                     |        |                        |
| Sicherheit                                     | • | GIF-TR5-Tausch:           | nicht frei          | •      |                        |
| Datenstreifen                                  | C | GIF-TR5 Net:              |                     | START  |                        |
| adp Karten                                     |   | GIF-TR5 Webserver:        |                     | START  | ]                      |
| Inbetriebnahme                                 |   | GIF-TR5 VDAI:             |                     | START  |                        |
| System                                         | 5 | Spielerschutz:            | Vorgefertigte Karte | •      |                        |
| GIF-TR5                                        | E | Betreiberpasswort:        |                     | START  | 1                      |
| allgemein                                      | F | Freischaltkarte ID:       |                     | START  | Ī                      |
| Spielsystem                                    |   | App-Code:                 |                     | START  | ĺ                      |
| Auffüllungen                                   |   |                           | 0.0 min             |        |                        |
| Testprogramme                                  |   |                           | Jou min.            | ·      |                        |
| Info                                           |   |                           |                     |        |                        |
| Service                                        |   |                           |                     |        |                        |

# GIF-TR5-Tausch:

Wird das GIF getauscht, wird dieses sofort vom Gerät erkannt und die Meldung "GIF-Modul wurde getauscht. Bitte GIF Tausch im Service Menü freigeben" auf dem Bildschirm angezeigt.

| GIF-TR5-Tausch |                         |
|----------------|-------------------------|
| Einstellungen  | nicht frei/ freigegeben |
| ab Werk        | nicht frei              |

Eine Authentifizierung muss erfolgen. Hierzu den GIF-TR5-Tausch auf "freigegeben" stellen

#### **GIF-TR5 Net:**

Festlegung der GIF-TR5 Netzwerkadresse (statisch oder dynamisch)

| GIF-T | SIF-TR5 Net :     |   |   |   |   |     |   |   |    |   |   |    |   |   |    |   |
|-------|-------------------|---|---|---|---|-----|---|---|----|---|---|----|---|---|----|---|
| dhcp  |                   |   |   |   |   |     |   |   |    |   |   |    |   |   |    |   |
| 1     | &                 | 1 | Ι | ( | ) | [   | ] | { | }  | % |   | ?  |   | 1 | \$ | ~ |
| ⇔□    | q                 | w |   | е | r | t   | z | u | I. | 0 | р | \$ | 7 | 8 | 9  | - |
| U     | a                 | 1 | s | d | f | g   | h | j | k  | 1 |   | 4  | 4 | 5 | 6  | + |
| Û     | <                 | > |   | х | с | v   | b | n | m  | ; | 1 | -  | 1 | 2 | 3  | / |
|       | >                 |   |   |   |   |     |   | @ | #  | 0 | = | *  |   |   |    |   |
|       | Abbruch Speichern |   |   |   |   | ern |   |   |    |   |   |    |   |   |    |   |

#### **GIF-TR5 Webserver:**

Festlegung der GIF-TR5 Webserver Benutzerkennung und des zugehörigen Passworts. Die Daten werden für den GIF-TR5 Webserver Login benötigt. Nummerisches Passwort erforderlich.

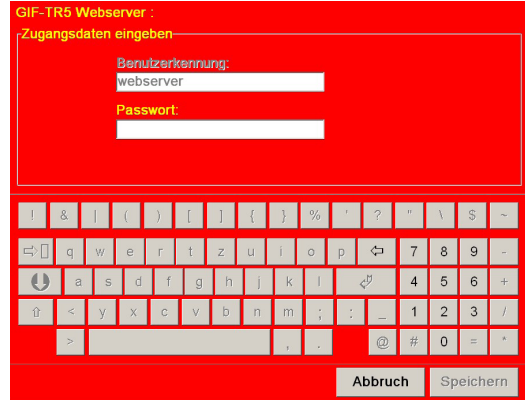

#### **GIF-TR5 VDAI:**

Festlegung der GIF-TR5 VDAI Benutzerkennung und des zugehörigen Passworts. Die Daten werden für den GIF-TR5 VDAI Login benötigt

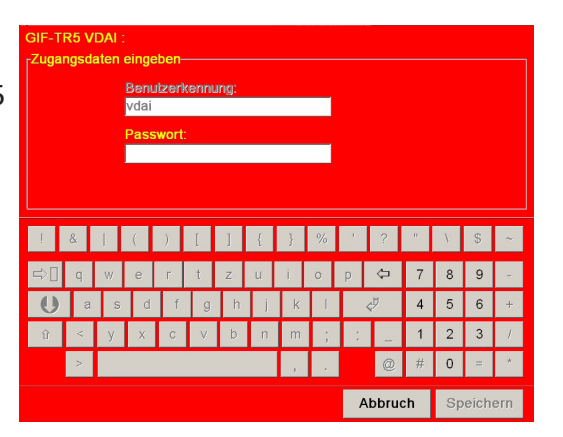

# Spielerschutz

Die Spielverordnung fordert, dass der Aufsteller von Spielgeräten dafür sorgt, dass jedem Spielgast vor Aufnahme des Spielbetriebs nach Prüfung seiner Spielberechtigung ein gerätegebundenes, personenungebundenes Identifikationsmittel ausgehändigt wird (Spielerkarte). Es ist immer genau eine der möglichen Spielerkarten nutzbar.

Hier wird die Art der Spielerkarten festgelegt. *Ab Werk: Vorgefertigte Karte* 

| Spielerschutz |                       |  |  |  |  |
|---------------|-----------------------|--|--|--|--|
| Einstellungen | Vorgefertigte Karte   |  |  |  |  |
|               | Bedarfsbezogene Karte |  |  |  |  |
|               | Codeeingabe           |  |  |  |  |
|               | Ticketeingabe         |  |  |  |  |
|               | VDAI Code             |  |  |  |  |
|               | VDAI Karte            |  |  |  |  |
|               | VDAI Ticket           |  |  |  |  |
|               | VDAI Anzeige          |  |  |  |  |
|               | App Code              |  |  |  |  |
| ab Werk       | Vorgefertigte Karte   |  |  |  |  |

# Vorgefertigte Karte:

Diese Karte wird von adp vorgefertigt und ist nur bei dem zugeordneten Gerät nutzbar. Das Gerät wird durch die Nutzung der Karte freigeschaltet. Entfernen der Karte beendet das Spiel, zahlt den Inhalt des Geldspeichers aus und sperrt das Gerät. Diese Karte ist wiederverwendbar, der Spielgast muss diese nach Beendigung seines Spielens wieder zurückgeben.

#### Bedarfsbezogene Karte:

Das bedarfsbezogen erzeugte Identifikationsmittel wird erzeugt, wenn ein Spielgast spielen möchte. Zur Erzeugung ist ein KeyCoder und eine zusätzliche Software erforderlich. Der Spielgast erhält eine Karte, die er in das GSG eingibt. Die Karte ist nur für eine Freischaltung gültig, kann jedoch mit einem neuen Freischaltcode beschrieben werden.

# Hinweis: Betreiber-Passworteingabe erforderlich.

#### Codeeingabe:

Der Spielgast erhält einen vierstelligen Code, den er in das GSG eingibt. *Hinweis: Betreiber-Passworteingabe erforderlich.* 

#### Ticketeingabe:

Der Spielgast erhält einen Barcodeausdruck, den er in das Spielgerät eingibt. Hinweis: Betreiber-Passworteingabe erforderlich. Nur in Verbindung mit MD100 Gold nutzbar.

Die im VDAI vertretenen Hersteller haben eine Hersteller-übergreifende Spielerkarte entwickelt. Für diese Spielerkarte ist eine Hallenvernetzung erforderlich.

# VDAI Code:

Der Spielgast erhält einen vierstelligen Code, den er in das GSG eingibt. *Hinweis: Geräte müssen mit dem Freischaltterminal vernetzt sein.* 

# VDAI Karte:

Der Spielgast erhält eine Karte, die er in das GSG eingibt. Diese Karte muss nicht zurück gegeben werden.

Hinweis: Geräte müssen mit dem Freischaltterminal vernetzt sein.

# **VDAI Ticket:**

Der Spielgast erhält einen Barcodeausdruck, den er in den Dispenser des Spielgerätes eingibt. Hinweis: Geräte müssen mit dem Freischaltterminal vernetzt sein. Nur in Verbindung mit MD100 Gold nutzbar.

# VDAI Anzeige:

Blendet den vierstelligen VDAI Code temporär am Gerät ein.

# App Code (im Menü Spielerschutz)

Nach dem Starten der Funktion wird ein QR-Code am GSG angezeigt, mit dem das GSG in der PIN-App registriert werden kann.

#### Hinweis

Mit der Anzeige eines neuen QR-Codes wird der alte QR-Code ungültig. Gekoppelte Systeme müssen neu angelernt werden.

# Betreiberpasswort:

Zum "Impfen" des Gerätes muss ein Betreiberpasswort vergeben werden, dazu die Betreiber-Passwortkarte (Key-Card) einstecken.

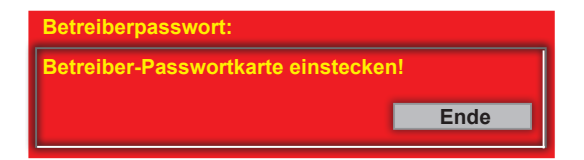

# Freischaltkarte ID

Dieser Menüpunkt dient zum Anlernen der Freischaltkarte mittels der ID Card.

# App-Code (im Menü GIF-TR5):

Der Spielgast erhält einen vierstelligen Code, den er in das GSG eingibt. Dieser Code wurde in der PIN-App auf einem Smartphone oder Tablet durch das Spielstättenpersonal erzeugt.

# Logout:

Bei Benutzung der vorgefertigten Karte, des Codes oder des Tickets erscheint nach der Freischaltung des Gerätes eine Schaltfläche "LOGOUT". Ihre Betätigung beendet den aktuellen Spielbetrieb und sperrt das Gerät bis zur erneuten Freischaltung.

# AutoLogout

Hier kann die AutoLogout-Funktion ein-/ausgeschaltet werden.

| AutoLogout    |                                  |
|---------------|----------------------------------|
| Einstellungen | 1-5 / 10 / 30 / 60 Minuten / Aus |
| ab Werk       | 30 Minuten                       |

# 11.3 Allgemein

| Baugruppen<br>Funktionen Status | geänderte<br>Werte<br>speichern | ZUGANG |
|---------------------------------|---------------------------------|--------|
| Münzung                         |                                 |        |
| Akzeptor / Dispenser            |                                 |        |
| Münzeinheit                     |                                 |        |
| Hopper                          |                                 |        |
| Werbe-Effekte                   |                                 |        |
| Sicherheit                      |                                 |        |
| Datenstreifen                   | Lautstärke:                     | START  |
| adp Karten                      | min. Lautstärke:                | STAR   |
| Inbetriebnahme                  | Monitory                        | STAD   |
| System                          | Monitor.                        | START  |
| GIF-TR5                         | Warnhinweis:                    | START  |
| allgemein                       | Restzeit:                       | START  |
| Spielsystem                     | Uhr anzeigen:                   | START  |
| Auffüllungen                    | Bespielt-Zustand                | STAR   |
| Testprogramme                   |                                 |        |

# Lautstärke

Die Lautstärke kann zwischen den Werten 0-100 eingestellt werden. Probehören über die Funktion "Test". *Ab Werk: 30* Lautstärke

#### min. Lautstärke

Eine Mindestlautstärke von 10 ist fest eingestellt. Für eine Änderung der Mindestlautstärke ist ein "LOGIN" erforderlich.

#### Monitor

Die Helligkeit und der Kontrast der beiden **Monitore** (**1.TFT**=TFT **unten**; **2.TFT**=TFT **oben**) kann angepasst werden.

Ab Werk: Helligkeit=30, Kontrast=50 (monitorabhängig)

#### Warnhinweis

Bei Einstellung "ein" wird ein akustisches und optisches Signal als Hinweis auf noch vorhandene Beträge auf dem Geldspeicher bzw. Bank ausgegeben. *Ab Werk: aus* 

#### Restzeit

Bei Einstellung "ein" wird im Ruhezustand des Gerätes auf dem oberen Monitor angezeigt, welche Restzeit noch vergehen muss, um 60 Minuten Spielzeit zu haben.

# Ab Werk: aus

# Uhr anzeigen

Mit der Einstellung "ein" wird in der linken unteren Ecke des oberen Bildschirm die aktuelle Uhrzeit eingeblendet. *Ab Werk: aus* 

#### **Bespielt-Zustand**

TFT-Rahmenbeleuchtungsintensität für den "Bespielt-Zustand" festlegen. Mögliche Einstellungen sind Hell/Mittel/Dunkel. *Ab Werk: hell* 

| Laut | tstärke         |     |         |      |
|------|-----------------|-----|---------|------|
| Laut | tstärke (0-100) | ein | aus     | Ende |
|      |                 |     |         |      |
| r-   | min. Lautstärke |     | REIGABE |      |

| Monitor :                 |      |    |  |
|---------------------------|------|----|--|
| Helligkeit 1.TFT (0-100)  | 30   |    |  |
| Helligkeit 2.TFT (0-100)  | 30   |    |  |
| Kontrast 1.TFT (0-100) 50 |      |    |  |
| Kontrast 2.TFT (0-100)    | Ende | 50 |  |

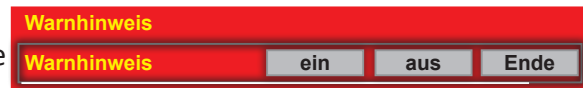

| Restzeit      |     |     |      |
|---------------|-----|-----|------|
| Restzeit anz. | ein | aus | Ende |

# 12 Spielsystem

| Baugruppen<br>Funktionen Status | geänd<br>Werte<br>speict | lerte<br>nern | ZUGAN    | G | Benutz<br>Verwaltu |
|---------------------------------|--------------------------|---------------|----------|---|--------------------|
| Münzung                         |                          |               |          |   |                    |
| Akzeptor / Dispenser            |                          |               |          |   |                    |
| Münzeinheit                     |                          |               |          |   |                    |
| Hopper                          |                          |               |          |   |                    |
| Werbe-Effekte                   | Spielepaket:             | Z MSPACE B    | FREIGABE |   |                    |
| Sicherheit                      | Spiel sperren:           |               | FREIGABE |   |                    |
| Datenstreifen                   | Spielvariante:           | 5 M           |          |   |                    |
| adp Karten                      |                          |               |          |   |                    |
| Inbetriebnahme                  | Bonusspiel:              | EIN-20        |          |   |                    |
| Spielsystem                     | MTG alle sperren:        | -             | FREIGABE | • |                    |
| Auffüllungen                    | MTG Spiel sperren:       |               | FREIGABE | • |                    |
| Testprogramme                   | MTG alle freigeben:      | •             | FREIGABE | - |                    |
| Info                            | MTG Spiel freigeben:     |               | FREIGABE |   |                    |
| Service                         |                          |               |          |   |                    |
|                                 |                          |               |          |   |                    |

#### Spielepaket

Bei ausgewählten Paketen kann hier zwischen unterschiedlichen Spielepaketen gewählt werden. Diese Umstellung kann auch zu einer Umstellung des Zusatzspiels führen. In diesem Fall startet das Gerät beim nächsten Spielerwechsel neu.

# Beispiel "MULTI MULTI 7" (Pakete enthalten kein Zusatzspiel):

| M. JAMA M  |
|------------|
| M. BAHA M  |
| M. KUBA M. |

| Spielepaket: | M. JAMA M | FREIGABE |  |
|--------------|-----------|----------|--|
|              |           |          |  |

# Beispiel "MULTI MULTI BANKSAFE" mit Zusatzspiel Bank Safe (unverändert bei Verstellung des Pakets):

| M M TOKIO   | Bank Safe |
|-------------|-----------|
| M M BANGKOK | Bank Safe |
| MM SHANGHAI | Bank Safe |

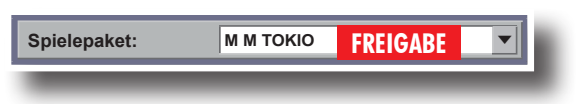

Beispiel "ZONIC ALLSTARS BLAU V23" mit Zusatzspiel Bank Safe (unverändert bei Verstellung des Pakets) (je nach Spielepaket verfügbar):

| Z EXP B V23    | Explosion | Z MIDAS B V23  | Midas Hand   | Spielepaket: | Z MSPACE B V FREIGABE |
|----------------|-----------|----------------|--------------|--------------|-----------------------|
| Z FIVE N B V23 | Five      | Z TOWERS B V23 | Night Towers |              |                       |
| Z SEVEN B V23  | Seven     | Z MSPACE B V23 | Mega Space   |              |                       |
| Z BAS B V23    | Bank Safe | _              |              |              |                       |

# Spielsystem

# PROFI-TOOL TR5-Version 2

# Spiele sperren / Spiele freigeben

Das Sperren oder Freigeben von Spielen ist nur möglich, wenn alle Gerätedisplays auf "0" stehen.

Je nach Spielepaket sind bestimmte Spiele immer freigeschaltet und können daher nicht gesperrt werden, oder es können bestimmte Spiele abgeschaltet und nicht wieder eingeschaltet werden.

Spiele die hier gesperrt werden sind auch für die "My Top Game" Funktion gesperrt.

# Spielvariante min. (nicht bei allen Spielepaketen möglich)

Einstellung, welcher Mindestlevel pro Spiel getä-

tigt werden muss.

Eine Umstellung wird erst bei unbespieltem Gerät (Geldspeicher + Bank = 0) wirksam.

| Spielvariante min. |         |  |
|--------------------|---------|--|
| Einstellungen      | 5/10/20 |  |
| ab Werk            | 5       |  |

FREIGABE

FREIGABE

Spiel sperren:

Spiel freigeben:

# Bonusspiel (ab 2021)

Ist das Bonusspiel eingestellt, hat der Spieler in der Buchungspause 60 Sekunden, um durch das Drücken der "Start"- Taste das Bonusspiel zu

**Bonusspiel** 

Einstellungen

ab Werk

starten. Geschieht dies nicht, geht das Gerät in die Unterbrechungspause, so dass anschließend wieder volle 60 Minuten Spielzeit zur Verfügung stehen.

Das Spiel läuft im "Starten"-Modus und kann

nicht angehalten werden, es wird immer auf Level 20 gespielt. Ca. 5 Minuten vor Ende der Buchungspause endet das Bonusspiel.

Nach einem Bonusspiel erfolgt ein neues Angebot erst nach mindestens 45 Minuten.

Ist die Bank am Ende des Spiels positiv, kann man frei über die erzielten BITS verfügen. Ist die Bank am Ende des Spiels negativ, wird Sie automatisch auf O gesetzt.

Wird während des Bonusspiel der Logout-Button betätigt, die Auszahl-Taste gedrückt, das Gerät in den Service gesetzt oder ausgeschaltet, wird die Bank auf "O" gesetzt und das Bonusspiel beendet.

# MyTopGame

# MTG Spiel sperren/freigeben

Es können einzelne Spiele, die nicht im Spielepaket enthalten sind, für die My Top Game Funktion gesperrt/freigegeben werden.

# MTG alle sperren/freigeben

Es können alle Spiele, die nicht im Spielepaket enthalten sind, für die My Top Game Funktion gesperrt/freigegeben werden.

| MTG Spiel sperren:   |          |
|----------------------|----------|
|                      | FREIGABE |
| MTG alle freigeben:  | FREIGABE |
| MTG Spiel freigeben: | FREIGABE |

**EIN/AUS** 

EIN

# 13 Auffüllungen

| Baugruppen<br>Funktionen Status | geänderte<br>Werte<br>speichern   | ZUGANG Benutzer<br>Verwaltung |
|---------------------------------|-----------------------------------|-------------------------------|
| Münzung<br>Akzeptor / Dispenser |                                   |                               |
| Münzeinheit                     |                                   |                               |
| Hopper                          |                                   |                               |
| Werbe-Effekte                   |                                   |                               |
| Sicherheit                      |                                   |                               |
| Datenstreifen                   |                                   |                               |
| adp Karten                      | Auffüllen / Test Auszahleinheiten | START                         |
| Inbetriebnahme                  | Einstellungen Scheine auffüllen:  | START                         |
| Spielsystem                     | Einstellungen Münzen auffüllen:   | START                         |
| Auffüllungen                    |                                   |                               |
| Testprogramme                   | Schnellfullmodus                  |                               |
| Info                            | Rohrfüllmenge: Halbvoll           |                               |
| Service                         | max. Wirteauf.: unbegrenzt        |                               |
|                                 |                                   |                               |

# Auffüllen / Test Auszahleinheiten

Die einzelnen Auszahleinheiten des Gerätes können in diesem Menüpunkt auf Funktion geprüft oder befüllt werden.

# Einstellungen Scheine auffüllen

Vorgabe, welcher Banknotenwert in welches Fach im Dispenser abgelegt wird (Zuordnung). Ab Werk ist Fach 1

für die 10€ Banknote, Fach 2 für die 20€ Banknote und Fach 3 für die 50€ Banknote vorgegeben. Festlegen der max. Anzahl von Banknoten im jeweiligen Fach (Anzahl), ab Werk sind bei allen drei Fächern 34 Stück festgelegt. Wichtig! Ausdruck mit Löschen erforderlich.

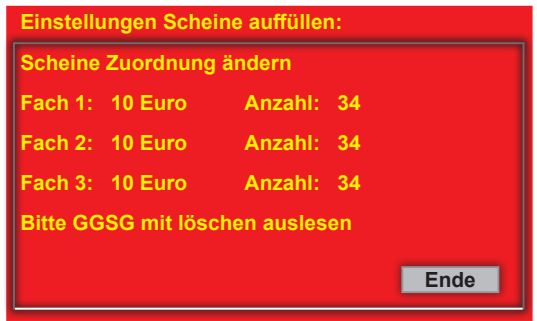

# Einstellungen Münzen auffüllen Hopperfüllmenge (WH Hopper und Azkoyen Hopper mit Waage)

Für die Befüllung des 2€-Hoppers können unterschiedliche Füllhöhen eingestellt werden. Bis zum Erreichen der eingestellten Grenze wird der Hopper befüllt, danach werden weitere Münzen in die Kasse geleitet. In Kombination mit dem Merkur Dispenser 100 kann im Menü "Hopper" / "Auszahlvolumen" eingestellt werden, welcher auszahlbare Betrag im Gerät vorrätig sein sollte.

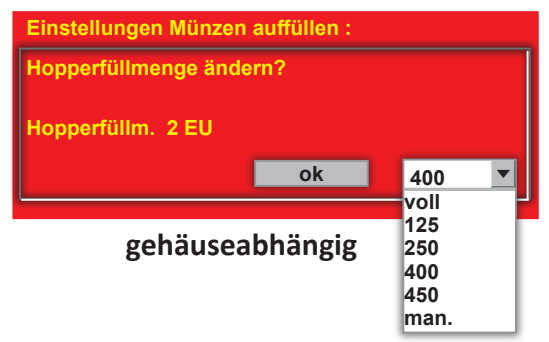

Schnellfüllmodus - Münzprüfer WH erforderlich (nicht möglich bei HR-Cash)

Der Schnellfüllmodus kann genutzt werden, um Wirtsauffüllungen schneller durchzuführen.

| Schnellfüllmodus |           |  |
|------------------|-----------|--|
| Einstellungen    | ein / aus |  |
| ab Werk          | aus       |  |

# Rohrfüllmenge (nur bei Geräten mit Röhrenmünzeinheit)

Mit dem Füllhöhen-Management kann der Unternehmer den Gesamtbetrag der Münzröhren einstellen. Die Zielwerte werden mittels Sensoren überwacht. Der Vorteil bei dieser intelligenten Steuerung ist die geringe Anzahl kleiner Münzwerte in der Kasse.

Die Stückelung der Auszahlbeträge richtet sich nach dem Einwurfverhalten der Spielgäste, mit dem Ergebnis, dass die Münzkasse vorwiegend aus 2,- € Münzen besteht. Ist der Aufstellplatz einbruchgefährdet, entscheidet sich der Betreiber sicherlich für eine geringe

| Rohrfüllmenge |                   |  |
|---------------|-------------------|--|
| Einstellungen | Halbvoll / Voll   |  |
| ab Werk       | Halbvoll          |  |
|               | ab Magie 351 Voll |  |

Füllhöhe. Soll Leerspielungen vorgebeugt werden, ist eine höhere Geldmenge zu empfehlen.

# **Einstellung Halbvoll:**

Aus den Münzröhren wird bevorzugt ausgezahlt, wenn die mittlere Lichtschranke dunkel ist. Sind mehrere Lichtschranken abgedunkelt, wird bevorzugt aus der vollsten Münzröhre ausgezahlt. Sind keine mittleren Lichtschranken abgedunkelt, wird bevorzugt ausgezahlt, wenn der Hopperinhalt größer der halben eingestellten Füllmenge ist.

# **Einstellung Voll:**

Alle Röhren bis zur oberen Lichtschranke füllen, keine bevorzugte Auszahlung. 2€ bis zur eingestellten Füllmenge füllen.

> **Hinweis für den Akzeptorbetrieb** Wurde z. B. aus Manipulationsschutzgründen die Füllhöhe reduziert, die Akzeptorgrenzen ebenfalls anpassen, ansonsten erfolgt keine Akzeptorfreigabe.

#### Max. Wirteauffüllung Der Maximalbetrag:

- 1. der Auffüllungen pro Auffüllkarte
- 2. pro Auffüllvorgang bei Auffüllungen ohne Karte

| max. Wirteauffüllung                                        |            |  |  |
|-------------------------------------------------------------|------------|--|--|
| Einstellungen 500-3000 (in 500er Schritten)<br>/ unbegrenzt |            |  |  |
| ab Werk                                                     | unbegrenzt |  |  |

# 14 Testprogramme

| en Fehler<br>n Status | geänderte<br>Werte<br>speichern | ZUGANG Be |
|-----------------------|---------------------------------|-----------|
| zung                  |                                 |           |
| eptor / Dispenser     |                                 |           |
| nzeinheit             | Lampentest:                     | START     |
| pper                  | Randbeleuchtung:                | START     |
| erbe-Effekte          | Tastentest:                     | START     |
| cherheit              | Foultest:                       | START     |
| atenstreifen          | Scheinkasse:                    | START     |
| dp Karten             | Zeit/Datum:                     | START     |
| betriebnahme          | Wirtsauffüllung:                | START     |
| pielsystem            | Gewinntest:                     | START     |
| uffüllungen           | Recall                          | START     |
| estprogramme          | Testhild                        | START     |
| Test                  |                                 | START     |
| Mechanische Walzen    | Iouch lest:                     | START     |
| Münzeinheit           | Vorgefertigte Karte:            | START     |

# 14.1 Test

#### Lampentest

Die LEDs im Gerät werden nacheinander eingeschaltet.

#### Randbeleuchtung

Nach Start werden die verschiedenen Farben der Randbeleuchtung eingeschaltet.

#### Tastentest

Nach dem Starten des Tests können die Tasten im Gerät betätigt werden. Ist die gerade gedrückte Taste ok, wird der Tastenname eingeblendet.

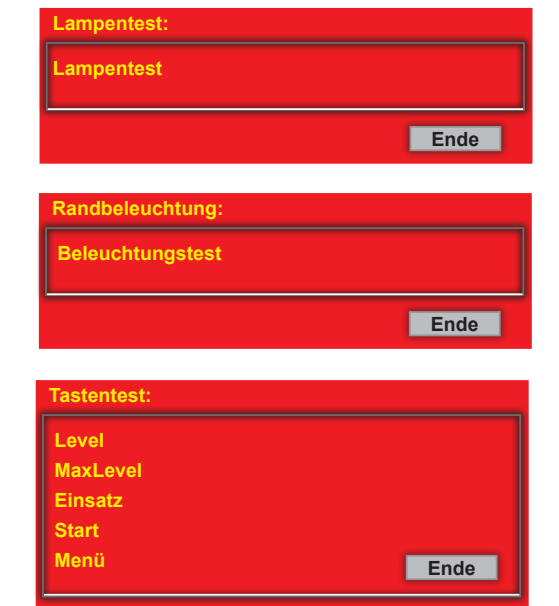

#### Foultest

Mit dem Starten des Test werden die Lichtschranken und Schalter/Tasten im Gerät kontrolliert. Im Beispiel rechts ist ein Tastenfehler aufgetreten, der Grund hierfür ist die geöffnete Tür. Fehler können hier gelöscht werden.

#### oultest: aktuelle Fehler Tastenfehler: Schloßschalter Hopper/Rohrinhalt Volllichtschranke 2,00 EUR-Hopper frei LowLevel 2,00 EUR-Hopper frei

Ende

# Scheinkasse (nur mit EBA MD100 Stapler)

Anzeige der im Stapler abgelegten Banknoten, die Anzeige erfolgt als €-Betrag.

# Zeit / Datum

Anzeige von Uhrzeit und Datum.

# Scheinkasse: Scheinkasse 0 EU Ende Zeit/Datum: Datum Mittwoch 15.06.22 Zeit 15:44:56 Sommerzeit Ende Wirtsauffüllung: Wirtspeicher 0,00 EU Ende

#### Wirtsauffüllung

Anzeige der aufgefüllten Beträge. Wird der Wirtespeicher hie Wirtespeicher 0,00 EU Ausdruck erhalten.

#### Gewinntest

Jede zugelassene Gewinnkombination kann eingestellt und getestet werden. Zu Beginn des Tests werden 600 aufgebucht.

#### Navigation im Gewinntest

Start-Taste --> Test starten. Menü-Taste --> Spiel auswählen Level/max Level-Taste --> Level wählen. Die Gewinnkombination über den Touch einstellen.

#### Recall

Bei Reklamationen eines Spielgastes zum Ablauf der getätigten Spiele bietet der Recall Commander die Möglichkeit, die bis zu 50 letzten Spiele mit allen Displaydarstellungen, Sounds, Features, Freegames, Risikospiel usw. abzurufen. Die Abfolge der Spiele wird wie im Echtspiel wiedergegeben. Es erfolgt keine künstliche Verkürzung der Ablaufzeit z.B. im Risikospiel oder bei Freegames. Die Navigation erfolgt über entsprechende Touch-Symbole unterhalb des Speichers. Nach Starten der Spielewiedergabe ist eine Navigation innerhalb des Recall Commanders erst wieder möglich, wenn das aktuell abgerufene Spiel vollständig abgelaufen ist. Der Text "Spiel x ist beendet" wird eingeblendet.

Zwischen den einzelnen Phasen eines Spiels können Wartezeiten entstehen, z.B. beim Risikospiel -der Spielgast hat einige Zeit benötigt um eine Entscheidung für "rot" oder "schwarz" zu treffen. Diese Wartezeiten können durch Betätigen der Touchfläche dig sichtbar, nur wenn die Möglichkeit der Zeitüberbrückung besteht). Nach Betätigen der Touchfläche wird dann z.B. sofort das Ergebnis des Risikospiels dargestellt

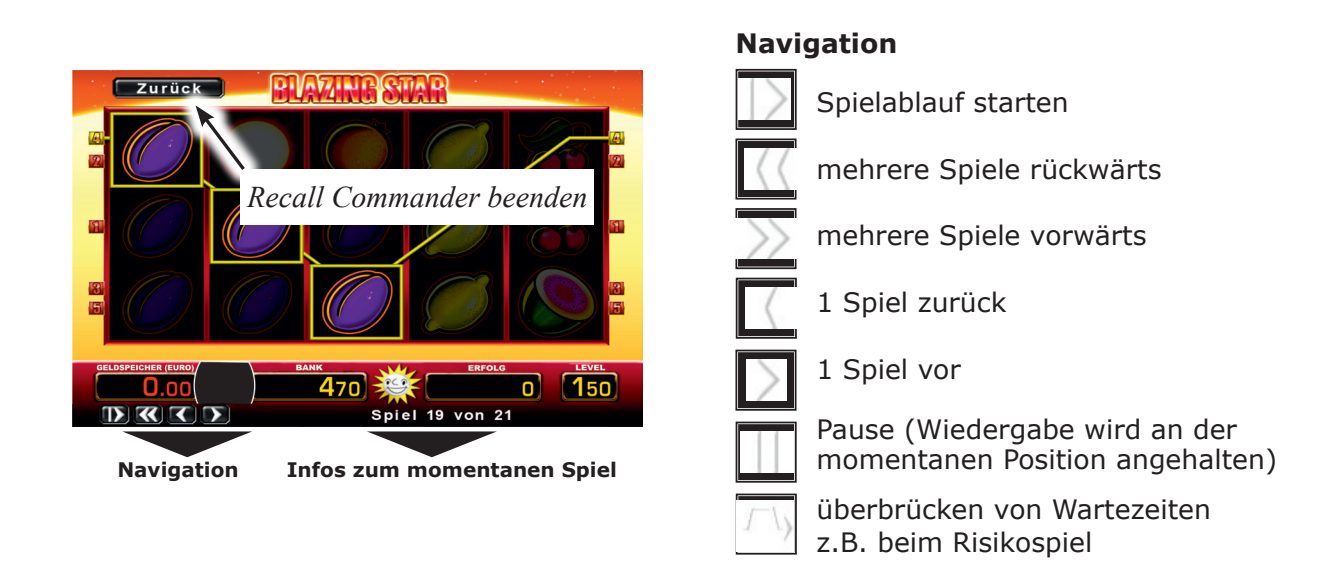

#### MAGIE NEVSEISVON 21

Die Wiedergabe von Spiel 21 ist noch nicht beendet, es ist noch keine Navigation möglich, nur die Pausenfunktion kann ausgeführt werden.

#### Spiel 21 beendet

Die Wiedergabe von Spiel 21 (letztes Spiel) ist beendet, die Navigation zum vorletzten Spiel ist wieder möglich.

#### **Recall Commander im ADMIN-Mode starten**

```
HINWEIS
```

Der Recall Commander kann nicht bei Ablauf von Freispielen gestartet werden.

#### Administrator Mode starten

- **1.** Die registrierte ADMIN-Karte (siehe Seiten 37/38) in den Münzschlitz einschieben und stecken lassen.
- 2. Den RECALL Commander auswählen

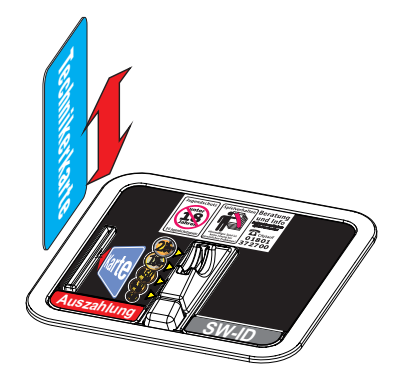

| Adminmode                |           | Adminmode         |           |  |
|--------------------------|-----------|-------------------|-----------|--|
| Nachfüllbetrag           | auswählen | LED Test          | auswählen |  |
| Kasse                    | auswählen | Recall            | auswählen |  |
| Tagessaldo               | auswählen | Spiele sperren    | auswählen |  |
| Hopper/Rohrdifferenzen   | auswählen | Fehlerspeicher    | auswählen |  |
| Hopper/Röhrenstände      | auswählen | Freischaltart     | auswählen |  |
| Bilanz                   | auswählen | Tasten&Touch Test | auswählen |  |
| Dispenserinhalt          | Gesperrt! |                   |           |  |
| Lautstärke               | auswählen |                   |           |  |
| Letzten 5 Auszahlbeträge | auswählen |                   |           |  |
| Software Info            | auswählen |                   |           |  |
|                          | weiter >  | <b>zurück</b>     |           |  |

#### Navigation im ADMIN-Mode

Die Navigation im Recall-Commander erfolgt über den Touchscreen. Zum Beenden die beiden, in der Grafik dargestellten, Tasten drücken.

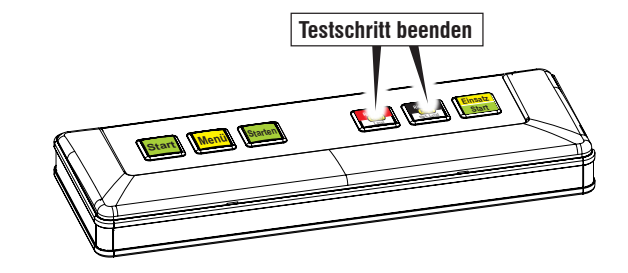

#### Testbild

Auf beiden Monitoren wird ein Testbild angezeigt.

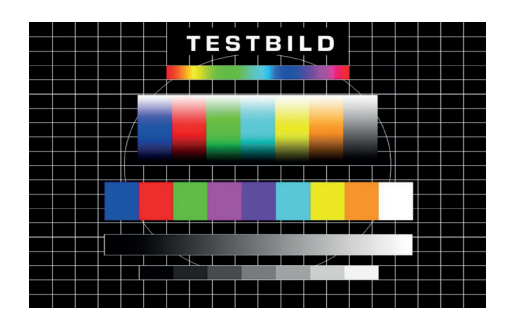

# Touch Test / Touch kalibrieren

# **HINWEIS** Die Kalibrierung des Touchmonitors wird nach dem Starten des Servicemenüs automatisch vorbereitet und durchgeführt. Während der Kalibrierung darf der Touch nicht berührt werden. Nach erfolgter Kalibrierung den Vorgang mit "Ende" beenden.

# Manuelle Kalibrierung

1. Kalibrierung starten, dazu beide dargestellten Tasten gleichzeitig drücken.

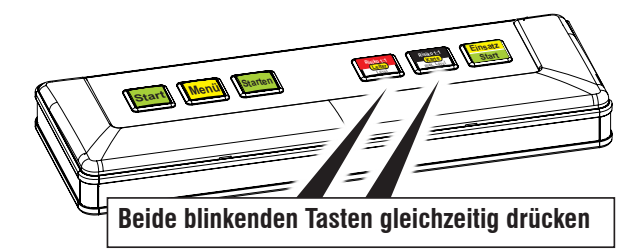

2. Vorgang wird automatisch durchlaufen.

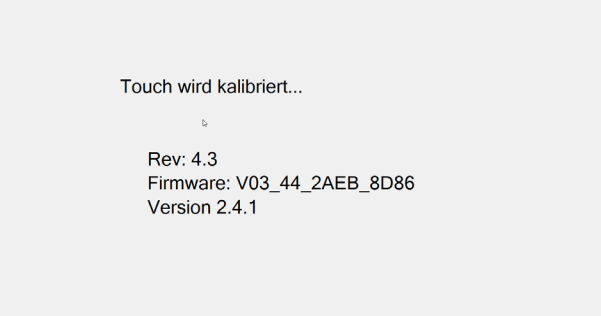

3. Mit "Ende" die Kalibrierung beenden.

| Baugruppen<br>Funktionen Status |      |                                            |
|---------------------------------|------|--------------------------------------------|
| Münzunt Kalibrierung            |      |                                            |
| Akzepto fertig                  |      |                                            |
| Münzeinł                        | Ende |                                            |
| Hopper                          |      |                                            |
| Werbe-Effekte                   |      | HINWEIS<br>Ver dem Öffnen om               |
| Sicherheit                      |      | vorhandene Münzen<br>aus der Ausgebeschate |
| Datenstreifen                   |      | nehmen.                                    |
| adp Karten                      |      | 2. Nach ober och                           |

#### Test "Vorgefertigte Karte"

Die Karte wird überprüft. Je nach Prüfergebnis wird "Karte ok" bzw. "Karte nicht ok" ausgegeben.

# 14.2 Münzeinheit

| Funktionen Status    | speichern                                | ZUGANG Verwal |
|----------------------|------------------------------------------|---------------|
| Münzung              |                                          |               |
| Akzeptor / Dispenser |                                          |               |
| Münzeinheit          |                                          |               |
| Hopper               |                                          |               |
| Werbe-Effekte        |                                          |               |
| Sicherheit           | Münzklappen START                        | START         |
| Datenstreifen        | Auswerfer Test 10 C:                     | START         |
| adp Karten           | Auswerfer Test 20 C:                     | START         |
| Inbetriebnahme       | Auswerfer Test 50 C:                     | START         |
| Spielsystem          | Auswerfer Test 1 EU:                     | START         |
| Auffüllungen         | Auswerfer Test 2 EU:                     | START         |
| Testprogramme        | Münzfehler                               | START         |
| Test                 | Münz/Scheintest Kasse                    | START         |
| Mechanische Walzen   | Auffüllen / Test Auszahleinheiten        | START         |
| Münzeinheit          |                                          | START         |
| Info                 |                                          |               |
| Service              | Construction of the second second second |               |

# Münzklappen START

Prüft die Münzklappen auf Funktion.

#### Auswerfer

Auswerfertest für Hopper und Münzröhren.

| Auswerfer Test 10 C: | START |
|----------------------|-------|
| Auswerfer Test 20 C: | START |
| Auswerfer Test 50 C: | START |
| Auswerfer Test 1 EU: | START |
| Auswerfer Test 2 EU: | START |

# Münzfehler

Es wird eine Fehlerübersicht des Münzprüfers eingeblendet.

# Münz/Scheintest Kasse

Nach Starten des Münz/Scheintestprogramms können die Münzwege/Banknotenannahme von der Annahme bis zur Auszahlung überprüft werden.

Nach Betätigen des Button "Ende" werden auszahlbare Münzsorten/Banknoten wieder ausgegeben -nicht auszahlbare Münzsorten befinden sich in der Kasse.

# **HINWEIS**

Im Münz/Scheintest kann die Annahme und Ausgabe sowohl von Münzen als auch Banknoten getestet werden. Die Rückgabe von Banknoten kann nur dann erfolgen, wenn eine komplette MerkurDispenser 100-Einheit im Gerät eingebaut ist. Ist ein MerkurDispenser 100 Stapler eingebaut, werden die getesteten Banknoten im Stapler abgelegt.

# Auffüllen / Test Auszahleinheiten

Die einzelnen Auszahleinheiten des Gerätes können in diesem Menüpunkt auf Funktion geprüft oder befüllt werden.

Elevator Test (nur bei Geräten mit eingebautem Elevator)

Ein Testlauf des Elevators wird gestartet, bei einer Fehlfunktion wird eine der unten aufgeführten Fehlermeldungen ausgegeben.

Die Elevator SW-Version wird beim Elevator Test angezeigt.

#### Mögliche Meldungen im Elevator Test:

| Error    | kein Elevator gefunden, Elevator defekt / nicht angeschlossen |
|----------|---------------------------------------------------------------|
| M Error  | Motorfehler im Elevator                                       |
| LI Error | Lichtschranken Fehler im Elevator                             |

# 15 Info

|                | Baugruppen<br>Funktionen | Fehler<br>Status                  |     | geänderte<br>Werte ZUGANG Benutzer<br>Verwaltung                                     |  |
|----------------|--------------------------|-----------------------------------|-----|--------------------------------------------------------------------------------------|--|
|                |                          |                                   |     | Ein- Auszahleinheit :                                                                |  |
|                | Münzung                  |                                   |     | Münzprüfer: WHM9A01.216 Wck921.13 v5                                                 |  |
|                | Akzeptor /               | Dispenser                         |     | Verschlüsselter MP Kennung : 002                                                     |  |
|                | Munzeinhe                |                                   |     | 2 Euro V 01.18                                                                       |  |
|                | Hopper                   |                                   |     | Hopperwaage                                                                          |  |
|                | Werbe-Effe               | okte                              |     | 2 Euro V 01.12<br>Verschlüsseltes Auszahlrohr 20 Cent 0.04                           |  |
|                | Sicherneit               | Geräte Name:                      |     | Verschlüsselter Akzeptor V 4.5                                                       |  |
|                | Datenstre                | Modus:                            |     | Verschlusselter Merkur Dispenser V 1.50/V1.50<br>Seriennummer Stapler : 008001600978 |  |
|                | aup Karte                | Zulassungs Nr                     |     | Seriennummer Dispenser : 008001600978                                                |  |
|                | Tostorogr                |                                   |     | Elevator: SW-Version: 0.12                                                           |  |
|                | Test                     |                                   |     |                                                                                      |  |
|                | Mechani                  | Board-Into: START                 |     | Board Info :                                                                         |  |
|                | Münzeir                  |                                   |     | Board Temperatur (°C): 33                                                            |  |
|                | Info                     | Modul Info                        |     | Lüfter-Drehzahl (1/min): 3218                                                        |  |
|                |                          | Auszahlinfo                       |     | Ende                                                                                 |  |
|                |                          | Ewigbilanz Scheinbewegungen START |     |                                                                                      |  |
|                | r                        | Druck Einstellungen aus           | 114 | Modul Info :                                                                         |  |
|                |                          | GIF-TR5 Info: START               |     | Boot Controller Version : 04.00                                                      |  |
|                |                          | GIF-TR5 Logdaten:                 |     | Modul Laufzeit : 117 Std<br>Bootvorgänge: 83                                         |  |
|                |                          | Konfigurations-Code: START        |     | Puffer Batt. Spannung: 3051 mV                                                       |  |
| Bei Einstellu  | ing "ein" we             | erden                             |     | Puffer Batt. Laufzeit: 995 Std 29 Min                                                |  |
| die letzten 2  | 20 Serviceei             | nstel- GIF-TR5 Logdaten:          |     | Linde                                                                                |  |
| lungen im D    | atenausdru               | ck                                | ш.  | Auszahlinfo :                                                                        |  |
| ausgegeben     |                          | Ende                              |     |                                                                                      |  |
| Konfigurations | -Code :                  |                                   |     | 00:00 00:00                                                                          |  |
| 同時出生           |                          | GIF-TR5 Info :                    |     | Auszahlbetrag = 0.00 EURO                                                            |  |
|                | 和学校                      | DB-SLE-SW Version:                |     | 00:00 00:00                                                                          |  |
|                | 11.1                     | Gif-SLE-SW Version:<br>SW-info:   |     | Auszahlbetrag = 0,00 EURO                                                            |  |
| ·王子/           | 04,40                    | LAN-info:                         |     | 00:00 00:00                                                                          |  |
|                |                          | WEB-config:                       |     | Auszahlbetrag = 0,00 EURO                                                            |  |
|                |                          |                                   |     | Auszahlbetrag = 0.00 EURO                                                            |  |
|                | Ende                     | Ewigbilanz Scheinbewegungen :     |     | 00:00 00:00                                                                          |  |
|                |                          | Stapler Aktivitaeten: 10          |     | Auszahlbetrag = 0,00 EURO                                                            |  |
|                |                          | Dispenser Aktivitaeten: 32        |     | 00:00 00:00                                                                          |  |
|                |                          | Weiter                            |     | weiter                                                                               |  |

# **16 Service**

| Baugruppen<br>Funktionen Status |            | geänderte<br>Werte<br>speichern | ZUGANG |
|---------------------------------|------------|---------------------------------|--------|
| Münzung                         |            |                                 |        |
| Akzeptor / Dispenser            |            |                                 |        |
| Münzeinheit                     |            |                                 |        |
| Hopper                          |            |                                 |        |
| Werbe-Effekte                   |            |                                 |        |
| Sicherheit                      |            |                                 |        |
| Datenstreifen                   |            |                                 |        |
| adp Karten                      |            |                                 |        |
| Inbetriebnahme                  |            |                                 |        |
| Spielsystem                     |            |                                 |        |
| Auffüllungen                    |            |                                 |        |
| Testprogramme                   |            |                                 |        |
| Test                            | Wartung im | Ausdruck aus                    |        |
| Mechanische Walzen              | Wartungahi |                                 | START  |
| Münzeinheit                     | Wartungsm  |                                 | SIARI  |
| Info                            | Münzprüfer |                                 | START  |
| Service                         | MD100      |                                 | START  |
|                                 | Hopper     |                                 | START  |
|                                 | Wartungsm  | odus:                           | START  |

# Wartung im Ausdruck

Bei "ein" werden Wartungshinweise im Ausdruck ausgegeben.

#### Wartungshinweise verwalten

In diesem Menü kann konfiguriert werden, ob für den MD100 oder den Münzprüfer Wartungshinweise ausgegeben werden sollen. Sind die Wartungshinweise aktiviert, kann gewählt werden, ob nach 3, 5, 10 ein Wartungshinweis erscheinen soll.

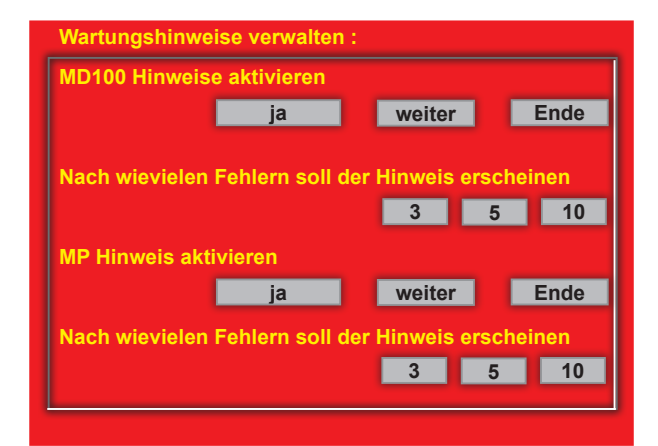

# Service

# PROFI-TOOL TR5-Version 2

# Münzprüfer

Anzeige von Betriebs- und Statistikdaten. Die Darstellung in der Grafik sind Beispiele.

#### MD100

Anzeige von Betriebs- und Statistikdaten. Die Darstellung in der Grafik sind Beispiele.

#### Hopper

Anzeige von Betriebs- und Statistikdaten. Die Darstellung in der Grafik sind Beispiele.

#### Münzprüfer :

| Münzprüfer in Betrieb           |      |      |
|---------------------------------|------|------|
| freigeschaltet am 24.11.2017    |      |      |
| NRI1644160eagle v02.12          |      |      |
| Verschlüsselter MP              |      |      |
| Seit Inbetriebnahme:            |      |      |
| Betriebsstunden                 |      |      |
| Eingeworfene Münzen             |      |      |
| Seit letztem Service:           |      |      |
| Betriebsstunden:                |      |      |
| Eingeworfene Münzen:            |      |      |
| MP Wartungszähler zurücksetzen? |      |      |
|                                 | _    |      |
|                                 | Ja 🛛 | Nein |

#### MD100:

| Merkur Dispenser 100 in Betrieb    |     |  |      |  |
|------------------------------------|-----|--|------|--|
| freigeschaltet am 24.11.2017       |     |  |      |  |
| Verschlüsselter Akzeptor           |     |  |      |  |
| Verschlüsselter Merkur Dispen      | ser |  |      |  |
| Seriennummer Stapler:              |     |  |      |  |
| Seriennummer Dispenser:            |     |  |      |  |
| Eingeworfene Münzen                |     |  |      |  |
| Seit Inbetriebnahme:               |     |  |      |  |
| Betriebsstunden:                   |     |  |      |  |
| eingezahlte Scheine:               |     |  |      |  |
| Aufgerollte Scheine:               |     |  |      |  |
| Ausgezahlte Scheine:               |     |  |      |  |
| Seit letztem Service:              |     |  |      |  |
|                                    |     |  |      |  |
| MD100 Wartungszähler zurücksetzen? |     |  |      |  |
|                                    | Ja  |  | Nein |  |

#### Hopper

| Verschlüsselter Hopper 2 Euro V 03.12    |         |
|------------------------------------------|---------|
| freigeschaltet am 24.11.2017             |         |
| Seit Inbetriebnahme:                     |         |
| Betriebsstunden:                         |         |
| Ausgezahlte Münzen:                      |         |
| Seit letztem Service::                   |         |
| Betriebsstunden:                         |         |
| Ausgezahlte Münzen:                      |         |
| Hopperwaage 2 Euro V 01.15:              |         |
| Verschlüsseltes Auszahlrohr 10 Cent 0.04 |         |
|                                          | Beenden |

Wartungsmodus

Ist dieser Modus eingeschaltet, können bei laufendem Gerät Wartungsarbeiten vorgenommen werden.

#### Wartungsmodus :

Spannung wird ausgeschaltet.. Spannung ist <AUS>

Keine Arbeiten an Netzteil, GIF-Modul, Monitoren und Steuereinheit vornehmen. Diese stehen weiterhin unter Spannung.

Ende

# 17 Zusatzspiel

| zung                 |
|----------------------|
| Akzeptor / Dispenser |
| Münzeinheit          |
| Hopper               |
| Werbe-Effekte        |
| Sicherheit           |
| Datenstreifen        |
| adp Karten           |
| nbetriebnahme        |
| Spielsystem          |
| Auffüllungen         |
| Testprogramme        |
| Test                 |
| Mechanische Walzen   |
| Münzeinheit          |
| nfo                  |
| Service              |
| Zusatzspiel          |
| Einstellungen        |

# Zusatz Auslösung

Hier wird die Defaulteinstellung für die Auslösung des Zusatzspiels eingestellt. Nach jedem Spielerwechsel wird die vom Spieler gemachte Einstellung auf den hier gewählten Defaultwert zurückgesetzt.

Auswahlmöglichkeiten:

W Symb (ab Werk): Das Zusatzspiel wird, sofern das aktuelle Spiel dies unterstützt durch Scattersymbole auf den Walzen ausgelöst. Ist dies für das aktuelle Spiel nicht möglich, wird auf die "Hauden-Lukas"-Darstellung zurückgegriffen.

Lukas: Das Zusatzspiel wird immer durch eine "Hau-den-Lukas"-Ausspielung ausgelöst.

# W Symb Mode (je nach Spielepaket verfügbar)

Hier kann eingestellt werden, ob und wie die Scattersymbole, die das Zusatzspiel auslösen beim Walzenlauf animiert werden sollen (nur bei den Zusatzspielen Five, MegaSpace und Tano möglich).

# Variante (je nach Spielepaket verfügbar)

Hier kann bei Spielepaketen, die eine Umstellung des Zusatzspiel-Features erlauben (nur bei All-Stars-Spielepaketen, Multi Mega Multi-Spielepaketen) die Variante verstellt werden. Ab der Magie 330er Reihe kann diese Verstellung auch dadurch gemacht werden, dass unter "Spielsystem" das Paket umgestellt wird (siehe Seite 51). Die zugehörige Variante wird dann automatisch eingestellt (nach einer Umstellung startet das Gerät beim nächsten Spielerwechsel neu).

# Einsatz (je nach Spielepaket verfügbar)

0 (ab Werk): Nach jedem Spielerwechsel wird der Zusatzeinsatz deaktiviert. Für eine Teilnahme am Zusatzspiel muss der Spieler diesen mit Hilfe des Einsatzbuttons aktivieren.

aus: Nach jedem Spielerwechsel wird der Zusatzeinsatz wieder aktiviert. Der Spieler kann diesen mit Hilfe des Einsatzbuttons deaktivieren.

# **18 Fehlerstatus**

| Baugruppen<br>Funktionen Status |                   |                     |                      |                    |                 |                   |             |                      |                   |                  |                    | ZUGAN               | ə                  | Ben<br>Verw        | utzer<br>altung |
|---------------------------------|-------------------|---------------------|----------------------|--------------------|-----------------|-------------------|-------------|----------------------|-------------------|------------------|--------------------|---------------------|--------------------|--------------------|-----------------|
| Foultabelle 1                   |                   |                     |                      |                    |                 |                   |             | Tasten-<br>fehler    | Füllst.<br>offen  | Münz-<br>rohr    | Rohr<br>Lichtsch   | Auszahl<br>Lichtsch | EMP<br>Lichtsch    | Füllst<br>Lichtsch | Maschine        |
| Foultabelle 2                   |                   |                     |                      |                    |                 |                   |             |                      | 10 Cent<br>mitte  | 10 Cent<br>leer  | 10 Cent<br>klemmt  | 10 Cent<br>defekt   | 10 Cent<br>defekt  | 10 Cent<br>mitte   | Motor 1         |
| Foul löschen                    | Still-<br>stand   | Ausfall             | Wartung              | Falsche<br>Einheit | Netz-<br>werk   | °C CPU<br>Board   | Elevator    | Risiko<br>rechts     | 1 €<br>mitte      | 1€<br>leer       | 1€<br>klemmt       | 1 €<br>defekt       | 1 €<br>defekt      | 1 €<br>mitte       | Motor 2         |
|                                 | Aus-<br>lesen     | UHR<br>defekt       | Initiali-<br>sierung | AE un-<br>verschl. | BGKL<br>Code;TO | CPU<br>Warn.      | Motor       | Risiko<br>links      | 50 C/2 €<br>mitte | 50 C/2 €<br>leer | 50 C/2 €<br>klemmt | 50 C/2 €<br>defekt  | 50 C/2 €<br>defekt | 50 C/2 €<br>mitte  | Motor 3         |
|                                 | Zulass.<br>Karte  | Kontroll<br>Einheit | Rohrbl.<br>abklap.   | Falscher<br>Prüfer | BGKL<br>Daten   | CPU<br>kritisch   | LS<br>unten | Schloss-<br>schalter | 2€<br>mitte       | 2€<br>leer       | 2€<br>klemmt       | 2€<br>defekt        | 2 €<br>defekt      | 2 €<br>mitte       | Motor 4         |
|                                 | HILFE             | Rohr<br>fehlt       | EMP an-<br>lernen    | Prüfer<br>fehlt    |                 | Board<br>Warn.    | LS<br>oben  | Stop<br>Taste        | 10 Cent<br>oben   |                  | 10 Cent<br>defekt  |                     |                    | 10 Cent<br>oben    | Motor 5         |
|                                 |                   | Sound<br>Modul      | AKZ an-<br>lernen    | EMP -<br>Rohrbl.   |                 | Board<br>kritisch | LS<br>Stau  | Rück-<br>gabe        | 1€<br>oben        |                  | 1 €<br>defekt      |                     |                    | 1€<br>oben         |                 |
|                                 | AUS -<br>Karte    | Hard-<br>ware       | AKZ ge-<br>sperrt    |                    |                 |                   |             | Taste<br>mitte       | 50 C/2 €<br>oben  |                  | 50 C/2 €<br>defekt | Faden<br>Fehler     |                    | 50 C/2 €<br>oben   |                 |
|                                 | Leer-<br>spielung | Soft-<br>ware       | Duo<br>Perfekt       |                    |                 |                   |             | Start<br>Taste       | 2€<br>oben        |                  | 2 €<br>defekt      | AKZ -<br>Fehler     |                    | 2€<br>oben         | G-Bus           |
| 3                               | Fehl-<br>münzung  |                     | Dispen.<br>leeren    |                    |                 |                   |             |                      |                   |                  | 1                  |                     |                    |                    |                 |
| <b>T</b>                        | Einbruch          |                     | Hopper<br>Manipul.   |                    |                 |                   |             |                      |                   |                  |                    |                     |                    |                    |                 |
|                                 |                   |                     |                      |                    |                 |                   |             |                      |                   |                  |                    |                     |                    |                    |                 |
|                                 |                   |                     |                      |                    |                 |                   |             |                      |                   |                  |                    |                     |                    |                    |                 |
| Fehlercode-Tabelle : ist gelös  | cht               |                     |                      | •                  |                 |                   |             |                      |                   |                  |                    |                     |                    |                    |                 |
|                                 |                   |                     |                      |                    |                 |                   |             |                      |                   |                  |                    |                     |                    |                    |                 |
|                                 |                   |                     |                      |                    |                 |                   |             |                      |                   |                  |                    |                     |                    |                    |                 |
|                                 |                   |                     |                      |                    |                 |                   |             |                      |                   |                  |                    |                     |                    |                    |                 |
|                                 |                   |                     |                      |                    |                 |                   |             |                      |                   |                  |                    |                     |                    |                    |                 |
|                                 |                   |                     |                      |                    |                 |                   |             |                      |                   |                  |                    |                     |                    |                    |                 |

Bei einem Fehler wird der Text für die Fehlerart rot dargestellt, die eingeblendete Zahl im Feld zeigt die Fehlerhäufigkeit an.

Über "Foul löschen" können die Einträge in diesen Fehlertabellen gelöscht werden.

# Fehlerstatus

# PROFI-TOOL TR5-Version 2

# Techniker Karte zum Anmelden verwenden

Ist die Kartennummer einer Techniker Karte in der Benutzerverwaltung als "Benutzer" hinterlegt, kann anschließend mit der Karte ein schneller Login erfolgen.

# Techniker Karte als Benutzer anlegen (nur durch den Administrator möglich)

• "Benutzer Verwaltung" auswählen und sich als "Administrator" anmelden

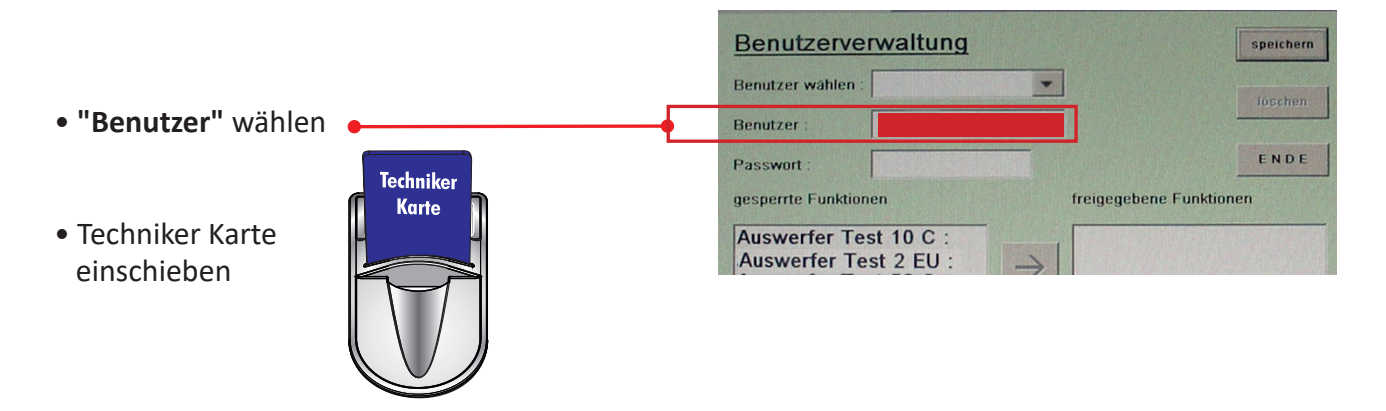

• Die Kartennummer (in der Abbildung Beispiel-Nr.) wird als "Benutzer" hinterlegt

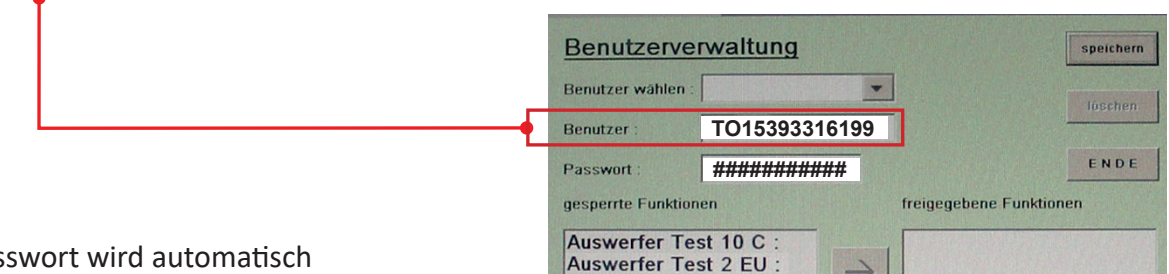

- Das Passwort wird automatisch vergeben und kann nicht geändert werden
- gesperrte / freigegebene Funktionen festlegen
- "speichern" wählen

# LOGIN/anmelden mit der Techniker Karte

• Karte einschieben

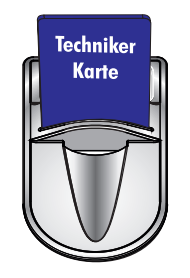

| Notizen |                          |
|---------|--------------------------|
|         | PROFI-TOOL TR5-Version 2 |
|         |                          |
|         |                          |
|         |                          |
|         |                          |
|         |                          |
|         |                          |
|         |                          |
|         |                          |
|         |                          |
|         |                          |
|         |                          |
|         |                          |
|         |                          |
|         |                          |
|         |                          |
|         |                          |
|         |                          |
|         |                          |
|         |                          |
|         |                          |
|         |                          |
|         |                          |
|         |                          |
|         |                          |
|         |                          |
|         |                          |
|         |                          |
|         |                          |
|         |                          |
|         |                          |
|         |                          |

| Notizen |                          |
|---------|--------------------------|
|         | PROFI-TOOL TR5-Version 2 |
|         |                          |
|         |                          |
|         |                          |
|         |                          |
|         |                          |
|         |                          |
|         |                          |
|         |                          |
|         |                          |
|         |                          |
|         |                          |
|         |                          |
|         |                          |
|         |                          |
|         |                          |
|         |                          |
|         |                          |
|         |                          |
|         |                          |
|         |                          |
|         |                          |
|         |                          |
|         |                          |
|         |                          |
|         |                          |
|         |                          |
|         |                          |
|         |                          |
|         |                          |
|         |                          |
|         |                          |
|         |                          |
|         |                          |
|         |                          |
|         |                          |

| Notizen |                          |
|---------|--------------------------|
|         | PROFI-TOOL TR5-Version 2 |
| [       |                          |
|         |                          |
|         |                          |
|         |                          |
|         |                          |
|         |                          |
|         |                          |
|         |                          |
|         |                          |
|         |                          |
|         |                          |
|         |                          |
|         |                          |
|         |                          |
|         |                          |
|         |                          |
|         |                          |
|         |                          |
|         |                          |
|         |                          |
|         |                          |
|         |                          |
|         |                          |
|         |                          |
|         |                          |
|         |                          |
|         |                          |
|         |                          |
|         |                          |
|         |                          |
|         |                          |
|         |                          |
|         |                          |
|         |                          |
|         |                          |

| Notizen |                          |
|---------|--------------------------|
|         | PROFI-TOOL TR5-Version 2 |
|         |                          |
|         |                          |
|         |                          |
|         |                          |
|         |                          |
|         |                          |
|         |                          |
|         |                          |
|         |                          |
|         |                          |
|         |                          |
|         |                          |
|         |                          |
|         |                          |
|         |                          |
|         |                          |
|         |                          |
|         |                          |
|         |                          |
|         |                          |
|         |                          |
|         |                          |
|         |                          |
|         |                          |
|         |                          |
|         |                          |
|         |                          |
|         |                          |
|         |                          |
|         |                          |
|         |                          |
|         |                          |
|         |                          |
|         |                          |
|         |                          |

| Notizen |                          |
|---------|--------------------------|
|         | PROFI-TOOL TR5-Version 2 |
| [       |                          |
|         |                          |
|         |                          |
|         |                          |
|         |                          |
|         |                          |
|         |                          |
|         |                          |
|         |                          |
|         |                          |
|         |                          |
|         |                          |
|         |                          |
|         |                          |
|         |                          |
|         |                          |
|         |                          |
|         |                          |
|         |                          |
|         |                          |
|         |                          |
|         |                          |
|         |                          |
|         |                          |
|         |                          |
|         |                          |
|         |                          |
|         |                          |
|         |                          |
|         |                          |
|         |                          |
|         |                          |
|         |                          |
|         |                          |

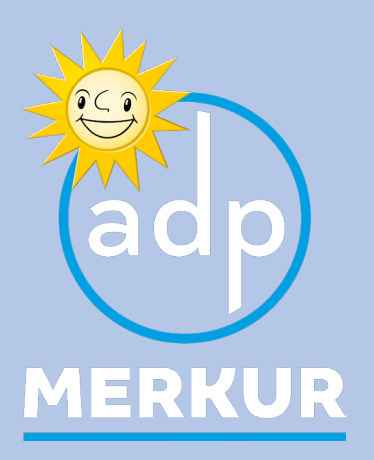

produziert von:

adp MERKUR GmbH Paul-Gauselmann-Straße 1 32312 Lübbecke

Telefon 05741/273-0 Telefax 05741/273-108 www.adp-MERKUR.de

| Service             |                                             |
|---------------------|---------------------------------------------|
| Technische Hotline: | 05741 / 273 273                             |
| Teiledienst:        | 05741 / 273 273                             |
| Mo Fr. von 9.00 Uhr | - 19.00 Uhr und Sa. von 9.00 Uhr - 14.00 Uh |

Fax:

05741 / 273 366

Zentrale

Telefon: Fax: 05741 / 273-0 05741 / 273 108

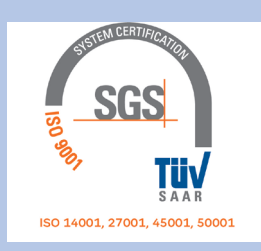